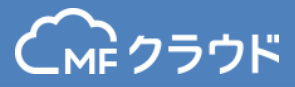

# (MF クラウド請求書

## 操作ガイド Ver 1.4

© Money Forward Inc. All Rights Reserved

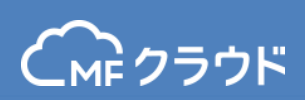

| ユーザー登録                                                      | •••P. 3                                                                                                    | 帳票作成サポート機能<br>一括操作                                                 | •••P.40<br>•••P.41                                                                                                    |
|-------------------------------------------------------------|----------------------------------------------------------------------------------------------------|--------------------------------------------------------------------|----------------------------------------------------------------------------------------------------|
| 初期設定<br>事業所設定<br>帳票設定<br>取引先登録<br>メンバー追加<br>帳票作成機能<br>請求書作成 | <ul> <li>P. 7</li> <li>P. 8</li> <li>P. 11</li> <li>P. 17</li> <li>P. 20</li> <li>P. 26</li> <li>P. 27</li> </ul> | ロック機能<br>取引先管理<br>品目管理<br>送付履歴<br>作業履歴<br>毎月自動作成<br>レポート<br>売上レポート | <ul> <li>P. 42</li> <li>P. 43</li> <li>P. 47</li> <li>P. 47</li> <li>P. 49</li> <li>P. 51</li> <li>P. 52</li> <li>P. 56</li> </ul> |
| 見積書/納品書/領収書作成                                               | •••P. 38                                                                                                    | 回収消込表<br>受信機能                                                      | •••P. 57<br>•••P. 61                                                                                                    |
|                                                             |                                                                                                    | クレジットカードカード決済<br>お申込み手順<br>ご利用手順                                   | • • • P. 63<br>• • • P. 66<br>• • • P. 72                                                                                          |
|                                                             |                                                                                                    | 請求書テンプレート/郵送物                                                      | •••P. 79                                                                                                    |
|                                                             |                                                                                                    | 販売管理台帳                                                             | •••P. 86                                                                                                    |
|                                                             |                                                                                                    | 消込機能                                                               | •••P. 101                                                                                                    |
|                                                             |                                                                                                    |                                                                    |                                                                                                    |

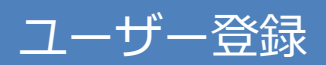

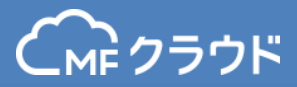

#### MFクラウド請求書トップページから「無料で登録する」をクリックし、 登録画面に進みます。

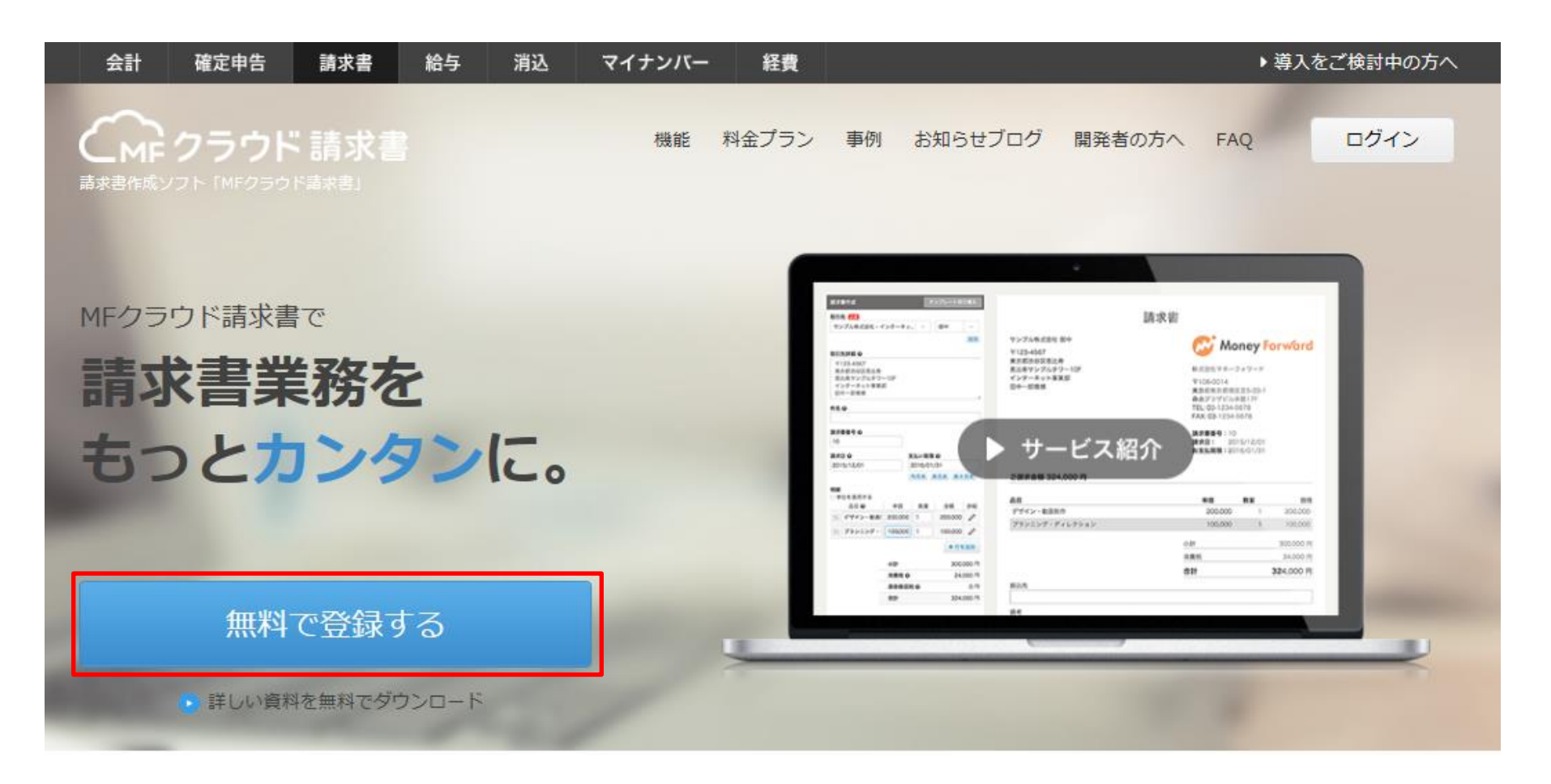

ユーザー登録

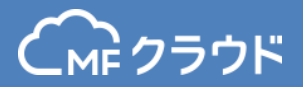

#### メールアドレス、パスワード、事業所区分および事業所を入力します。 入力後、利用規約と個人情報保護方針をお読みいただき、 よろしければ同意するにチェックをして、ボタンをクリックします。

| MFクラウド請求書に無料で登録する                            |                              |  |
|----------------------------------------------|------------------------------|--|
| メールアドレス                                      | <u>必須</u><br>メールアドレスを入力して下さい |  |
| パスワード                                        | 20100文字、半角英数のみ (1)           |  |
| 事業所区分・事業所                                    | ◎ 個人 ▼ 事業所名や屋号を入力下さい         |  |
| 決済サービス                                       | □ 「クレジットカード決済機能」の説明を希望する(無料) |  |
| ご登録の前に利用規約と個人情報保護方針をよくお読みください。<br>☑利用規約に同意する |                              |  |
| 早速使ってみる                                      |                              |  |
|                                              | 既にアカウントをお持ちの方はこちら            |  |

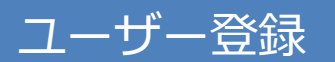

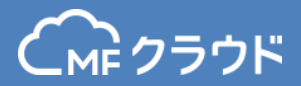

#### 有料プラン料金支払にご利用される クレジットカード情報等必要な情報を入力してください。

| プラン設定<br>ご利用中のプランを変更された場合、ご利用料金は                                            | ベーシック以上のプ<br>す                                                                          | 。ランなら60日間無料                                                                                                    | になりま<br>×        |                          |                                              |
|-----------------------------------------------------------------------------|-----------------------------------------------------------------------------------------|----------------------------------------------------------------------------------------------------|------------------|--------------------------|----------------------------------------------|
| メールアドレス     ka********@n       現在ご利用中のプラン     未契約 @       ブロダクトキーをお持ちの方はごちら | プラン&利用料金 🛛 🚧                                                                            | <ul> <li>スターター (月額500円)</li> <li>ベーシック (月額2,980円)</li> <li>プロ (月額5,980円)</li> <li>エンタープライズ (月額19,80)</li> </ul> | 0円)              |                          |                                              |
| 料金プラン                                                                       | クレジットカード番号 854                                                                          | (ハイフンの有無は問いません)                                                                                                 |                  |                          |                                              |
| MFクラウド請求書の料金プラン一覧です。<br>下記より、最適なプランをお選び頂けます。                                | 有効期限(月/年)                                                                               |                                                                                                    |                  |                          |                                              |
|                                                                             | カード名義人 必須                                                                               | TARO MANEFO                                                                                                    |                  |                          |                                              |
|                                                                             | ご利用いただけるクレジットカー<br>※デビットカード・プリペイドカードは、<br>い場合がございますため、ご登録はお控<br>※Starterプランの場合は30日間無料とな | ド会社 <b>VISA <sup>(1)</sup> 「日本 (1)</b><br>、残高不足等によりクレジットカード決済<br>えください。<br>よります。                                | 開始<br>代行会社が対応できな | プ⊓<br>5,980 <sub>円</sub> | エンタープライズ<br><sup>月額</sup><br><b>19,800</b> 円 |
| 取引先登録数         クレジットカード情報の入力について           利用規約を確認する         利用規約を確認する      |                                                                                         |                                                                                                    | 無制限              | 無制限                      |                                              |
| 郵送費用                                                                        |                                                                                         | プラン登録                                                                                                    |                  | 170円/通                   | 170円/通                                       |
| クレジットカード決済                                                                  | 0 0                                                                                     | ·                                                                                                    | 0                | 0                        | 0                                            |
| 作業履歴                                                                        | × O                                                                                     |                                                                                                    | 0                | 0                        | 0                                            |

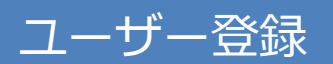

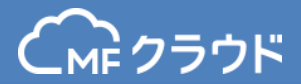

#### 登録したメールアドレスに認証用のメールが届きます。 メール内のURLをクリックして認証してください。 ユーザー登録は以上で完了です。

#### 【MFクラウド請求書】メールアドレスの認証を行ってください 自分あて ×

- invoice.feedback@moneyforward.com
  - 📃 To 自分 🗔

| 💫 日本語▼ - > ラテン語▼ メッセージを翻訳

このメールは、登録メールアドレス宛に自動的にお送りしています。

MFクラウド請求書へようこそ! 下記のURLをクリックしてメールアドレスの認証を行ってください。

https://invoice.moneyforward.com/users/confirmations/MzUxMWY5NWZmOTNmYTM1MWU3YjcyOTk3ZGM0ZTZhOTdhYzM5YjRiMQ

なお、セキュリティ対策の為、本登録処理は72時間以内に実施ください。

※ご登録された覚えのない場合、大変お手数ですが、下記のお問い合わせ 先までご連絡ください。なお、このメールには返信できません。

『株式会社マネーフォワード』 <u>https://invoice.moneyforward.com/</u> Copyright (C) 2012-2015 Money Forward, Inc. All Rights Reserved.

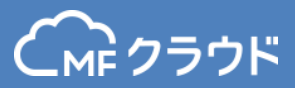

# 初期設定

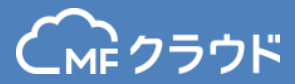

#### 「事業所設定」をクリックし、入力画面に進みます。

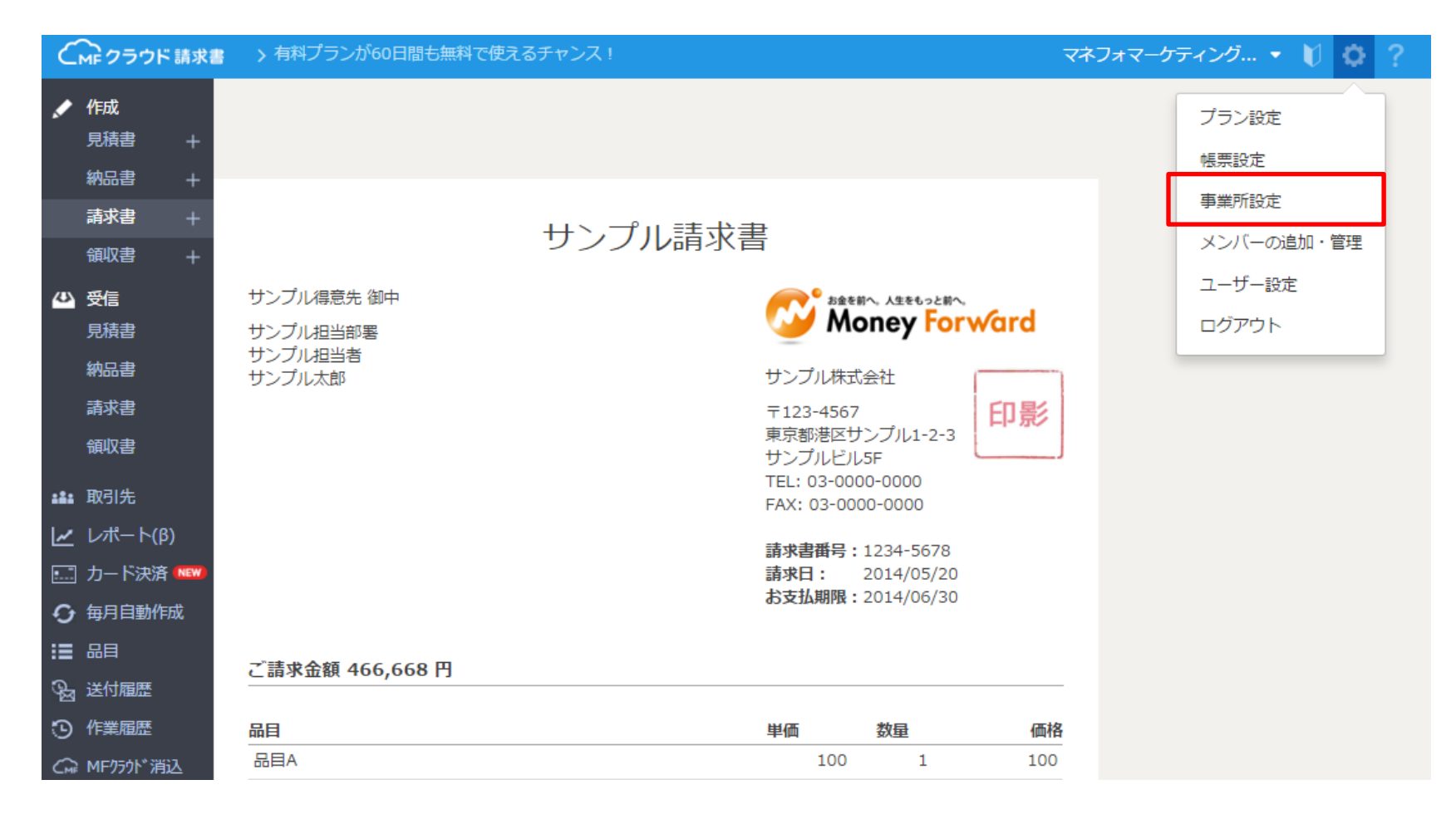

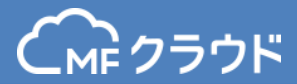

## 「変更する」をクリックし、入力画面に進みます。

| C        | クラウド請求書     | ; > 【あと15日】有料プランが60 | の日間無料で使えるチ | 対先登録数 🛛 🕖 🧿 🤇 🧑 🤇 🤇 🤇 🖉 🤇 🖉 🖓 🖓 🖓 🖓 🤇 🖓 🖓 👘 🖓 👘 🖓 👘 🖓 👘 🖓 👘 🖓 👘 🖓 👘 🖓 👘 🖓 👘 🖓 👘 🖓 👘 🖓 👘 🖓 👘 🖓 👘 🖓 👘 🖓 👘 🖓 👘 🖓 👘 🖓 👘 🖓 👘 🖓 👘 🖓 👘 🖓 👘 🖓 👘 🖓 👘 🖓 👘 🖓 👘 🖓 👘 🖓 👘 🖓 👘 🖓 👘 🖓 👘 🖓 👘 🖓 👘 🖓 👘 🖓 👘 🖓 👘 🖓 👘 🖓 👘 🖓 👘 🖓 👘 🖓 👘 🖓 👘 🖓 👘 🖓 👘 🖓 👘 🖓 👘 🖓 👘 🖓 ¬ 👘 № № № № № № № № № № № № № № № № № № |
|----------|-------------|---------------------|------------|----------------------------------------------------------------------------------------------------|
|          | 作成<br>見積書 + | 事業所設定               |            |                                                                                                    |
|          | 納品書 +       | 基本設定                |            |                                                                                                    |
|          | · 請水書 +     | 事業所名                | 検証用        |                                                                                                    |
|          |             | 事業所区分               | 個人         |                                                                                                    |
| ~        | 受信<br>見積書   | 郵便番号                |            |                                                                                                    |
|          | 納品書         | 都道府県                |            |                                                                                                    |
|          | 請求書         | 住所1                 |            |                                                                                                    |
|          | 領収書         | 住所2                 |            |                                                                                                    |
|          | 取引先         | 電話番号                |            |                                                                                                    |
| <u>~</u> | レポート(β)     | FAX番号               |            |                                                                                                    |
| •        | カード決済 🕬     | 事業所番号               | 8671-2940  |                                                                                                    |
| O        | 每月自動作成      |                     | 変更す        | 3                                                                                                    |
| ≔        | 品目          |                     |            |                                                                                                    |
| ୟ        | 送付履歴        |                     |            |                                                                                                    |
| Э        | 作業履歴        |                     |            |                                                                                                    |
| (m       | MFクラウド消込    |                     |            |                                                                                                    |

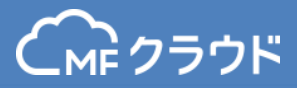

#### 必要な情報を入力し、「変更する」をクリックします。 ※ここで上書きした内容はすでに作成済みの請求書には反映されません。

| 6   | MF クラウド     | 請求書      | > 【あと15日】 有 | 料プランが60日間無料で使 | えるチ          | 取引先登     | 暴数 0/3 | 検証用・ | • 🔰 | <b>Q</b> ? |
|-----|-------------|----------|-------------|---------------|--------------|----------|--------|------|-----|------------|
| ø   | 作成<br>見積書   | +        | 事業所設定       | 基本設定          |              | $\times$ |        |      |     |            |
|     | 納品書         | +        | 其本設定        | 事業所区分         | 個人           |          |        |      |     |            |
|     | 請求書         | +        | 事業所名        | 事業所名 必須       | 検証用          |          |        |      |     |            |
|     |             | +        | 事業所区分       | 郵便番号          | 123-4567     | 住所検索     |        |      |     |            |
|     | ● 受信<br>見積書 |          | 郵便番号        | 都道府県          | 東京都 ▼        |          |        |      |     |            |
|     | 納品書         |          | 都道府県        | 住所1           | 港区サンプル1-2-3  |          |        |      |     |            |
|     | 請求書         |          | 住所1         | けずつ           | +> -70 B0    |          |        |      |     |            |
|     |             |          | 住所2         | 1117/12       |              |          |        |      |     |            |
| :2: |             |          | 電話番号        | 電話番号          | 03-1234-5678 |          |        |      |     |            |
| ~   |             |          | FAX番号       | FAX番号         | 03-8765-4321 |          |        |      |     |            |
|     | 〕カード決済(     | NEW      | 事業所番号       |               |              |          |        |      |     |            |
| Ð   | 每月自動作成      | ΰ        |             |               | 変更する         |          |        |      |     |            |
| ≔   |             |          |             |               |              |          |        |      |     |            |
| Q.  |             |          |             |               |              | _        |        |      |     |            |
| Э   |             |          |             |               |              |          |        |      |     |            |
| G   | 》MFクラウド消辺   | <u>\</u> |             |               |              |          |        |      |     |            |

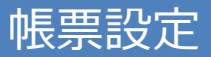

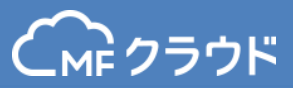

#### 次に「帳票設定」をクリックし設定画面に進みます。 帳票の詳細な設定ができます。

| C        | м クラウド請求書          | > 【あと15日】有料プランが60 | 0日間無料で使えるチ | 取引先登録数 0/3 | 検証用 🝷 🔰 🔅 🤶 |
|----------|--------------------|-------------------|------------|------------|-------------|
|          | <b>作成</b><br>見積書 + | 事業所設定             |            |            | プラン設定       |
|          | 納品書 +              | 基本設定              |            |            | 事業所設定       |
|          | 請求書 +              | 事業所名              | 検証用        |            | メンバーの追加・管理  |
|          | 領収書 +              | 事業所区分             | 個人         |            | ユーザー設定      |
| 4        | 受信<br>見積書          | 郵便番号              |            |            | ログアウト       |
|          | 納品書                | 都道府県              |            |            |             |
|          | 請求書                | 住所1               |            |            |             |
|          | 領収書                | 住所2               |            |            |             |
| :1:      | 取引先                | 電話番号              |            |            |             |
| 2        | レポート(β)            | FAX番号             |            |            |             |
| <b>!</b> | カード決済 🔤            | 事業所番号             | 8671-2940  |            |             |
| Ð        | 每月自動作成             |                   |            | 変更する       |             |
|          | 品目                 |                   |            |            |             |
| - 0      | 送付房麻               |                   |            |            |             |

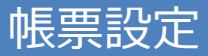

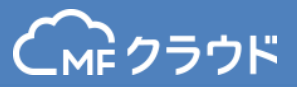

変更する

変更する

## 内容を変更したいときは「変更する」をクリックして行ってください。

#### テンプレート設定

| 請求書 デフォルトのテンプレートが設定されていません |
|----------------------------|
|----------------------------|

#### ロゴ/印影設定

|      | ロゴが設定されていません |
|------|--------------|
| 印影 🚱 | 印影が設定されていません |

#### 品目デフォルト設定

| 消費税   | 消費税をかける    |
|-------|------------|
| 品目マスタ | 品目マスタに登録する |

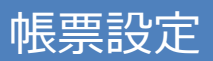

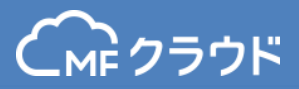

#### 帳票詳細デフォルト設定

| 売上計上日           | 前月末            |
|-----------------|----------------|
| 端数の計算方法         | 切り捨て           |
| 消費税率            | 8.0 %          |
| 消費税が0円の場合       | 表示しない          |
| 単位欄の使用          | デフォルトで単位を使用しない |
| 請求書のタイトル        | 設定なし           |
| 納品書のタイトル        | 設定なし           |
| 見積書のタイトル        | 設定なし           |
| 領収書のタイトル        | 設定なし           |
| 請求書に対応した売掛発生の仕訳 | 作成する           |
| 請求書に対応した入金予定の仕訳 | 作成する           |

変更する

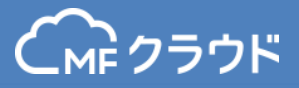

#### 帳票詳細デフォルト設定

| 請求書番号の採番ルール | 設定なし |
|-------------|------|
| 納品書番号の採番ルール | 設定なし |
| 見積書番号の採番ルール | 設定なし |
| 領収書番号の採番ルール | 設定なし |

変更する

#### 帳票表示項目デフォルト設定

| בם        | デフォルトで表示する  |
|-----------|-------------|
| 印影        | デフォルトで表示する  |
| 請求書の請求日   | デフォルトで表示する  |
| 請求書の支払い期限 | デフォルトで表示する  |
| 見積書の発行日   | デフォルトで表示する  |
| 見積書の有効期限  | デフォルトで表示しない |
| 納品書の納品日   | デフォルトで表示する  |
| 領収書の発行日   | デフォルトで表示する  |

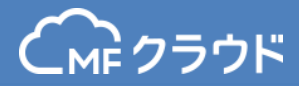

| <ul> <li>帳票備考欄デフォルト設定</li> <li>見積書の備考欄</li> <li>納品書の備考欄</li> <li>領収書の但し書き</li> </ul> | 各帳票の備考欄に定型的に表示する文章<br>を設定できます。<br>例:誠に恐れ入りますが振込手数料はご<br>負担頂きますようお願いいたします。 |
|--------------------------------------------------------------------------------------|---------------------------------------------------------------------------|
| 帳票ロック設定<br>メール送信時<br>郵送時                                                             | を更する<br>メールや郵送、PDF化したあとに帳票を編<br>集できないようロックする設定ができます。<br>ロックしない<br>ロックしない  |
| PDFダウンロード時                                                                           | ロックしない                                                                    |
| デフォルトメール設定                                                                           | 変更する                                                                      |
| CCメールアドレス                                                                            | 未設定                                                                       |

変更する

#### メール定型文設定

|--|

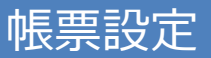

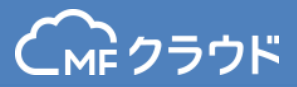

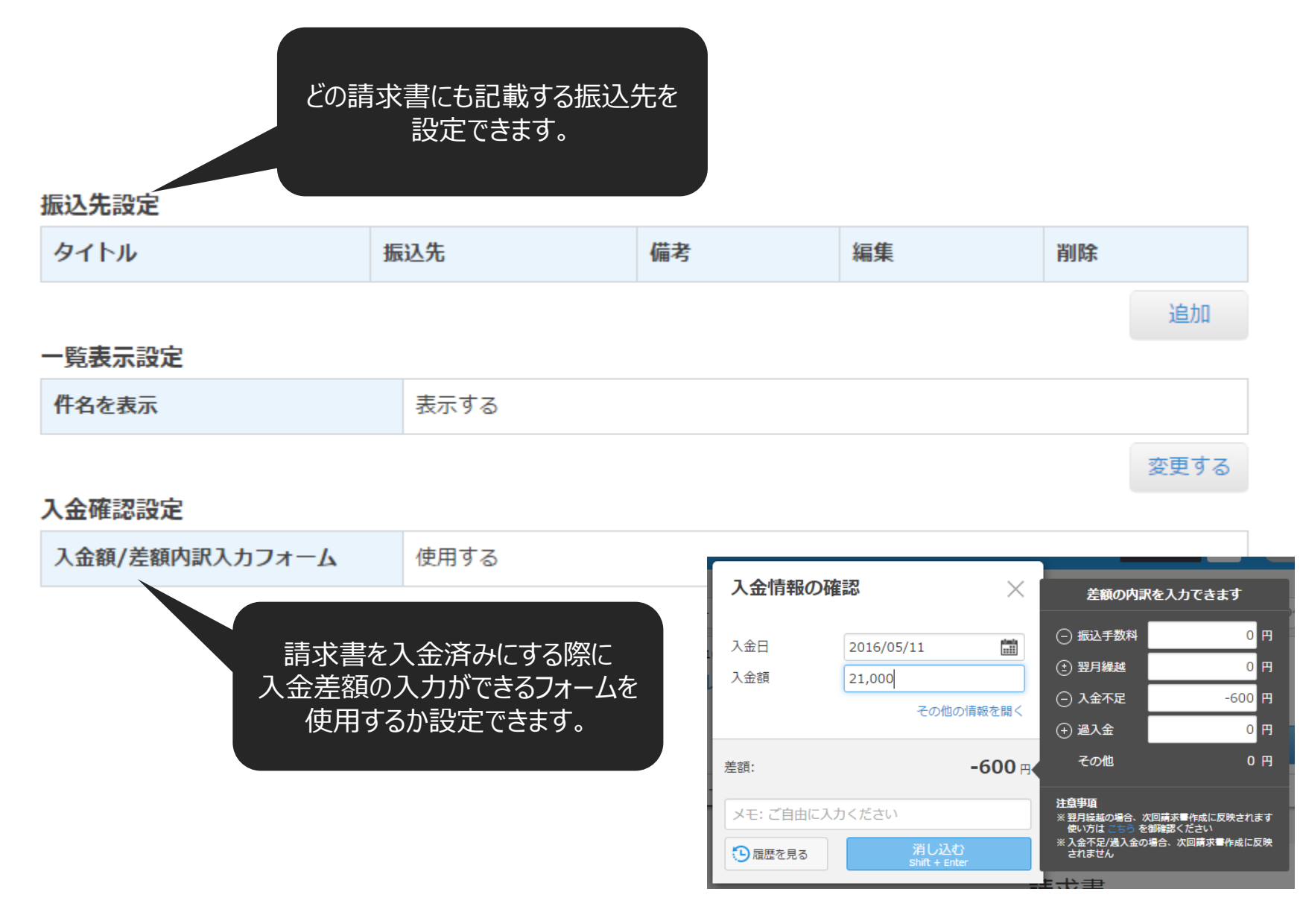

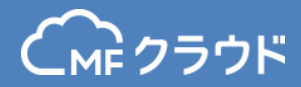

#### 請求書をよく送る取引先を事前に登録しておくと 請求書作成の際に利用することができます。 画面上部「取引先を登録しましょう」をクリックします。

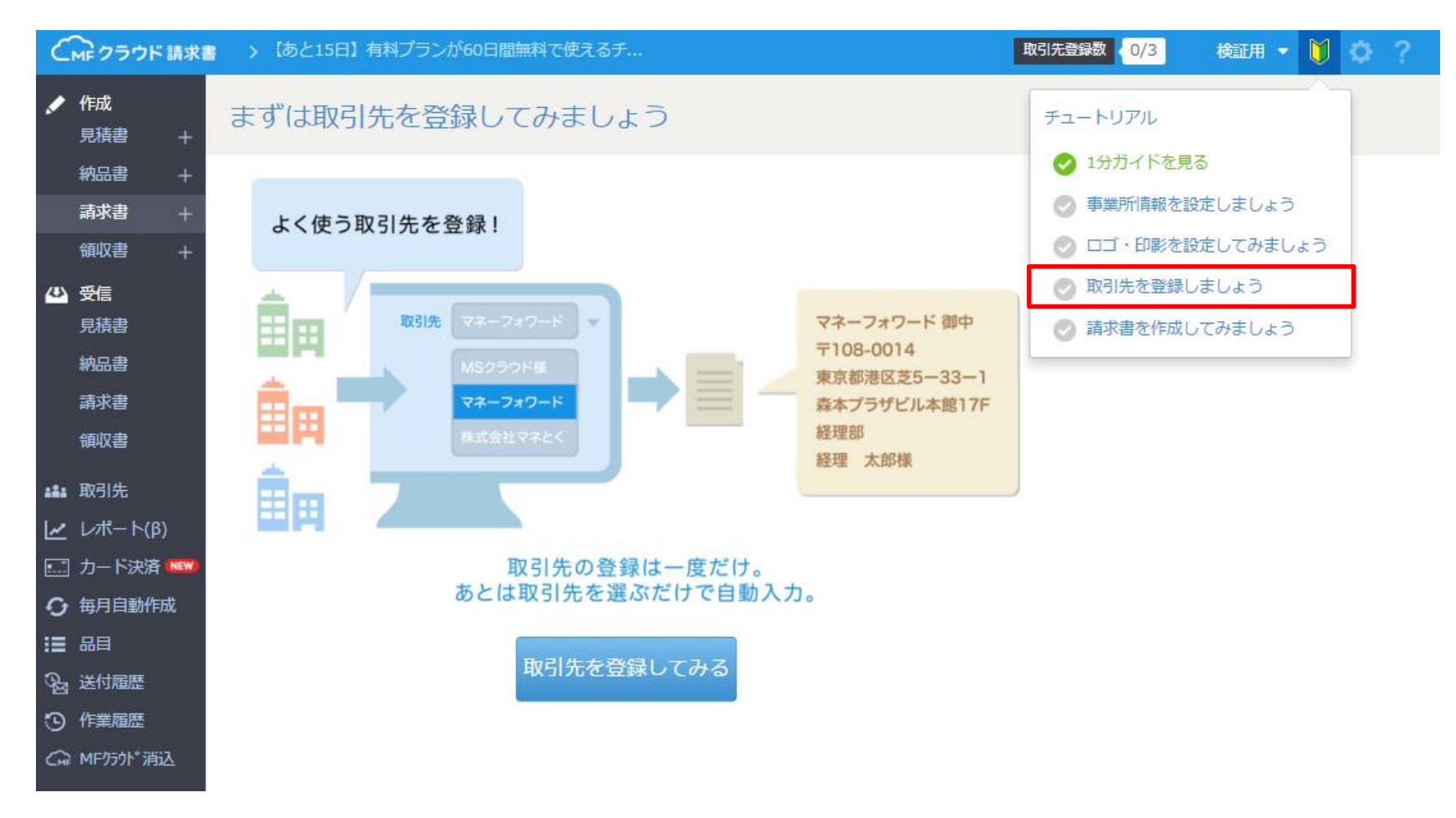

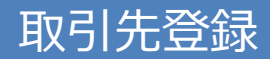

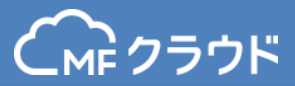

#### 画面中央にある「取引先を登録してみる」をクリックしても 同じ取引先登録ページに遷移します。

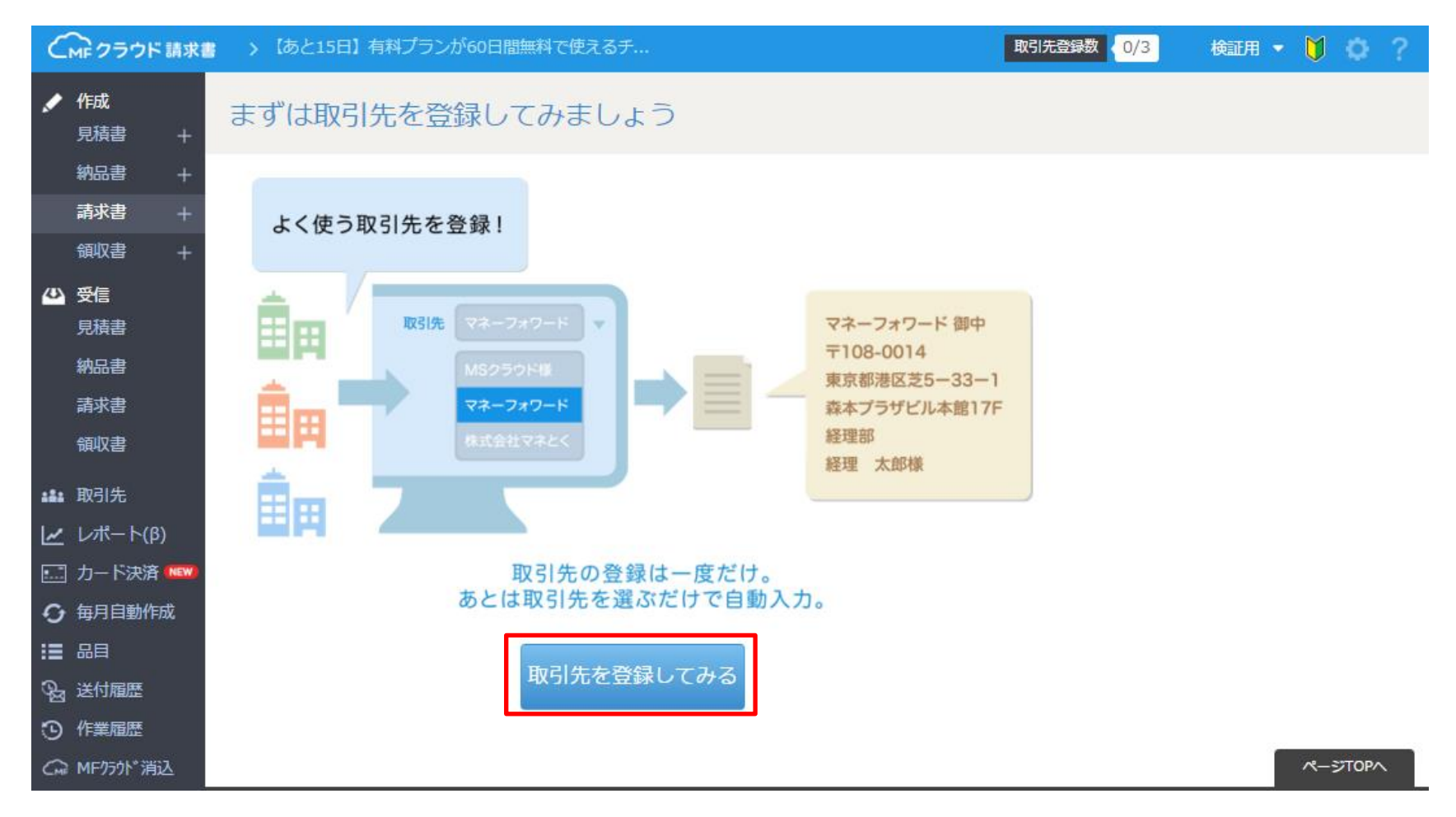

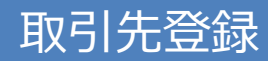

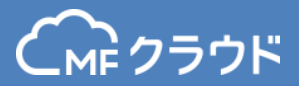

## 取引先の追加画面が開きますので、必要な情報を入力します。

| C        | MF クラウド 請求  | 書 💙 【あと15日】有 | 料プランが60日間無料で使え        | るチ 取引先登                            | 録数 🛛 🛛 🕄 |                     | V 🗘 ?    |
|----------|-------------|--------------|-----------------------|------------------------------------|----------|---------------------|----------|
| ø        | 作成<br>見積書 + | 取引先          | 取引先の追加                | ×                                  |          |                     |          |
|          |             | 取引先名/顧客No/担当 | 名称 必须                 | 事業所名/屋号等                           |          |                     |          |
|          |             |              | 名称(カナ)                | カナ                                 |          |                     | Z m Ab - |
|          | 領収書 +       |              | 敬称                    | 御中 ▼                               |          | + <u>取51元026/11</u> |          |
|          | 受信<br>見積書   | 福集/詳細 随着     | 顧客ID 😡                | 任意のIDをご入力ください                      | 住所/連絡先   |                     | 日社担当者    |
|          |             |              |                       |                                    |          |                     |          |
|          |             |              | <del>ک</del> ۲        | 7-                                 |          |                     |          |
|          |             |              | aa (a <del>TK</del> D | 102-4567 户正伦志                      |          |                     |          |
| :#:      | 取引先         |              | 對使再与                  | 125~4507 任州被系                      |          |                     |          |
| ~        |             |              | 都道府県                  | 東京都 ▼                              |          |                     |          |
| :        |             |              | 住所1                   | 市区町村~番地                            |          |                     |          |
| ф<br>    | 每月自動作成      |              | 住所2                   | 建物名~号室                             |          |                     |          |
| يت<br>مح |             |              | 担当者部署                 | 例:将至理由的                            |          |                     |          |
| 3        |             |              | 10.11.14.10.86        |                                    |          |                     |          |
| CMF      |             |              | 担当有权喊                 | 179: 株学生担当                         |          |                     |          |
|          |             |              | 担当者氏名                 | 例: 経理 太郎                           |          |                     |          |
|          |             |              | 電話番号                  | 例: 03-0000-0000                    |          |                     |          |
|          |             |              | メールアドレス               | 例: sample@example.co.jp            |          |                     |          |
|          |             |              | ccメールアドレス O           | 例: a@example.co.jp,b@example.co.jp |          |                     |          |
|          |             |              | 自社担当者                 | 例:山田 二郎                            |          |                     |          |
|          |             |              |                       | 登録する                               |          |                     |          |

メンバー追加

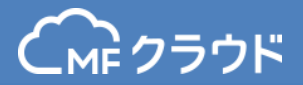

#### メンバーを追加する場合は「メンバーの追加・管理」より行います。

#### メンバー追加は利用プランによって登録できる人数が異なります。

フリープラン・スタータープラン:0名 ベーシックプラン:3名まで プロプラン:10名まで エンタープライズプラン:20名まで

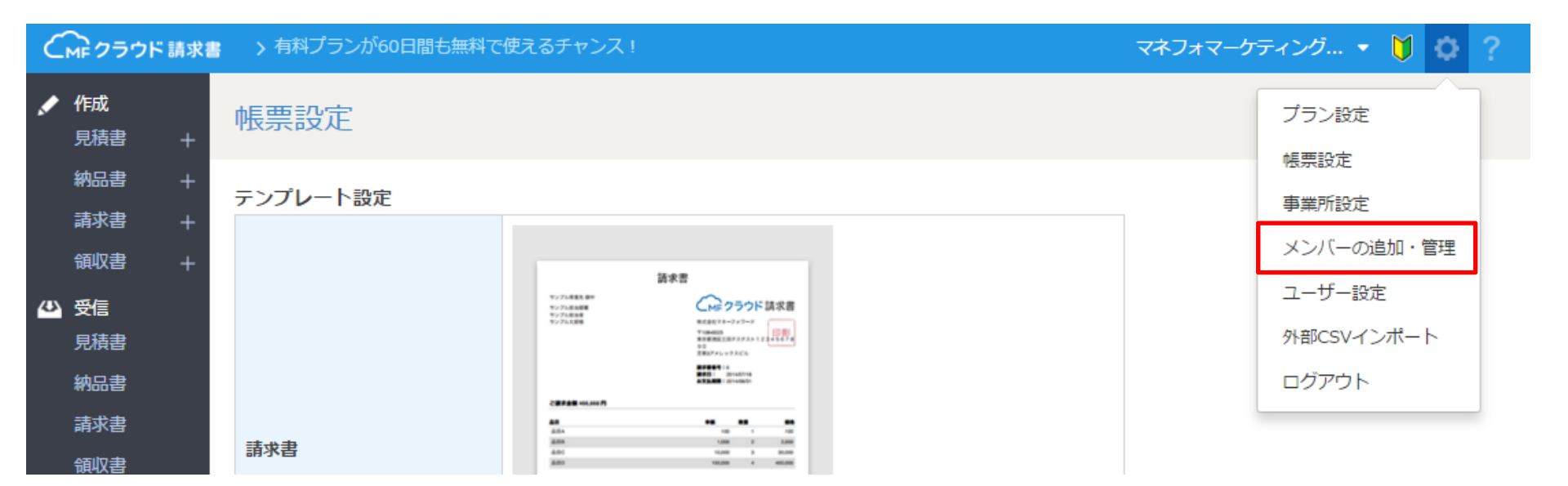

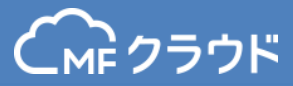

#### メンバーの追加をクリックします。

| C      | MF クラウド請求書           | > 有料プランが60日間も無料で                 | 使えるチャンス! |               |      |            | マネフォマーケティ | ング 🔹 🔰 🔯 🤗 |
|--------|----------------------|----------------------------------|----------|---------------|------|------------|-----------|------------|
| ,      | 作成<br>見積書 +          | メンバーの追加・管理                       | 浬        |               |      |            |           |            |
|        | 納品書 +<br>請求書 +       |                                  |          |               |      |            |           | メンバーの追加    |
|        | 領収書 +                | メールアドレス                          | ユーザー名    | 権限の           | 状態   | 認証日        | 編集        | 削除 🛛       |
| Ø      | 受信                   | ta******@gmail.com               | D 1-5    | カスタム          | 認証待ち |            | 編集        | 削除         |
|        | 納品書                  | ta******@moneyfor<br>ward.co.jp  | D-4 2-55 | 管理者(オーナ<br>ー) | 認証済み | 2014/10/03 | 編集        |            |
|        | 請求書                  | ko*******@moneyfor<br>ward.co.jp | DH 3-5   | 管理者           | 認証済み | 2015/11/12 | 海里        | 削除         |
| -4-    | 取引先                  | ma*****@m<br>oneyforward.co.jp   | D 3.5    | 管理者           | 認証待ち |            | 減重        | 削除         |
|        | レポート(β)<br>  カード決済 🎫 | ma*******@moneyf<br>orward.co.jp | D 3:5    | 管理者           | 認証済み | 2015/11/12 | 減進        | 削除         |
| 0<br>≣ | · 毎月自動作成<br>品目       | ts******@moneyfor<br>ward.co.jp  | D+ 3.5   | 管理者           | 認証済み | 2015/11/10 | 減生        | 削除         |
| æ      | 送付履歷                 | na******@cs.saisonca<br>rd.co.jp | D 3-5    | 管理者           | 認証待ち |            | 編集        | 削除         |
| 0      | 作業履歴<br>MF/501*消込    | yo******@moneyfor<br>ward.co.ip  |          | 管理者           | 認証済み | 2015/12/08 | 海集        | 削除         |

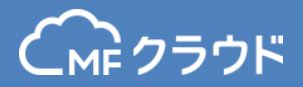

メールアドレス、名称、権限を設定します。機能ごとに権限の個別設定が可能です。 設定後「メンバーを追加する」をクリックします。

| アノハー追加    |                              |          | × |
|-----------|------------------------------|----------|---|
| 認証済みメンバー数 | 2 人 (現在のプランの上                | 限数 20 人) |   |
| メールアドレス 💩 | メールアドレス                      |          |   |
| 名称 必须     | 例:請求太郎                       |          |   |
| 一括権限設定    | 一般                           |          |   |
| 取引先編集     | <ul> <li>可</li> </ul>        | ◎ 不可     |   |
| 見積書編集     | <ul> <li>可</li> </ul>        | ◎ 不可     |   |
| 納品書編集     | <ul> <li> <u> </u></li></ul> | ◎ 不可     |   |
| 請求書編集     | <ul> <li> <u> </u></li></ul> | ◎ 不可     |   |
| 領収書編集     | <ul> <li>可</li> </ul>        | ◎ 不可     |   |

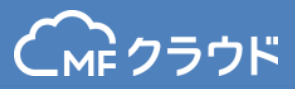

## 機能ごとの権限は以下になります。

| 権限名   | 権限の内容                                                                                                    | 「可」を選択したとき                           | 「不可」を選択したとき  |  |  |
|-------|----------------------------------------------------------------------------------------------------|--------------------------------------|--------------|--|--|
|       |                                                                                                    | ・取引先の追加が可能                           |              |  |  |
| 取引先編集 | 取り先」 の編集権限                                                                                                    | ・CSVアップロード、ダウンロードが可能                 | ・取引先の閲覧か可能   |  |  |
|       |                                                                                                    | ・見積書の「複製」は可能                         |              |  |  |
|       |                                                                                                    | ・見積書から他の書類への「変換」は不可能                 |              |  |  |
|       |                                                                                                    | ・「発注書」作成は可能                          |              |  |  |
| 見積書編集 | 「見積書」の編集権限                                                                                                    | 「未受注」「受注済み」「失注」のフラグ設定は可・見積書画面の閲覧が可能  |              |  |  |
|       |                                                                                                    | ・「帳票設定」画面の設定は行えないものの編集画面<br>>詳細設定は可能 |              |  |  |
|       | ・納品書の「複製」は可能       ・約品書から他の書類への「変換」は不可能         「納品書から他の書類への「変換」は不可能       ・約品書から他の書類への「変換」は不可能         「納品書」の編集権限       ・「未納品」「納品済み」のフラグ設定可能       ・納品書画         ・「帳票設定」画面の設定は行えないものの編集画面       >詳細設定は可能 | ・納品書の「複製」は可能                         |              |  |  |
|       |                                                                                                    | ・納品書から他の書類への「変換」は不可能                 |              |  |  |
| 納品書編集 |                                                                                                    | ・納品書画面の閲覧が可能                         |              |  |  |
|       |                                                                                                    | ・「帳票設定」画面の設定は行えないものの編集画面<br>>詳細設定は可能 |              |  |  |
|       |                                                                                                    | ・「毎月自動作成」の設定が可能                      |              |  |  |
|       |                                                                                                    | ・請求書「複製」は可能                          |              |  |  |
| 請求書編集 | 「請求書」の作成権限                                                                                                    | ・「未入金」「入金済み」のフラグ設定は可能                | ・請求書画面の閲覧が可能 |  |  |
|       |                                                                                                    | ・「帳票設定」画面の設定は行えないものの編集画面<br>>詳細設定は可能 |              |  |  |

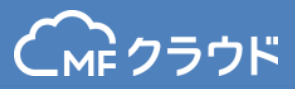

## 機能ごとの権限は以下になります。

| 権限名      | 権限の内容                        | 「可」を選択したとき                               | 「不可」を選択したとき                            |  |
|----------|------------------------------|------------------------------------------|----------------------------------------|--|
|          |                              | ・領収書の作成が可能                               |                                        |  |
| 領収書編集    | 「領収書」の作成権限                   | ・「帳票設定」画面の設定は行えないものの編集画<br>面>詳細設定は可能     | ・領収書画面の閲覧が可能                           |  |
|          |                              | ・品目の追加が可能                                |                                        |  |
| 品目マスター編集 | 「品目」画面の編集権限                  | ・CSVアップロード、ダウンロードが可能                     | ・品目画面の閲覧が可能                            |  |
| 帳票郵送     | 各種書類の「郵送」を行える<br>権限          | ・各種書類の「郵送」が選択できる                         | ・各種書類の「郵送」ボタンは<br>表示されず選択できない          |  |
| 帳票メール送信  | 各種書類の「メール送信」を<br>行える権限       | ・各種書類の「メール送信」が選択できる                      | ・各種書類の「メール送信」ボ<br>タンは表示されず選択できない       |  |
| 帳票のロック   | 各種書類に「ロック」を掛け<br>るもしくは解除する権限 | ・各種書類の「ロック」を掛ける、解除することが<br>可能            | ・各種書類の「ロック」を掛け<br>ることも、解除することもでき<br>ない |  |
| 事業所設定    | 「事業所設定」画面の編集権<br>限           | ・各種書類に表示する事業所情報(事業所名、住所、<br>電話番号等)の設定が可能 | ・事業所設定画面の閲覧不可                          |  |

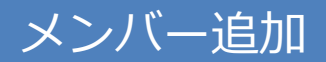

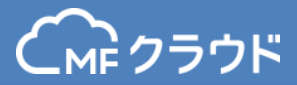

## 機能ごとの権限は以下になります。

| 権限名               | 権限の内容                   | 「可」を選択したとき                               | 「不可」を選択したとき            |  |
|-------------------|-------------------------|------------------------------------------|------------------------|--|
| 帳亜設定              | 「帳票設定」画面の編集権限           | ・「テンプレート設定」、「ロゴ/印影設<br>定」、「品目デフォルト設定」が可能 | ・帳票設定画面の閲覧不可           |  |
| Ψ& <b>π</b> αχ μΣ |                         | ・「帳票詳細デフォルト設定」等の各種書類<br>に共通する設定が可能       |                        |  |
| レポート閲覧            | 「レポート(β)」画面の閲覧権限        | ・レポート(β)画面の閲覧可能                          | ・レポート(β)画面の閲覧不<br>可    |  |
| メンバー管理            | 「メンバーの追加・管理」画面の編<br>集権限 | ・メンバーの追加やメンバーの権限設定が可<br>能                | ・メンバーの追加・管理画面の<br>閲覧不可 |  |
| カード沖这屋麻朋覧         | 「カード沈这」両面の閲覧按阻          | ・カード決済画面の閲覧が可能                           | ・カード決済画面の問覧不可          |  |
| 刀一下次消履症阅見         | 「リート沢済」画面の閲見権限          | ・「クレジットカード決済」の審査申し込み<br>が可能              | ・ガード次府画面の閲覧作り          |  |
| プラン変更             | 「プラン設定」画面の編集権限          | ・ご利用プランの変更が可能                            | ・プラン設定画面の閲覧が可能         |  |

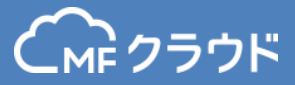

# 帳票作成機能

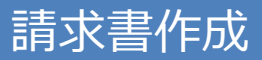

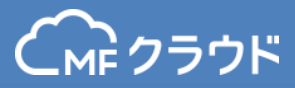

#### 左側のメニューから請求書をクリックします。

| C  | .m クラウド 請求         | 8 | > 【あと15日】有料プランが60日間無料で使えるチ |                    | 取引先登録数 2/3 | 検証用 👻 🔰 🔅 ? |
|----|--------------------|---|----------------------------|--------------------|------------|-------------|
|    | <b>作成</b><br>見積書 + |   | 求書を作ってみましょう!               |                    |            |             |
|    | 納品書 十              |   |                            |                    |            |             |
|    | 請求書 +              |   |                            |                    |            |             |
|    | 領収書 +              | ľ | 品目 パソコン 50.000             | 数量 価格<br>5 250.000 |            |             |
| 4  | 受信                 |   | 単価 50,000円                 | 250.000円           |            |             |
|    | 見積書                |   |                            | 20,000             |            |             |
|    | 納品書                |   | 川東位                        | 20,000             |            |             |
|    | 請求書                |   |                            | 270,000            |            |             |
|    | 領収書                |   |                            |                    |            |             |
|    | 取引先                |   | プレビュー画面を見ながらかんたん入力。        |                    |            |             |
| 1  | レポート(β)            |   | あっという間に請求書が作れます。           |                    |            |             |
|    | カード決済 📖            |   |                            |                    |            |             |
| 0  | 每月自動作成             |   | 南水青を作ってみる                  |                    |            |             |
| := | 品目                 |   |                            |                    |            |             |

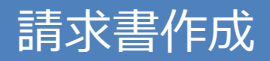

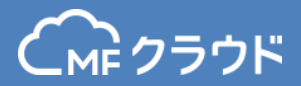

#### 取引先登録がされていない場合は、取引先を選択することができません。 「追加」をクリックして取引先の登録を先に行ってください。

※事業所設定をしていない場合、送付元情報を登録してくださいというアラートが表示 されます。事業所設定を先に行ってください。

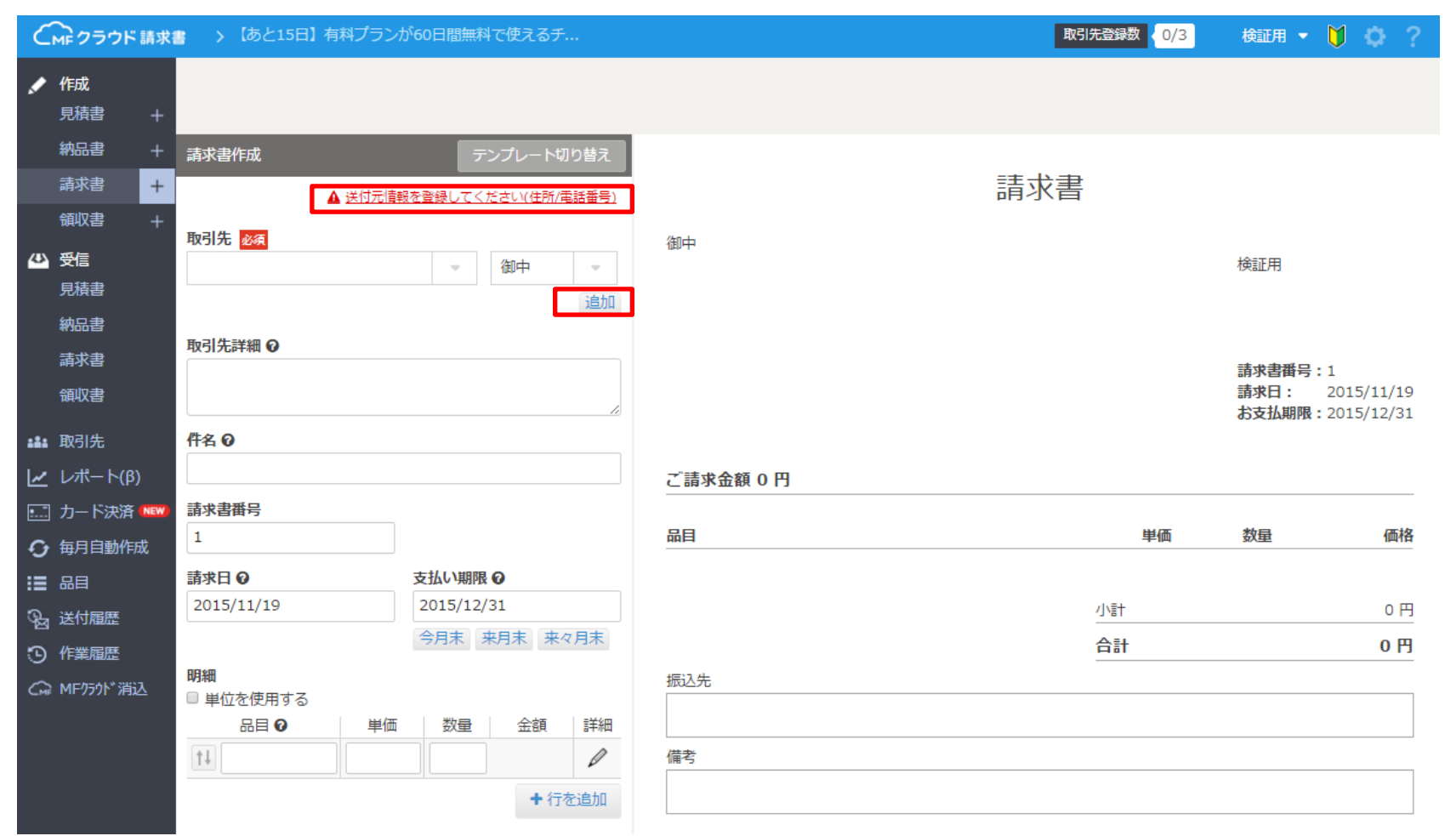

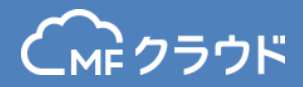

#### ※取引先登録がされていない場合、請求書のテキスト部分をクリックすると 「まずは取引先を登録してみましょう」という画面が表示されます。 取引先の登録を先に行いましょう。

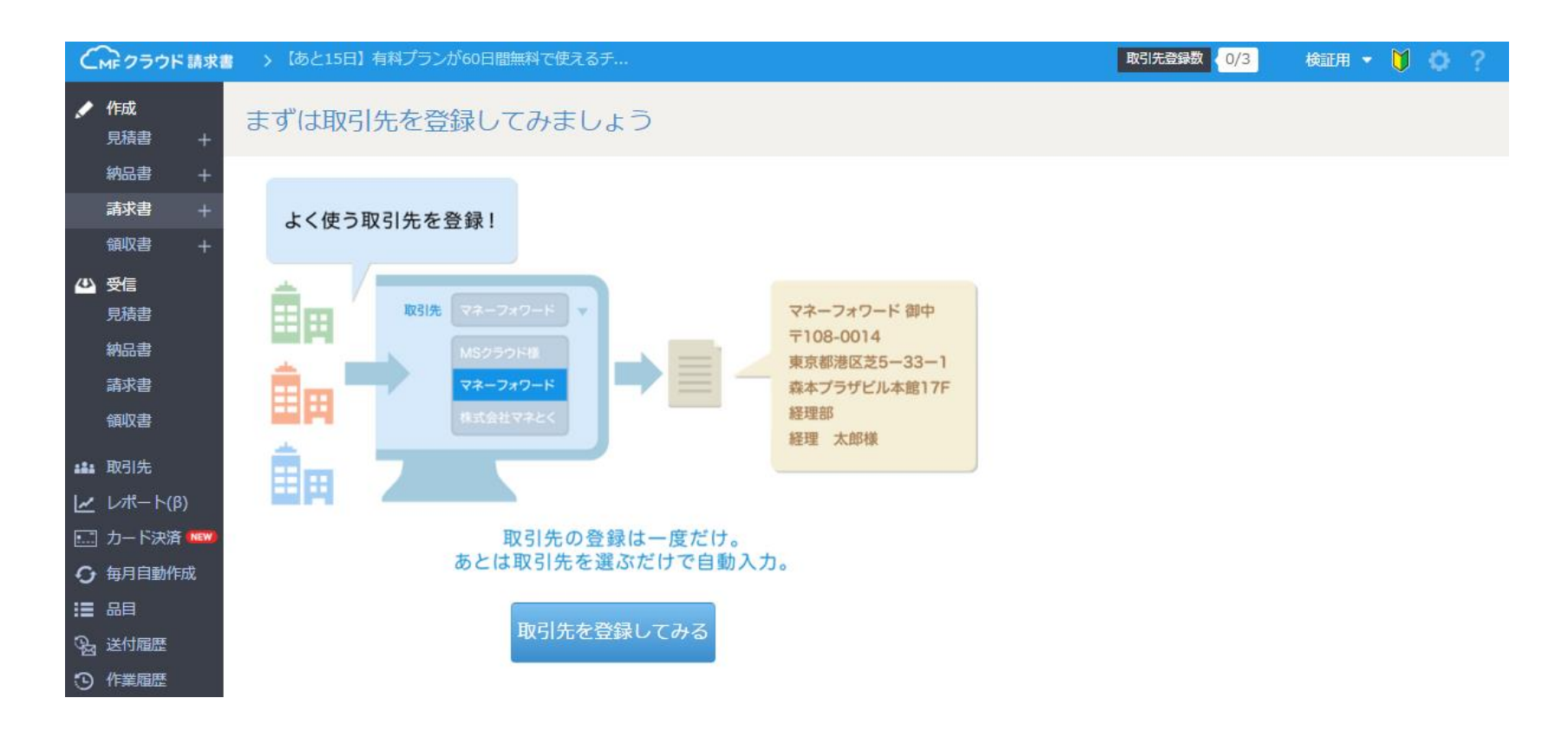

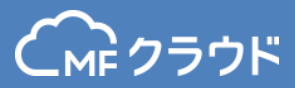

## 画面左側に必要な項目を入力すると、右側のプレビューにリアルタイムで表示がされます。

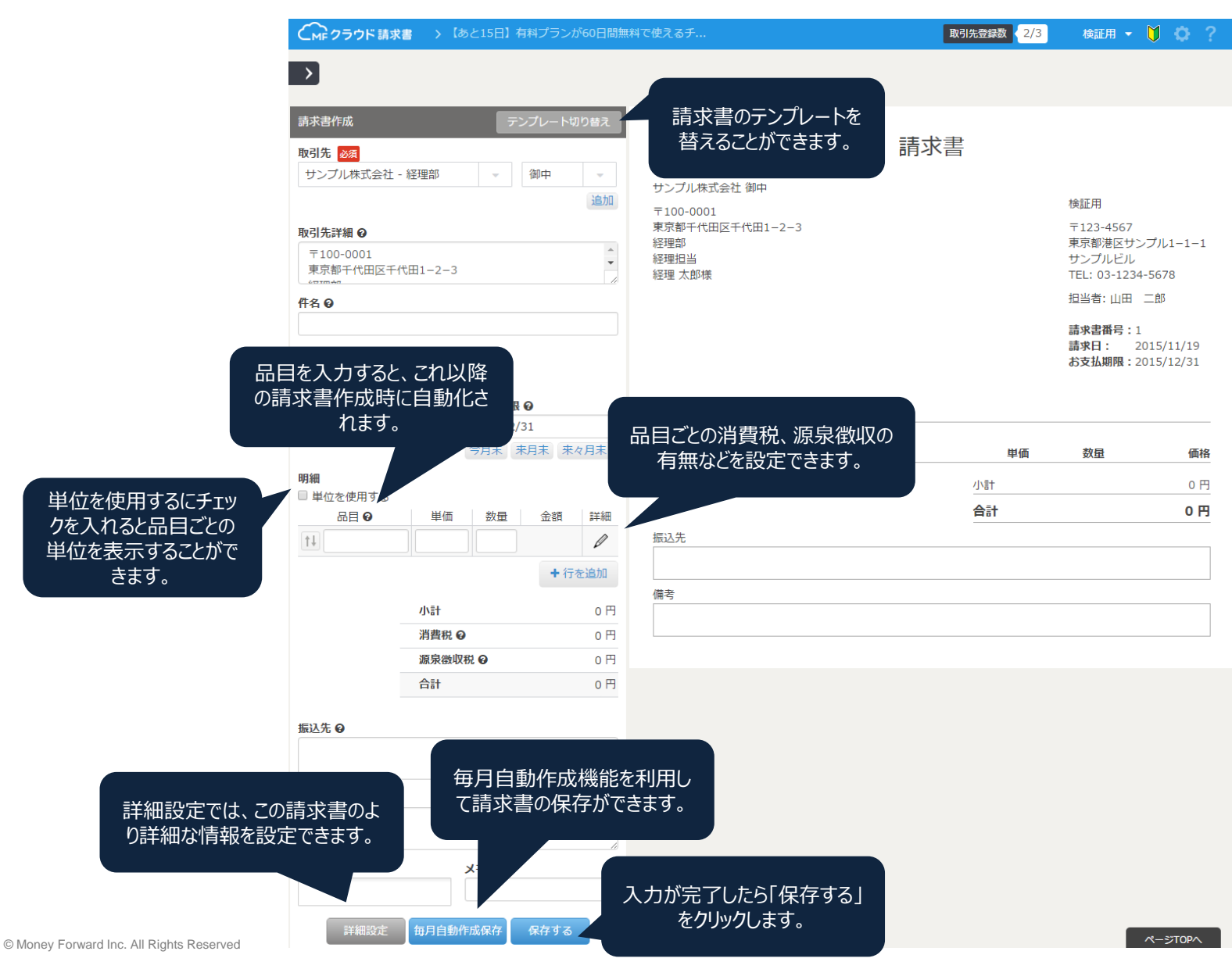

30

請求書作成

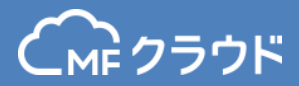

#### 品目の鉛筆マークをクリックすると 「単位」や「詳細」を入力することができます。

|                             | テンノレート                               | 、切り替え                                                                                                    |         | N-7-        |   |
|-----------------------------|--------------------------------------|----------------------------------------------------------------------------------------------------|---------|-------------|---|
| 引先 2013<br>サンプル株式会社 - 経理部   | ⊸ 御中                                 | <ul> <li>・</li> <li>・</li></ul> | 品目詳細    |             | > |
| 〒100-0001<br>東京都千代田区千代田1-2・ | -3                                   | <ul> <li>経理部</li> <li></li> <li>経理担当</li> <li>経理 太自</li> </ul>                                                                                                    | 品名      | 商品E         |   |
| 名 <b>0</b>                  |                                      |                                                                                                    | 単価      | 20,000      |   |
| 求書番号<br>求日 <b>Q</b>         | 支払い期限の                               | ~ <sup>5</sup> :≡ -4-                                                                                                    | 数量      | 10          |   |
| 015/11/19                   | 2015/12/31           今月末         来月末 | こ 請求 ( ) ( ) ( ) ( ) ( ) ( ) ( ) ( ) ( ) (                                                                                                    | 単位      | 個           |   |
| 編<br>単位を使用する<br>品目 � 単<br>↓ | 西 数量 金額                              | · 1<br>20<br>近                                                                                                    | 詳細      | 限定生産分       |   |
| 小計                          | +                                    | 行を追加<br>備考<br>0 円                                                                                                    | 消費税     | ☑ 消費税をかける   |   |
| 消費4                         | 税 🛛                                  | 0円                                                                                                    | 源泉徴収    | □ 源泉徴収する    |   |
| 合計                          |                                      | 0円                                                                                                    | 品目一覧へ追加 | ☑ 品目一覧に追加する |   |
| 込先 🛛                        |                                      |                                                                                                    |         |             |   |
| 考 0                         |                                      |                                                                                                    |         | 削除保存        |   |
|                             |                                      |                                                                                                    |         |             |   |

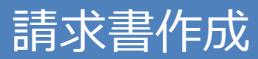

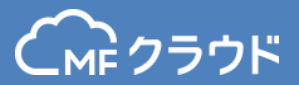

## 品目の「詳細」に入力した内容は品目の下に表示されます。

| 請                                                                                                    | 求書     |    |                                                    |                                                                                                    |
|----------------------------------------------------------------------------------------------------|--------|----|----------------------------------------------------|----------------------------------------------------------------------------------------------------|
| サンプル株式会社 御中<br>〒100-0001<br>東京都千代田区千代田1-2-3<br>経理部<br>経理担当<br>経理 太郎様<br>振込先<br>マネーフォワード銀行マネフォ支店 普)1100110<br>備考<br>いつもお世話になっております。恐れ入りますが振込手数料はご<br>負担いただけますようお願いいたします。 |        |    | 検<br>〒1<br>東<br>サン<br>TEL<br>担<br>請<br>諸<br>お<br>お | E用<br>23-4567<br>気部港区サンプル1-1-1<br>ノブルビル<br>:: 03-1234-5678<br>当者:山田 二郎<br>全番号:30<br>を日: 2015/12/09<br>支払期限:2016/01/31 |
| 小計 消費税                                                                                                    |        |    |                                                    | ご請求金額                                                                                                    |
| 200,000円 16,000円                                                                                                    |        |    |                                                    | 216,000 円                                                                                                    |
| 品目                                                                                                    | 単価     | 数量 | 単位                                                 | 価格                                                                                                    |
| 商品F<br>限定生産分                                                                                                    | 20,000 | 10 | 個                                                  | 200,000                                                                                                    |

#### 請求書作成

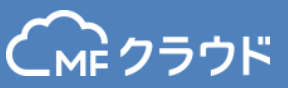

#### 詳細設定ができる項目は以下の通りです。MFクラウド会計・確定申告をお使いの場合、 ここで設定する「売上計上日」が「取引日」として仕訳が作成されます。

|          | 請求書      | +   | 取引先 必須                                    |            |                 |        |             |      |  |
|----------|----------|-----|-------------------------------------------|------------|-----------------|--------|-------------|------|--|
|          | 領収書      |     | サンプル株式会社 - 約                              | <b>経理部</b> | -               | í      | 卸中          | -    |  |
| 43       | 受信       |     |                                           |            |                 |        |             | 追加   |  |
|          | 見積書      |     | 取引先詳細 😡                                   |            |                 |        |             |      |  |
|          | 納品書      |     | 〒100-0001                                 |            |                 |        |             | *    |  |
|          | 請求書      |     | 東京都千代田区千代日                                | ⊞1-2-3     |                 |        |             | - 11 |  |
|          | 領収書      |     | 件名 😡                                      |            |                 |        |             |      |  |
|          | 取引先      |     |                                           |            |                 |        |             |      |  |
| <u>~</u> | レポート(β)  |     | 請求書番号 🛛                                   |            |                 |        |             |      |  |
| ·        | カード決済    | NEW | 30                                        |            |                 |        |             |      |  |
| G        | 每月自動作用   | 戓   | 請求日 🛛                                     |            | 支払い             | 朝限 🛛   |             |      |  |
| :=       | 品目       |     | 2015/12/09                                |            | 2016/           | 01/31  | -           |      |  |
| କ୍ଟ      | 送付履歴     |     |                                           |            | 今月木             | : #/   | 9本 米々)      | 月木   |  |
| Э        | 作業履歴     |     | <ul> <li>明細</li> <li>✓ 単位を使用する</li> </ul> |            |                 |        |             |      |  |
| (mf      | MFクラウド消j |     | 品目の                                       | 単価         | 数量              | 単位     | 金額          | 詳細   |  |
|          |          |     | ↑↓ 商品E                                    | 20,000     | 10              | 個      | 200,000     | Ø    |  |
|          |          |     |                                           |            |                 |        | <b>+</b> 行を | 追加   |  |
|          |          |     |                                           | /\≣+       |                 |        | 200.0       |      |  |
|          |          |     |                                           | 消費税        | 0               |        | 16.0        |      |  |
|          |          |     |                                           | 源泉徴        | 风税 😡            |        |             | 0円   |  |
|          |          |     |                                           | 合計         |                 |        | 216,0       | 00円  |  |
|          |          |     |                                           |            |                 |        |             |      |  |
|          |          |     | 振込先 ❷                                     |            | ++ *            |        |             |      |  |
|          |          |     | マネーフォリード銀行                                | ォマネノォ      | 文店 署            | ś) 11( | 00110       |      |  |
|          |          |     | 備をの                                       | 1          |                 |        |             | li   |  |
|          |          |     | いつもお世話になっ                                 | おります       | -。恐れ2           | します    | が振込手数       | 2014 |  |
|          |          |     | はご負担いただけ                                  | すようお願      | いいたし            | )ます。   |             |      |  |
|          |          |     |                                           |            |                 |        |             |      |  |
|          |          |     | タグ 😡                                      |            | <del>אב 0</del> |        |             |      |  |
|          |          |     |                                           |            |                 |        |             |      |  |
|          |          |     | 詳細設定                                      | 毎月自動       | 作成保存            | e e    | 寐存する        |      |  |
|          |          |     |                                           |            |                 |        |             | ,    |  |

| 詳細設定            |            |   |
|-----------------|------------|---|
| 売上計上日           | 2015/10/31 |   |
| 帳票名 ♀           |            |   |
| 端数の計算方法         | 切り捨て       | - |
| 消費税率            | 8.0%       | - |
| 消費税が0円の場合       | 表示しない      | - |
| 源泉徵収率           | 10.21      | % |
| 源泉徴収税が0円の場合     | 表示しない      | • |
| 源泉徴収の計算方法       | 税抜き金額で計算   | • |
| ロゴの表示           | 表示する       | • |
| 印影の表示           | 表示する       | • |
| 請求日を表示する        | 表示する       | - |
| 支払い期限を表示する      | 表示する       | - |
| 請求書に対応した売掛発生の仕訳 | 作成する       | - |
| 請求書に対応した入金予定の仕訳 | 作成する       | - |

僻

請求書

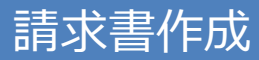

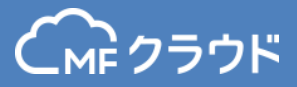

#### 請求書を作成し保存すると、請求書一覧ページに遷移します。

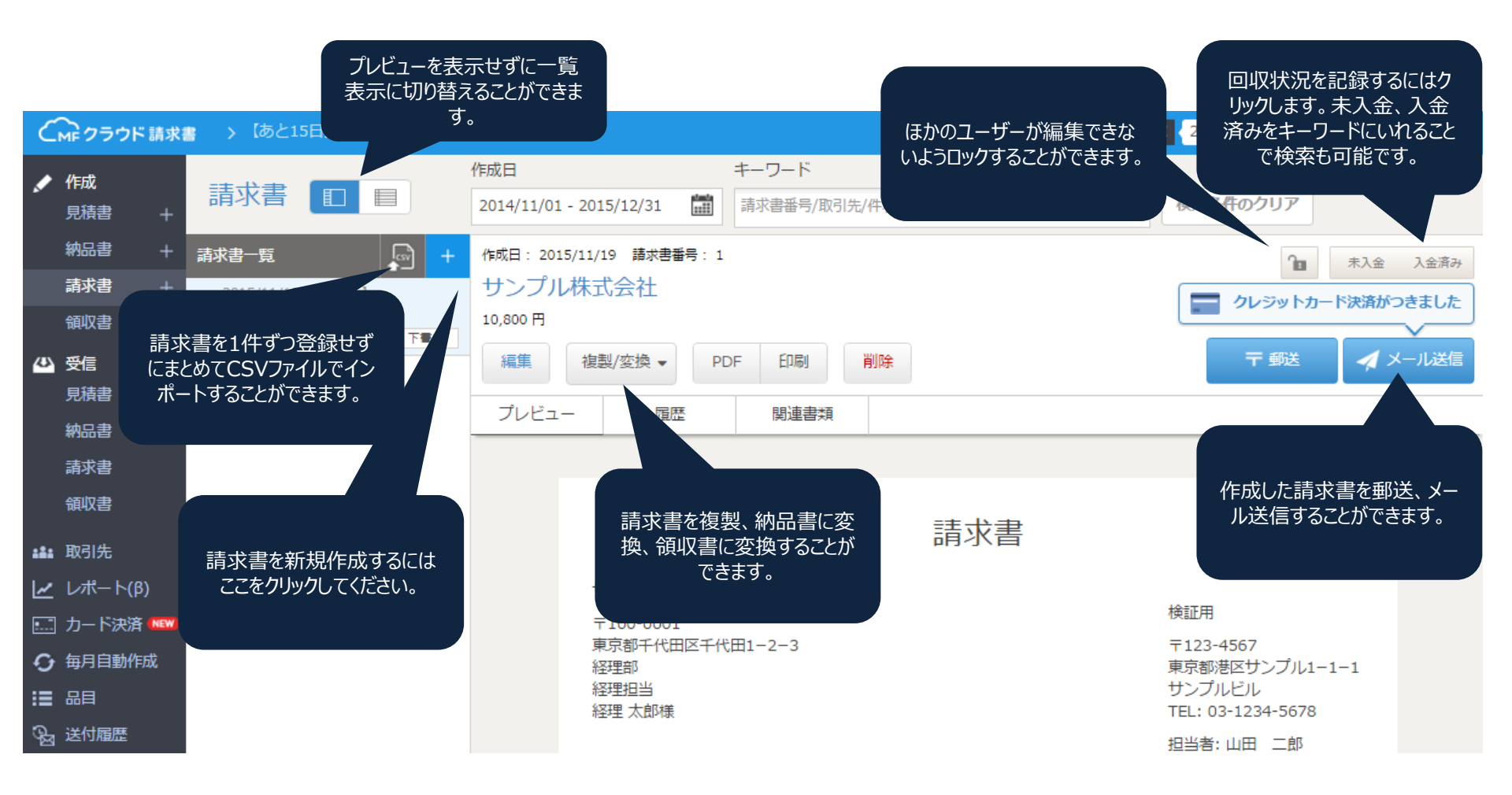

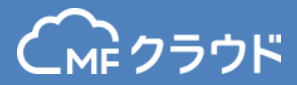

#### 作成した請求書は郵送またはメールで送信が可能です。

| 作成日:         | 2015/12/09 請求書番号: 29                                                                         |                                                                                                    | 1 未入金 入金済み                                                                                                    |  |  |
|--------------|----------------------------------------------------------------------------------------------|----------------------------------------------------------------------------------------------------|----------------------------------------------------------------------------------------------------|--|--|
| サンプル株式会社     |                                                                                              |                                                                                                    |                                                                                                    |  |  |
| 4,632,569円   |                                                                                              |                                                                                                    |                                                                                                    |  |  |
| 編集           | 複製/変換 ▼ PDF 印刷 削除                                                                            |                                                                                                    | 〒 郵送 🧖 メール送信                                                                                                    |  |  |
| (01) 請求      | 書の宛名                                                                                         | 請求書の                                                                                                    | 送付                                                                                                    |  |  |
| 20 請求書       | 番号 1 PDF                                                                                     |                                                                                                    | <b>詠書の支払いをクレジットカードで受け付けられます。お申し込みはこちら! ♪</b>                                                                                           |  |  |
| ルジ 郵便番       | 号 100-0001 住所檢索                                                                              | 0 請求書番号                                                                                                    | 1 PDF                                                                                                    |  |  |
| 9 住所1        | 東京都千代田区千代田1-2-3                                                                              | 定型文 😡                                                                                                    | メールの定型文を設定出来ます                                                                                                    |  |  |
| 住所 2         | 建物名~号室                                                                                       | FROM                                                                                                    | do_not_reply@moneyforward.com                                                                                                    |  |  |
| 1- 名称        | サンプル株式会社                                                                                     | то                                                                                                    | co     sample@example.co.jp       cc の     「,」(半角カンマ)で区切ると、複数の相手に送信できます。 ※最大10件まで       特名     【講求書】送付のご案内(検証用から)                      |  |  |
| 部署名          | 轻理的                                                                                          | CC 😡                                                                                                    |                                                                                                    |  |  |
| 役職名          | ~~~~~~~~~~~~~~~~~~~~~~~~~~~~~~~~~~~~~~                                                       | 件名                                                                                                    |                                                                                                    |  |  |
| 氏名           | · · · · · · · · · · · · · · · · · · ·                                                        | <ul> <li>サンプル株式会社 御中<br/>経理部</li> <li>経理担当</li> <li>経理 太郎様</li> <li>お世話になっております。</li> <li>2015年11月分の講求書を送付いたしますので、ご査収の程よろしくお願いいたします。</li> <li>なく ●</li> <li>構成書は、以下のURLよりダウンロードできます。(有効期間は本日より45日間)</li> <li>有効期間を過ぎてしまった場合は、検証用にメールの再配債を依頼してください。</li> </ul> |                                                                                                    |  |  |
| ストロ<br>(602) | 1)** 3.<br>()<br>()<br>()<br>()<br>()<br>()<br>()<br>()<br>()<br>()                          |                                                                                                    |                                                                                                    |  |  |
| 発送希          | <ul> <li>第日</li> <li>指定がない場合は、ご依頼いただき次第、順次発送処理いたします</li> <li>※ 土日、祝日は指定する事ができません。</li> </ul> |                                                                                                    |                                                                                                    |  |  |
| 差出人          | 123-4567<br>東京部港区サンプル1−1−1<br>サンプルビル<br>※ 全角20文字 x 9行以内でお願いいたします                             |                                                                                                    | https://invoice.moneyforward.com/billings/inbox/c38a5f895737a91ce5992fd7<br>bc1189e635771549<br>※なお、本メールは検証用様からの依頼に基づき、MFクラウド請求書にてお送りし |  |  |
| * 5          | たらに入力されました情報は、封衛の宛名にのみ使用されます。取引先一覧の情報は更新されません。                                               | フッター                                                                                                    | ております。<br>※このメールは送信専用のアドレスのため、ご返信いただいてもお答えできません。予めご了<br>承ください。                                                                         |  |  |
|              |                                                                                              |                                                                                                    | 送信する                                                                                                    |  |  |

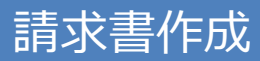

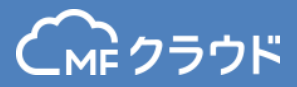

#### 入金済みをクリックすると入金情報の確認ページが開きます。

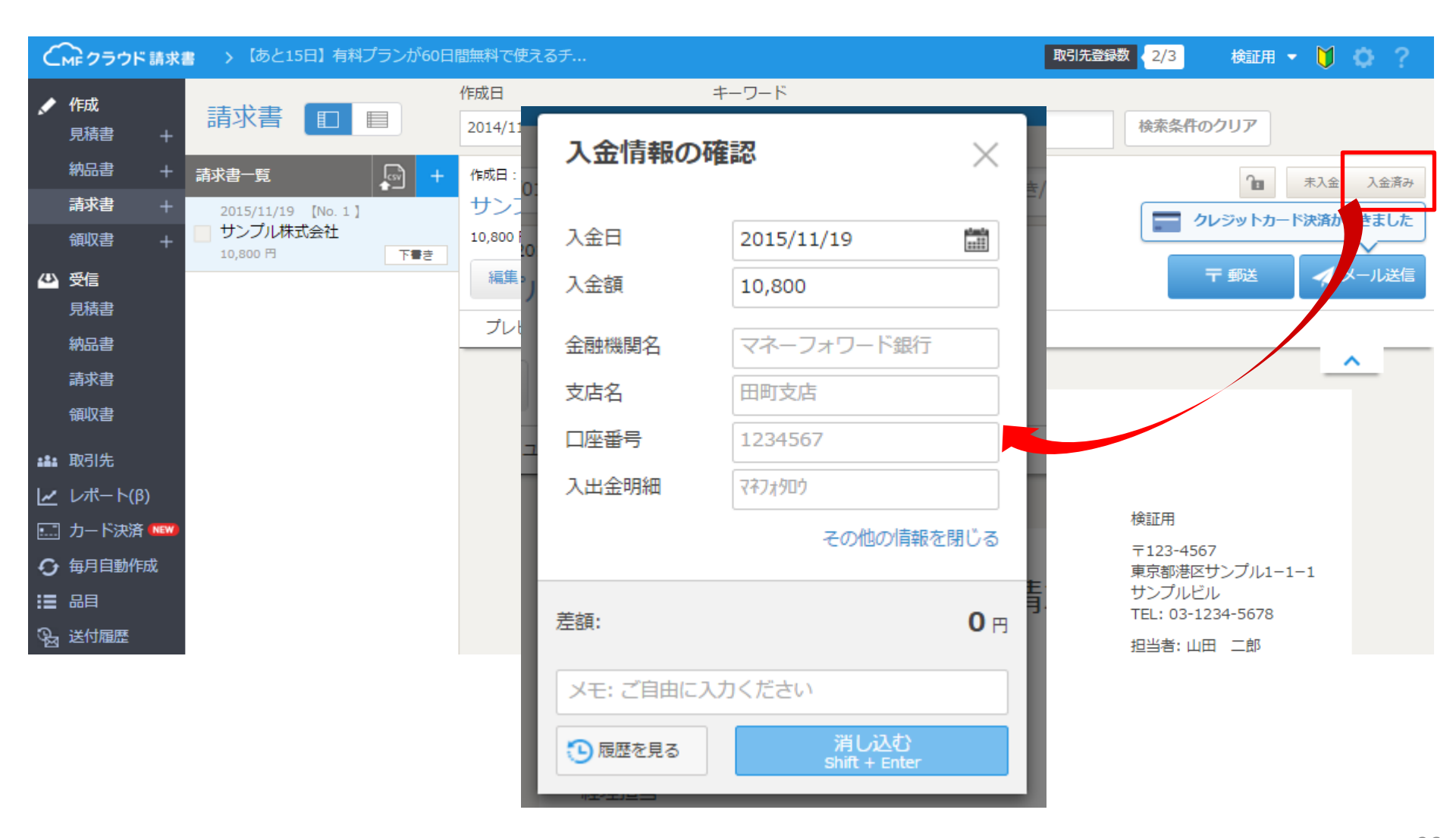
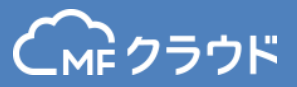

入金額を変更すると、差額の内訳の入力ができます。 翌月繰越欄に設定し、繰越欄付テンプレートを利用している場合は 次回請求書作成時に自動的に繰越金額に反映されます。

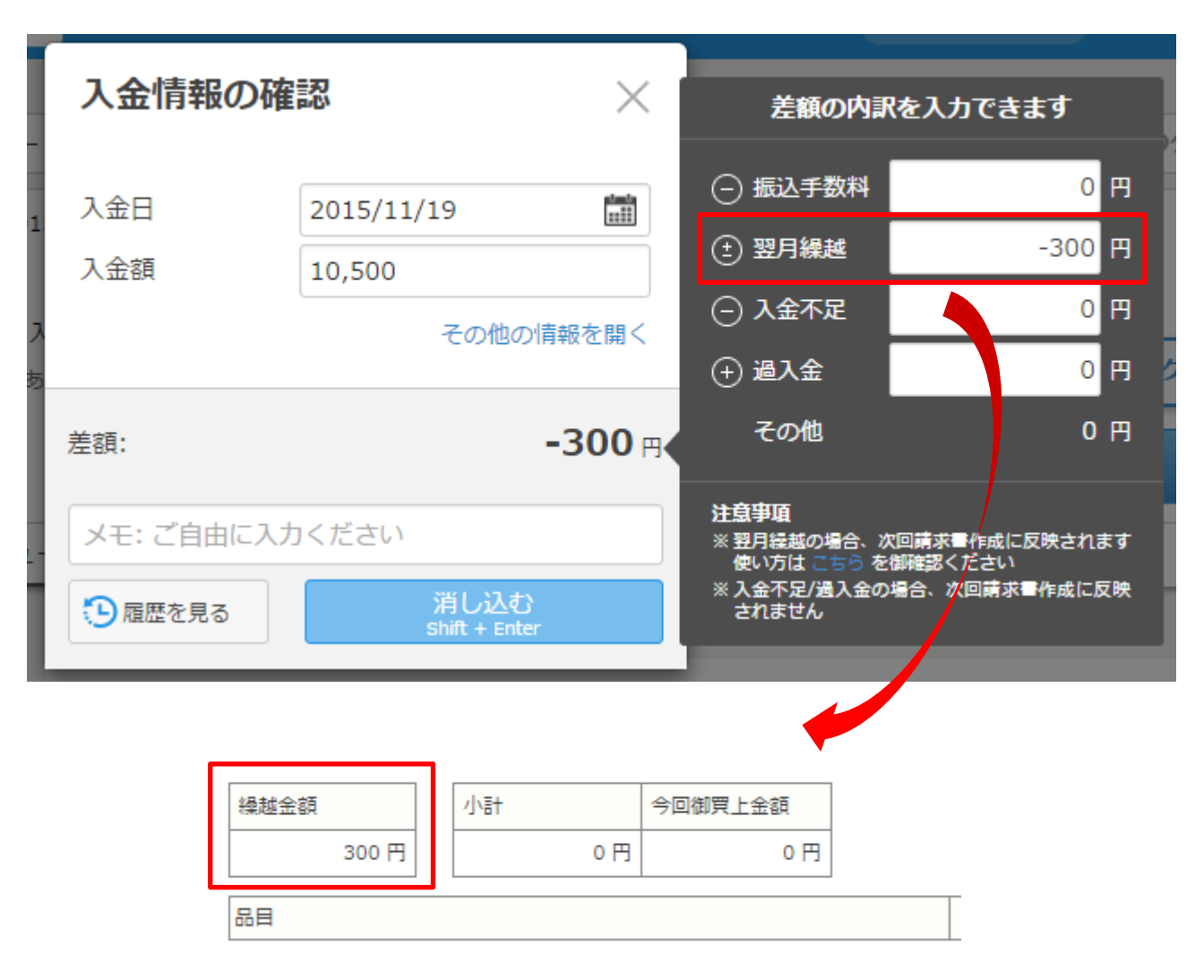

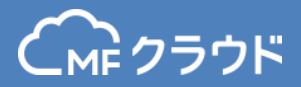

### それぞれ左側のメニューを選択し、作成します。作成機能は請求書と同様です。 ここでは見積書のページを例示しています。

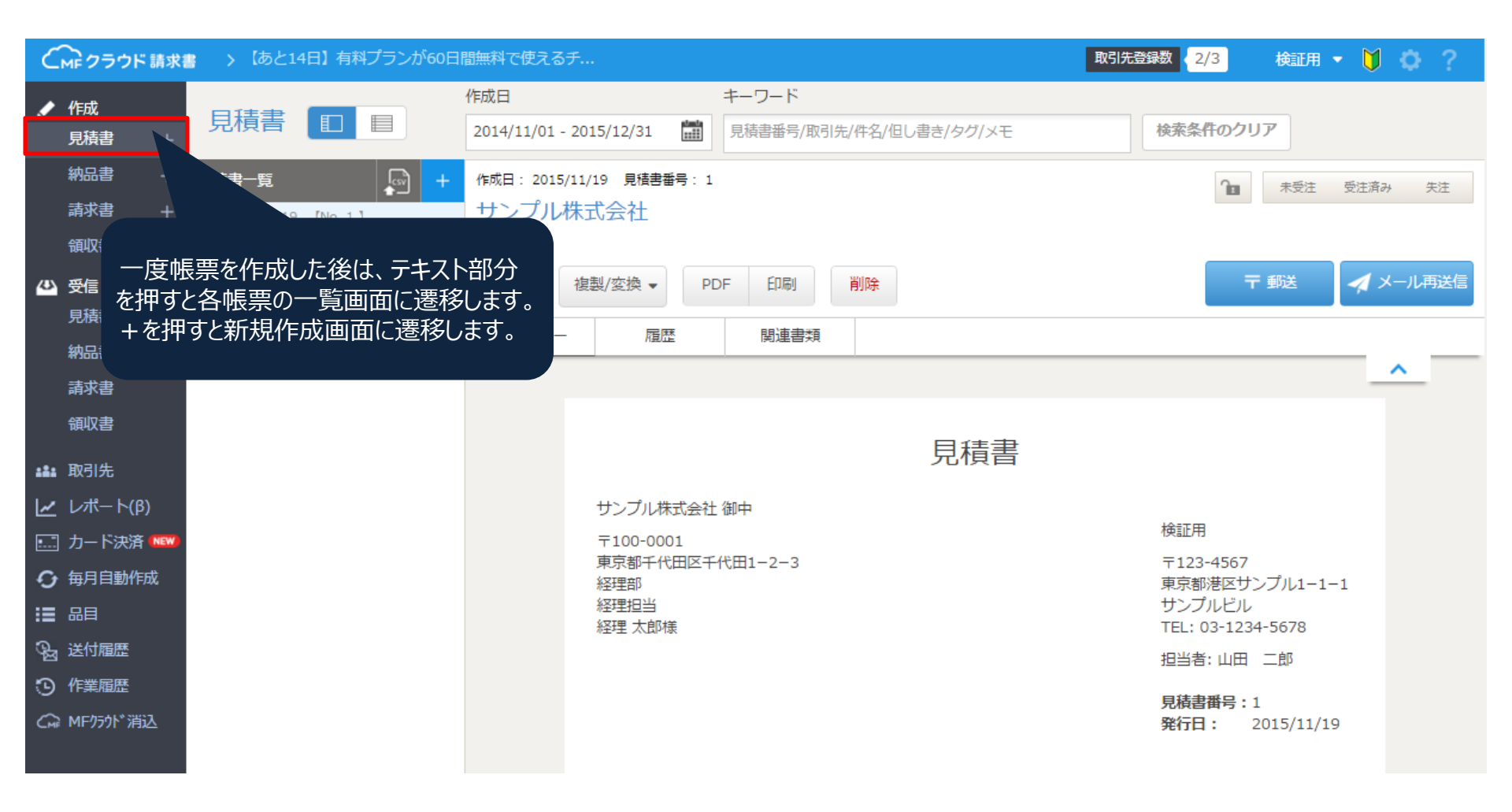

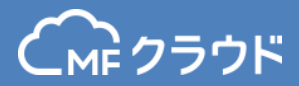

#### 帳票一覧ページです。基本的な機能は請求書と同様です。

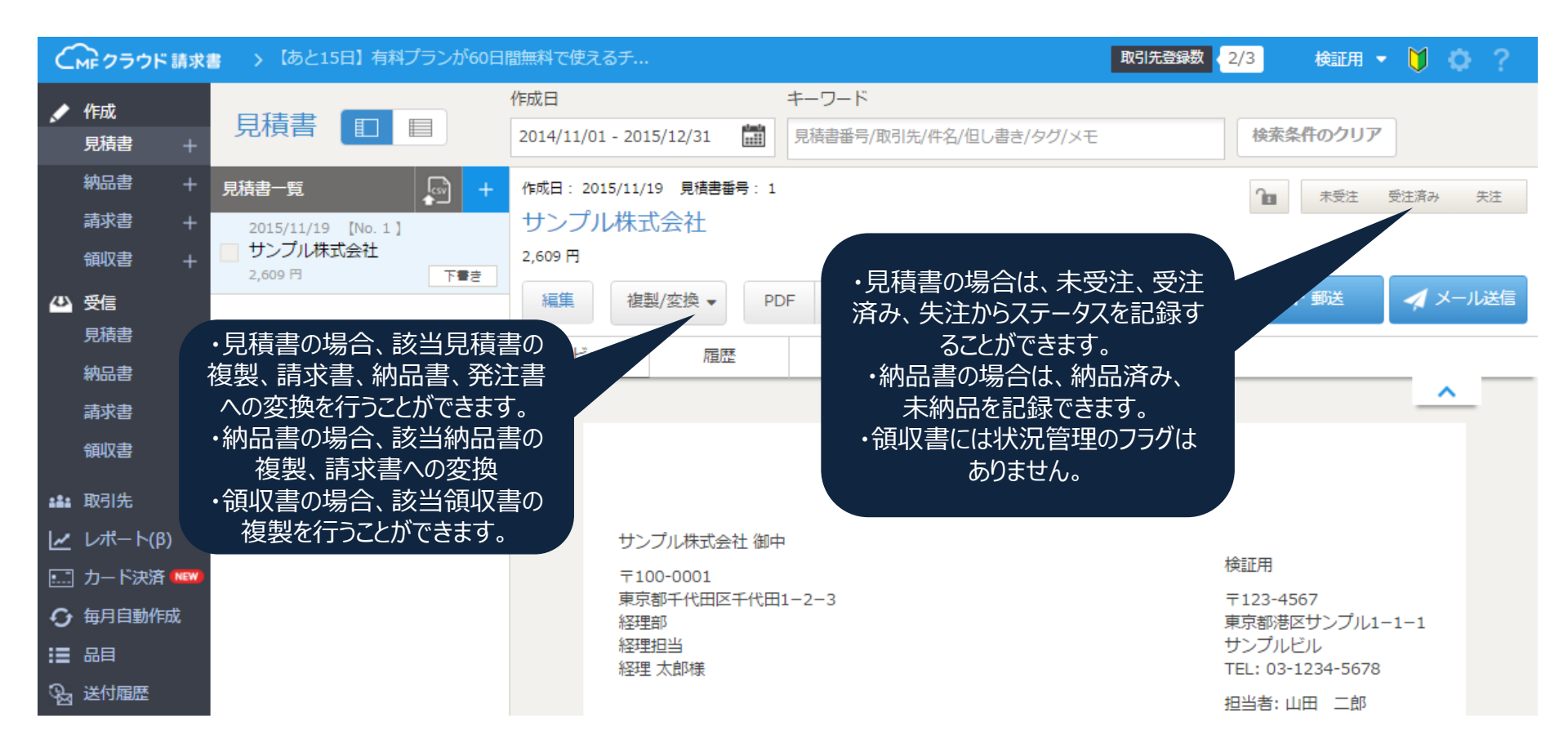

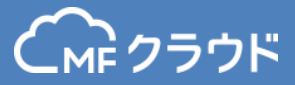

# 帳票作成サポート機能

一括操作

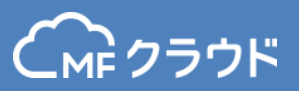

どの帳票でも選択した帳票に対し、CSVダウンロード、郵送、メール送信、ロック、 ロック解除、削除といった操作を一括で行うことができます。 一括操作を行いたい帳票にチェックをいれ、「操作を選択してください」をクリックし、 行いたい操作を選択してください。

# 一括操作はプロプラン以上でご利用いただけます。

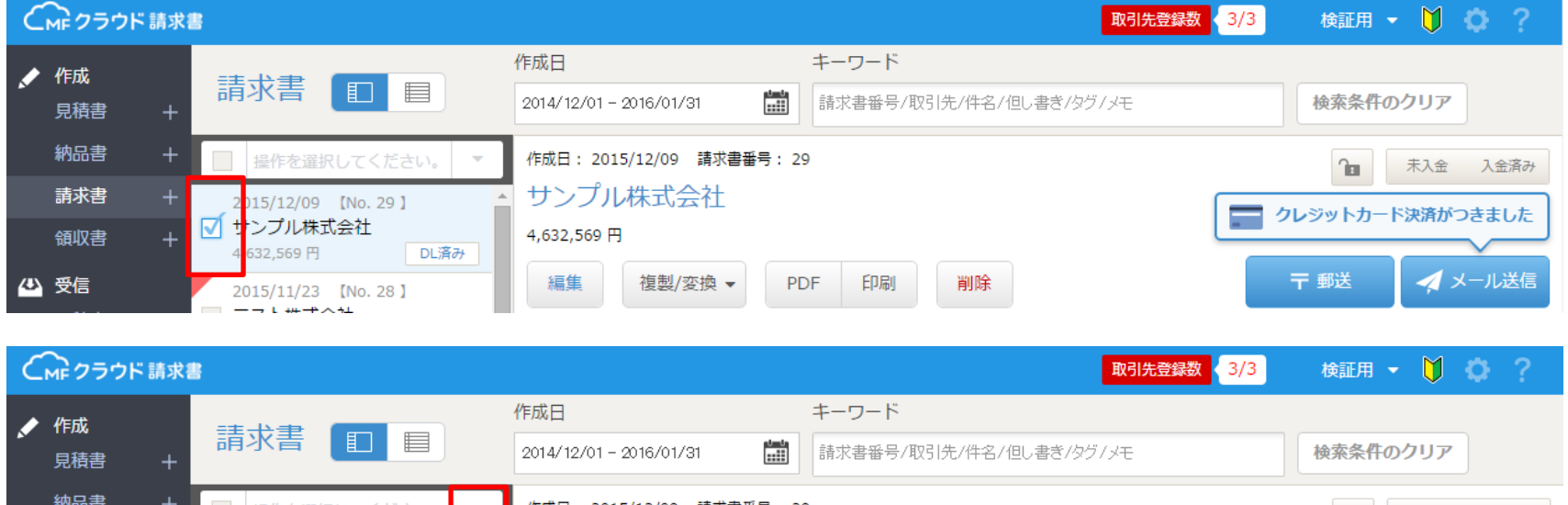

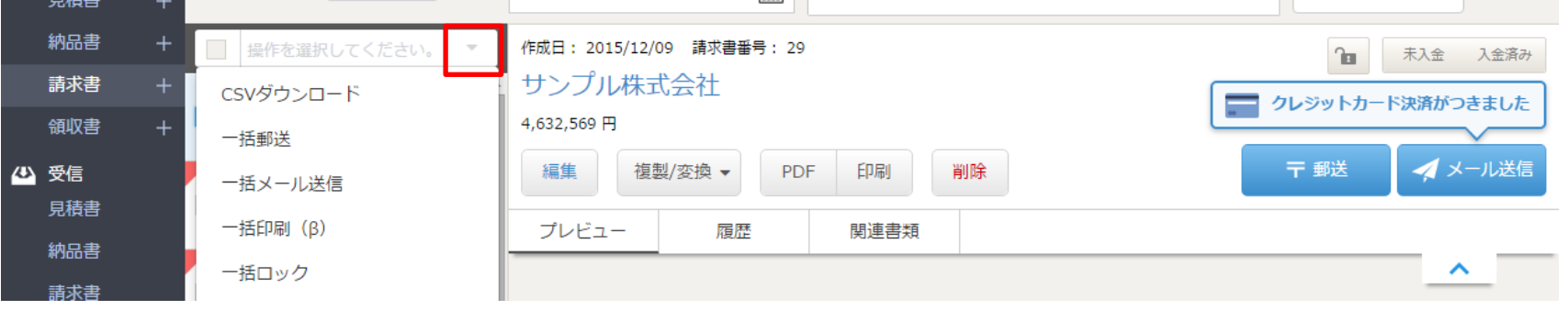

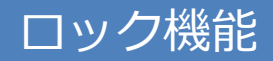

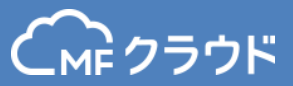

帳票をロックすると、編集、削除ができなくなります。 すでに処理をしている帳票に対する誤操作を防ぎます。 前ページのように一括でセットしたり、帳票設定からメール送付したあとは必ずロック する、といった設定をすることも可能です。 ロックしたい帳票を選択し、鍵マークを選択してください。

| C | MF クラウド                | 請求書 | > 有料プランが60日間も無料で使                                | 「いいりまわた帳亜けマイコンの分が亦わります     |                        |                          |
|---|------------------------|-----|--------------------------------------------------|----------------------------|------------------------|--------------------------|
|   |                        |     |                                                  | 作成日                        | キーワード                  | - ロックとれた吸奈はアイコンのとか変わりより。 |
|   | 見積書                    | +   | 請求書                                              | 2014/12/01 - 2016/01/31    | 請求書番号/取引先/件名/但し書き/タグ/メ | 使衆米田のフリア                 |
|   | 納品書                    | +   | 請求書一覧 +                                          | 作成日: 2015/12/08  請求書番号: 12 | 345723                 | ▲ 未入金 入金済み               |
|   | 請求書                    | +   | 2015/12/08 【No. 12345723】                        | 株式会社クレディセゾン                |                        |                          |
|   | 領収書                    | +   | 株式会社クレディセゾン           32,400 円                   | 32,400 円                   |                        |                          |
| 4 | 受信                     |     | 2015/12/08 【No. 12345722】<br>- 東京マーケティング         | 編集 複製/変換 ▼ PD              | F 印刷 削除                | 〒 郵送 🗾 🖌 メール再送信          |
|   | <sup>見 彼者</sup><br>納品書 |     | テスト見積り         入金済み           324 円         受領済み | プレビュー 履歴                   | 関連書類                   |                          |
|   | 請求書                    |     | 2015/12/08 [No. 12345721]                        |                            |                        | <u>^</u>                 |
|   | 領収書                    |     | ■ 東京マーケティング<br>テスト見積り                            |                            | ==++==                 |                          |
|   | 雨司生                    |     | 324 円 下書き                                        |                            | 請水香                    |                          |

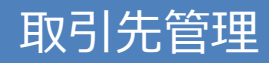

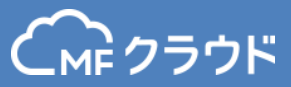

### 取引先を管理するメニューです。 1件ずつ取引先を追加するほか、CSVによる一括アップロードも行えます。

| <ul> <li></li> </ul> | MEクラウド請求<br>作成<br>見積書 +                       | ∎ > <sup>あ。</sup><br>取引先 | と15日】有料プラ                    | ランが60日間無料で使える                                      | <b>f</b>     |              |                                                           | 1件ずつ追加するには<br>取引先の追加をクリックしま<br>その他からCSVによる一括<br>ロード、ダウンロードが行えま | 、<br>ます。<br>デップ<br>ます。 |
|----------------------|-----------------------------------------------|--------------------------|------------------------------|----------------------------------------------------|--------------|--------------|-----------------------------------------------------------|----------------------------------------------------------------|------------------------|
|                      | 納品書 + 請求書 +                                   | 取引先名/雇                   | 顧客No/担当者名,                   | /自社担当者名                                            | 検索する         |              |                                                           |                                                                |                        |
|                      | 領収書 +                                         | 選択すると-                   | 一括で操作できま                     | च                                                  |              |              |                                                           | + 取引先の追加                                                       | その他 🔻                  |
| 43                   | 受信                                            | 編集/記                     | ¥細                           | I                                                  | 取引先名         | 担当者          |                                                           | 住所/連絡先                                                         | 自社担当者                  |
|                      | 見積書<br>納品書                                    |                          |                              | テスト株式会社                                            |              | 経理部<br>経理 太郎 | 東京都港区芝1-1-1<br>tel: 03-0000-0000<br>to: sample2@example   | .co.jp                                                         | 山田二郎                   |
|                      | 請求書<br>領収書                                    |                          |                              | サンプル株式会社                                           |              | 経理部<br>経理 太郎 | 東京都千代田区千代田1-<br>tel: 03-0000-0000<br>to: sample@example.c | -2-3<br>:o.jp                                                  | 山田二郎                   |
| :::<br>⊡<br>€        | 取引先<br>レポート(β)<br>カード決済 (NEW)<br>毎月自動作成<br>品目 |                          | 左の鉛筆<br>詳細<br>右をクリッ・<br>門を追加 | マークをクリックする。<br>を編集できます。<br>クすると、取引先の<br>1することができます | と、<br>部<br>。 |              |                                                           |                                                                |                        |

© Money

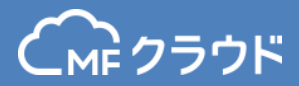

44

# 取引先編集ページです。部門の追加をクリックすると部門の編集画面が開きます。

| (MF クラウド 請求書                          | > 【あと15日】有料プランが60 | 0日間無料で使えるチ 取引         | 先登録数 2/3 | 検             |                                                 |
|---------------------------------------|-------------------|-----------------------|----------|---------------|-------------------------------------------------|
| ▶ 作成                                  | テスト株式会社           |                       |          |               |                                                 |
| 免疫者 +<br>納品書 +                        | 、取引生一覧に言え         |                       |          |               |                                                 |
| 請求書 +                                 | 取引先概要             |                       |          |               |                                                 |
| 領収書 +                                 | 顧客コード             |                       |          |               |                                                 |
| ◎ 受信                                  | 名前                | テスト株式会社               |          |               |                                                 |
| 見模書                                   | 名前力ナ              |                       |          |               |                                                 |
| 請求書                                   | XE                |                       |          |               |                                                 |
| 領収書                                   | 繰越残高額             | 0 詳細                  |          |               |                                                 |
| 11 取引先                                |                   | 編集 削除                 |          |               |                                                 |
| <u>~</u> レポート(β)                      | 経理部               |                       |          | 部門の編集         | $\times$                                        |
| 🛄 カード決済 🕬                             | 部門名               | <u>後至理書印</u>          |          |               |                                                 |
| ○ 毎月自動作成                              | 郵便番号              | 108-0014              |          | 部門文           | <b>事業所久/</b> 层号等                                |
| ● 光白                                  | 都道府県              | 東京都                   |          |               | 学表) / 白/ / 注 つ 守                                |
| ····································· | 住所1               | 港区芝1-1-1              |          | 氟価苯甲          | 122-4567 件正绘索                                   |
| ♀<br>♀ MFクラウド消込                       | 住所2               |                       |          | 野使用与          |                                                 |
|                                       | 電話番号              | 03-0000-0000          |          | 都道府旧          | 宙支却  ▼                                          |
|                                       | 担当者名              | 経理太郎                  | - L.     | REAL AND SHE  |                                                 |
|                                       | 担当者役職             |                       |          | 住所1           | 市区町村~番地                                         |
|                                       | メールアドレス           | sample2@example.co.jp |          |               |                                                 |
|                                       | CCメールアドレス         |                       |          | 住所 2          | 建物名《告室                                          |
|                                       | 目社担当有名            |                       |          | 11/1 Z        | 2011년 - 11王                                     |
|                                       |                   | 編集   )除               |          | 扣当者沿職         | 例· 終理<br>招当                                     |
|                                       | 宮兼一部              | 党業一部                  |          |               |                                                 |
|                                       | 郵便番号              |                       |          | 扣当者氏名         | 例· 經理 大郎                                        |
|                                       | 都道府県              | 東京都                   |          | IND WEFE AGAP |                                                 |
|                                       | 住所1               |                       |          | 面話番号          | 例: 03-0000-0000                                 |
|                                       | 住所2               |                       |          |               |                                                 |
|                                       | 電話番号              |                       |          | メールアドレス       | 例: sample@example.co.jp                         |
|                                       | 担当者名              | <b>洋業</b> 太郎          |          |               | 1.1h                                            |
|                                       | 担当者役職             |                       |          | ccメールアドレス®    | 例: a@example.co.jp.b@example.co.jp              |
|                                       | メールアドレス           |                       |          |               | a 2 C h                                         |
|                                       | CCメールアドレス         |                       |          |               |                                                 |
|                                       | 自社担当者名            |                       |          |               | <b>五</b> 分/ 十 7                                 |
|                                       |                   | 編集 削除                 |          |               | 更新9る                                            |
|                                       | 部門の追加             |                       |          |               |                                                 |
|                                       |                   |                       |          | Conviriant    | (c) 2015 Money Forward Inc. All Rights Reserved |

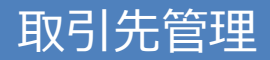

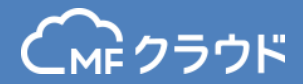

#### 繰越残高の詳細をクリックすると繰越残高管理が行えます。 残高の初期値の設定のほか、残高履歴の確認ができます。

| (MF クラウド 請求書     | > 【あと15日】有料プランが60  | の日間無料で使えるチ                               | 取引先登録数 2/3 検 |              |        |
|------------------|--------------------|------------------------------------------|--------------|--------------|--------|
| ✓ 作成<br>見積書 +    | テスト株式会社            |                                          |              |              |        |
| 納品書 +<br>請求書 +   | >取引先一覧に戻る<br>取引先概要 |                                          |              |              |        |
| 領収書 +            | 顧客コード              |                                          |              |              |        |
| ₩ 受信             | 名前                 | テスト株式会社                                  |              |              |        |
| 見積香              | 名前力ナ               |                                          |              |              |        |
| 請求書              | Ъ                  |                                          |              |              |        |
| 領収書              | 繰越残高額              | 0 詳細                                     |              |              |        |
| <b>1</b> 取引先     |                    | 編集 1                                     | 创除           |              |        |
| <u>~</u> レポート(β) | 経理部                |                                          |              |              |        |
|                  | 部門名                | 経理部                                      |              |              |        |
| 每月自動作成           | 郵便番号               | 108-0014                                 |              |              |        |
|                  | 都道府県               | 東京都                                      |              | 繰越残高管理       |        |
| 」 达付随歴 」 佐業屋町    | 住所1                | 港区芝1-1-1                                 |              |              |        |
| ♀ MEクラウド消込       | 住所2                |                                          |              | 、取り生活物に声っ    |        |
|                  | 電話番号               | 03-0000-0000                             |              | >取り元詳細に戻る    |        |
|                  | 担当者名               | 経理 太郎                                    |              | 残高設定         |        |
|                  | 担当者役職              | 経理担当                                     |              | 初期値          | 未設定    |
|                  | メールアドレス            | sample2@example.co.jp                    |              | 如期体动态口       | +===== |
|                  | CCメールアドレス          |                                          |              | 初期101設定日     | 不設足    |
|                  | 自社担当者名             | 山田二郎                                     |              |              |        |
|                  |                    | 福銀                                       | 们除           |              |        |
|                  | 営業一部               |                                          |              | 就古屋田         |        |
|                  | 部門名                | 「二」「二」「二」「二」「二」「二」「二」「二」「二」「二」「二」「二」「二」「 |              | 烤苘腹壁         |        |
|                  | 郵便番号               |                                          |              | ユーザ          | 日時     |
|                  | 都道府県               | 東京都                                      |              | no name      | 2016/0 |
|                  | 住所1                |                                          |              |              |        |
|                  | 住所2                |                                          |              | <b>#1</b> th |        |
|                  | 電話番号               |                                          |              |              |        |
|                  | 担当者名               | 営業 太郎                                    |              |              |        |
|                  | 担当者役職              |                                          |              |              |        |
|                  | メールアドレス            |                                          |              |              |        |

| 初期値    | 未設定 |
|--------|-----|
| 初期値設定日 | 未設定 |

編集

| ユーザ     | 日時         | 金額  | 内容                |
|---------|------------|-----|-------------------|
| no name | 2016/05/12 | 300 | 入金消込時に繰越額を入力しました。 |

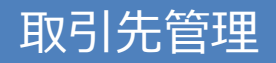

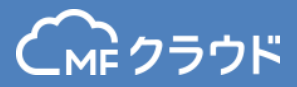

### 取引先をCSVアップロードしたい場合は、 その他をクリックし、CSVアップロードより行ってください。 サンプルCSVをダウンロードしフォーマット通り加工の上、アップロードします。

| 取引先名/顧客No/担当者名/自社担当                             | 者名 検索する                                                                                                    |                                                                                                    |                                                                                    |              |
|-------------------------------------------------|----------------------------------------------------------------------------------------------------|----------------------------------------------------------------------------------------------------|------------------------------------------------------------------------------------|--------------|
| 選択すると一括で操作できます                                  |                                                                                                    |                                                                                                    | -                                                                                  | 取引先の追加 その他 🗸 |
| 編集/詳細 顧客ID                                      | 取引先名                                                                                                    | 担当者                                                                                                    | 住所/連絡先                                                                             | CSVアップロード    |
| <b>7</b> .2 <b>7</b> .2 <b>7</b> .2 <b>1</b> .0 | (テスト)                                                                                                    |                                                                                                    |                                                                                    | CSV97>D-F    |
|                                                 | 名/自社       アップロード         ます       取引先の情報をCSV形式でひ<br>サンプルCSVをダウンロート         デオ       取引先の情報をCSV形式でひ<br>サンプルCSVをダウンロート         デオ       アアイルサイズは1MBまで、         デオ       CSVファイルを選択         ファイルを選択       選択されて | サンプル<br>サンプルCSV<br>サンプルCSV<br>マップロードし、取引先を一括登録で<br>ドしてご利用ください。<br>で、データ件数は500件までアップロ<br>ごりません<br>てSVファイルをアップロード | レCSVがダウンロー<br>ドできます<br>きます。<br>アップロードしたいファイルを選<br>択して「CSVファイルをアップ<br>ロード」をクリックします。 |              |

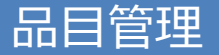

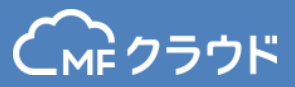

### 品目を管理するページです。 1件ずつ取引先を追加するほか、CSVによる一括アップロードも行えます。

| C                    |                    |    |                                                                                                    |         |                  |          |    |        |    |    | 1件ずつ追加するには、<br>取引先の追加をクリックします。 |      |      |  |
|----------------------|--------------------|----|----------------------------------------------------------------------------------------------------|---------|------------------|----------|----|--------|----|----|--------------------------------|------|------|--|
|                      | <b>作成</b><br>見積書 + |    | その他からCSVによる一括アップロード、<br>日日<br>ダウンロードが行えます。                                                                                                    |         |                  |          |    |        |    |    |                                |      |      |  |
|                      | 納品書 +<br>請求書 +     | 品目 | ヨコード/                                                                                                    | 品名      |                  | 検索する     |    |        |    |    |                                |      |      |  |
|                      | 領収書+               | 選択 | すると一                                                                                                    | 括で操作できま | ंग्              |          |    |        |    |    | +品目4                           | の追加く | の他 🗸 |  |
|                      | 受信                 |    | 編集                                                                                                    | 品目コード   | 品名               |          | 詳細 | 単価     | 数量 | 単位 | 源泉徴収                           | 消費税  | 削除   |  |
|                      | 見積書                |    | , de la                                                                                                    |         | 商品G              |          |    | 10,000 | 7  |    | 含まない                           | 含む   | 削除   |  |
|                      | <i>約64</i><br>請求書  |    | , di                                                                                                    |         | ったりしいりオスト 毎年云キナ  | <i>+</i> |    | 20,000 | 10 | 個  | 含まない                           | 含む   |      |  |
|                      | 領収書                |    | and the second second s | □□=<-;  | ノセノリックタると、補来できまり | 9。       |    | 15,000 | 5  | 枚  | 含まない                           | 含む   | 削除   |  |
| :1:                  | 取引先                |    | A BOOM                                                                                                    |         | 商品D              |          |    | 5,000  | 15 |    | 含まない                           | 含む   | 削除   |  |
| 4                    | レポート(β)            |    | , di                                                                                                    |         | 商品B              |          |    | 2,000  | 1  |    | 含まない                           | 含む   | 削除   |  |
|                      | カード決済(NEW)         |    | , di                                                                                                    |         | 商品C              |          |    | 100    | 5  |    | 含む                             | 含まない | 削除   |  |
| • <del>•</del><br>:≡ | 一世月日到NF成           |    | , di                                                                                                    |         | 商品A              |          |    | 1,000  | 10 |    | 含まない                           | 含む   | 削除   |  |
| _                    |                    |    |                                                                                                    |         |                  |          |    |        |    |    |                                |      |      |  |

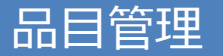

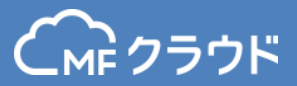

#### 取引先をCSVアップロードしたい場合は、 その他をクリックし、CSVアップロードより行ってください。 サンプルCSVをダウンロードしフォーマット通り加工の上、アップロードします。

| 品目             |            |      |    |        |    |                   |
|----------------|------------|------|----|--------|----|-------------------|
| 品目コード/品名       |            | 検索する |    |        |    |                   |
| 選択すると一括で操作できます |            |      |    |        |    | +品目の追加 その他 🗸      |
| 編集 品目コード       | 品名         | 詳細   | 単価 | 数量     | 単位 | 源。 CSVアップロード      |
| 77             | ۲ <b>۲</b> |      | 1  | 10,000 |    | CSVダウンロード<br>含まない |

|               |                                                                                                    |             | $H^{T}$ |  |  |  |  |
|---------------|----------------------------------------------------------------------------------------------------|-------------|---------|--|--|--|--|
|               | 品目のCSVア                                                                                                    | ップロード       | ドできます   |  |  |  |  |
|               | アップロード                                                                                                    | サンプルCSV     |         |  |  |  |  |
| 3月            | 品目の情報をCSV形式でアップロードし、品目を一括登録できます。<br>サンプルCSVをダウンロードしてご利用ください。<br>※ファイルサイズは1MBまで、データ件数は500件までアップロード出来:<br>※「名称」等のタイトル行を削除せずアップロードしてください。<br>アップロードしたいファイルを選<br>択して「CSVファイルをアップ |             |         |  |  |  |  |
| 分(<br>す。<br>玉 | CSVファイルを選択<br>ファイルを選択<br>選択されていません                                                                                                    |             |         |  |  |  |  |
| 相             | は灾労素作でこう                                                                                                    | CSVファイルをアッフ |         |  |  |  |  |

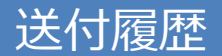

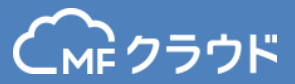

#### 送付履歴からは各種書類の送付履歴を見ることができます。 また、まとめてCSVダウンロードすることも可能です。

| C            | <b>MF クラウド 調</b>        | 求書     | > 【あと15日】有料プランが6   | 60日間無料で使え      | えるチ        |            | 取引先强     | 绿数 < 2/3                                      | 検証用 👻 🄰 🔅 🤶                                                            |
|--------------|-------------------------|--------|--------------------|----------------|------------|------------|----------|-----------------------------------------------|------------------------------------------------------------------------|
| /            | 作成<br>見積書 ·             | +      | 送付履歴               |                |            |            |          |                                               |                                                                        |
|              | 納品書 ·<br>請求書 ·          | +<br>+ |                    |                |            |            |          |                                               | CSVダウンロード                                                              |
|              | 領収書                     | +      | 帳票                 | メール/郵送         | ステータス      | 送付日時 🛛 🛊   | 取引先      | 宛先                                            |                                                                        |
| Ð            | 受信<br>見積書<br>納品書<br>請求書 |        | [No 1]<br>見積書      | メール            | 送付済み       | 2015/11/19 | サンブル株式会社 | from: MF-<br>eply@mo<br>to:<br>d.co.jp<br>cc: | クラウド請求書 <do_not_r<br>neyforward.com&gt;<br/>@moneyforwar</do_not_r<br> |
| ***<br>[     | 領収書<br>取引先<br>レポート(β)   |        | 該当の帳<br>【No<br>請求書 | 票にリンクでき<br>メール | ます<br>送付済み | 2015/11/19 | サンプル株式会社 | from: MF-<br>eply@mo<br>to:<br>d.co.jp<br>cc: | クラウド請求書 <do_not_r<br>neyforward.com&gt;<br/>②moneyforwar</do_not_r<br> |
| <br>≎<br>::: | カード決済 🔜<br>毎月自動作成<br>品目 | •      |                    |                |            |            |          |                                               |                                                                        |
| <u> G</u>    | 送付履歴                    |        |                    |                |            |            |          |                                               |                                                                        |
| Э            | 作業風歴                    |        |                    |                |            |            |          |                                               |                                                                        |
| G            | MFクラウト*消込               |        |                    |                |            |            |          |                                               | -STOP                                                                  |

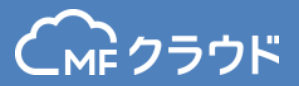

# 送付履歴のステータスは以下になります。

| 送付方法 | ステータス  | 内容                                                                  |
|------|--------|---------------------------------------------------------------------|
|      | 郵送依頼中  | 郵送を依頼した状態<br>※郵送のキャンセルが可能です                                         |
|      | 取り消し   | 郵送キャンセルした状態                                                         |
|      | 郵送依頼済み | 郵送依頼した状態<br>※郵送のキャンセルはできません                                         |
| 郵送   | 発送済み   | 発送作業が完了した状態<br>※住所等に間違いがあった場合、不達になる可能性があります                         |
|      | エラー    | 郵送が受付できなかった状態<br>※発送希望日は土日祝日以外を指定してください。<br>発送希望日は最大30日先までしか指定できません |
|      | 削除済み   | 請求書が削除された状態                                                         |
| ~ 11 | 送付済み   | メールが送付された状態                                                         |
| メール  | 受領済み   | 送付したメールを先方が受領した状態                                                   |

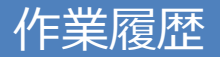

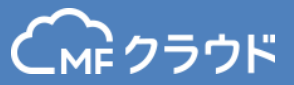

#### 作業履歴からはどのユーザーが何の作業をしたか一覧で確認することができます。 履歴をまとめてCSVダウンロードすることも可能です。

| 6        | MF クラウド 請求書        | <b>、</b> 【あと1 | 4日】有料プランが60日間       | 無料で使えるチ                                    | 横山佳保里 🔻 🔰 🔅 🤶 |
|----------|--------------------|---------------|---------------------|--------------------------------------------|---------------|
|          | <b>作成</b><br>見積書 + | 作業履歴          | <del>述</del>        |                                            |               |
|          | 納品書 +<br>請求書 +     |               |                     |                                            | CSVダウンロード     |
|          | 領収書 +              | ユーザ           | 更新日時                | 内容                                         | リンク           |
| 40       | 受信                 | 山田二郎          | 2015/11/19 23:28:26 | 品目【商品C】を作成しました                             | リンク           |
|          | 納品書                | 山田二郎          | 2015/11/19 23:28:24 | 請求書【No 7】 【マネーフォワード株式会社】 を作成しました           | リンク           |
|          | 請求書                | 山田二郎          | 2015/11/19 22:53:09 | 請求書【No 6】【マネーフォワード株式会社】のロックを解除しました         | リンク           |
| .1.      | 1 取引先              | 山田二郎          | 2015/11/19 22:52:59 | 請求書【No 6】【マネーフォワード株式会社】をロックしました            | リンク           |
| 2        | レポート(β)            | 山田二郎          | 2015/11/19 15:41:59 | 請求書【No 3】 【マネーフォワード株式会社】をメール送信しました         | リンク           |
| <u>ි</u> | ] カート決済 🔤          | 山田 二郎         | 2015/11/19 15:38:25 | 請求書【No 3】 【マネーフォワード株式会社】 を編集しました           | リンク           |
| :=       | 品目                 | 山田二郎          | 2015/11/19 15:36:33 | 請求書【No 3】【マネーフォワード株式会社】を編集しました             | リンク           |
| 92<br>92 | 」送付履歴<br>「作業履歴     | 山田二郎          | 2015/11/11 10:13:57 | 品目【商品B】を作成しました                             | リンク           |
| 6        | 》MFクラウド消込          | 山田二郎          | 2015/11/11 10:13:57 | 品目【商品A】を作成しました                             | リンク           |
|          |                    |               |                     | した。<br>一部の内谷で唯記<br>一部の内谷で唯記<br>一部の内谷でできます。 |               |

#### 每月自動作成

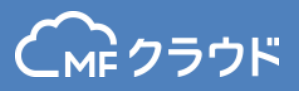

# 毎月同じ内容の請求書を自動で作成することができます。 毎月自動作成機能は、ベーシックプラン以上でご利用いただけます。

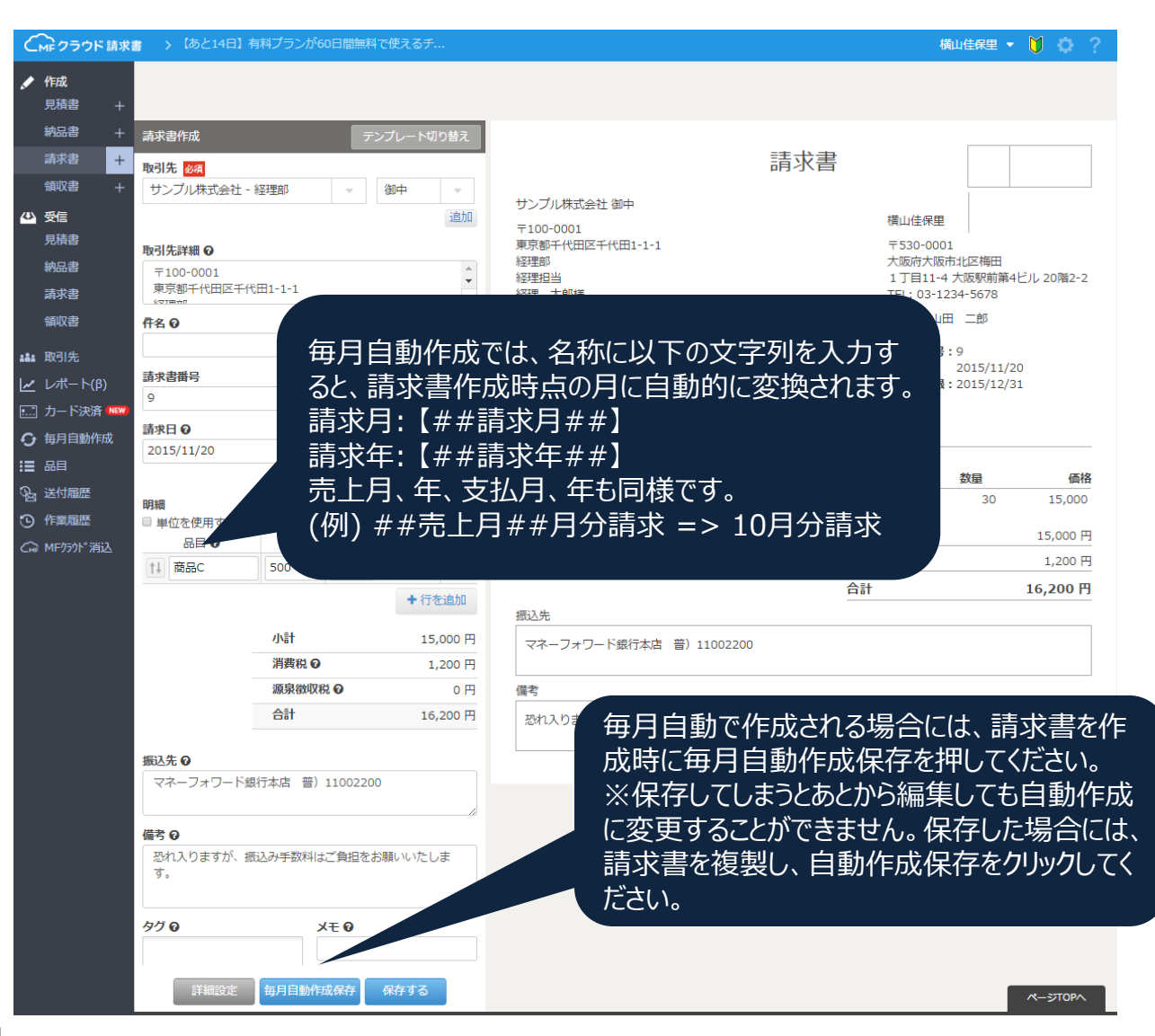

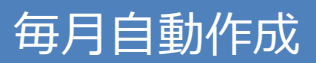

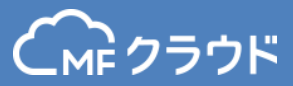

# 毎月自動作成保存をクリックしたあとの設定画面です。

| СмFクラウド請求                                                                                                    | 書 > 【あと14日】有料ブランが60日間無料で                                                              | 使えるチ                                   | 2040        | 横山佳保里 ▼ 🎽 🙆 ?                                      |    |
|----------------------------------------------------------------------------------------------------|---------------------------------------------------------------------------------------|----------------------------------------|-------------|----------------------------------------------------|----|
| ✓ 作成 見積書 + 納品書 +                                                                                                    | - 講求書作成 テンプ                                                                           | プレート切り替え                               | 毎月自動作成設定    | >                                                  | ×  |
| 請求書 +<br>領収書 +                                                                                                    | <b>取引先 <u>終う</u></b><br>サンプル株式会社 - 経理部 → 《                                            | 即中 マ サンプル4                             | タイトル        | サンプル株式会社                                           |    |
| ▶ 又信<br>見積書<br>納品書                                                                                                    | 取引先詳細 ❷<br>〒100-0001<br>市市町11-0-001                                                   | 〒100-00<br>東京都千(<br>経理部<br>◆ 経理担当      | 支払い期日       | 翌月 🛛 の 月末 🚽                                        |    |
| 請求書<br>領収書                                                                                                    | #R8PTNDL-TND1-1-1                                                                     | 経理 太f                                  | 作成スケジュールの設定 |                                                    |    |
| <ul> <li>・・・・・・・・・・・・・・・・・・・・・・・・・・・・・・・・・・・・</li></ul>                                                                                                    | 請求書 <del>面号</del><br>9                                                                | ž                                      | 周期          | 毎週                                                 |    |
| <ul> <li>◆ 毎月自動作成</li> <li>註目</li> <li>※</li> <li>※</li> <li>√</li> <li>√</li> <l< th=""><td>an水口 ♥ 文払V明報 ♥<br/>2015/11/20 2015/12/31<br/>今月末 末月</td><td>ご請求金<br/>「読 来々月末」 品目</td><td>曜日</td><td>日曜日</td><td></td></l<></ul> | an水口 ♥ 文払V明報 ♥<br>2015/11/20 2015/12/31<br>今月末 末月                                     | ご請求金<br>「読 来々月末」 品目                    | 曜日          | 日曜日                                                |    |
| <ul> <li>○ 作業履歴</li> <li>○ 所F75分*消込</li> </ul>                                                                                                    | 明細<br>単位を使用する<br>品目 ● 単価 数量<br>11 商品C 500 30                                          | (1)255C<br>金額 詳細<br>15,000 2<br>+ 行参流和 | 開始日         | 2015/11/21<br>明日 今月末                               |    |
|                                                                                                    | 小計<br>消費税 <b>○</b><br>源泉徴収税 <b>○</b>                                                  | 振込先<br>15,000円<br>1,200円<br>0円 備考      | 終了日         | 2016/05/31<br>来月末 半年後 1年後 10年後                     |    |
|                                                                                                    |                                                                                       | 16,200 円 於初入1                          | 直近作成日       | 2015/11/22 (日)<br>2015/11/29 (日)<br>2015/12/06 (日) |    |
|                                                                                                    | <ul> <li>恐れ入りますが、振込み手数料 ご負担をお願す。</li> <li>タグの くての</li> <li>詳細設定 毎月自動作成保存 6</li> </ul> |                                        |             | 毎月自動作成で保存                                          | ₹9 |

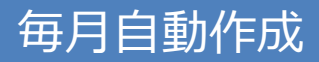

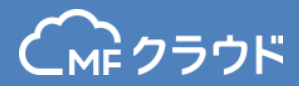

#### 毎月自動作成の指定をしている帳票の一覧を確認できます。 編集、一時停止、削除が可能です。 ※現在毎月自動作成ができる帳票は請求書のみです。

| C      | Cmc クラウド請求書 > 【あと14日】有科ブランが60日間無料で使えるチ 横山住保里 マ 🔰 🔅 ? |   |         |          |        |                         |                |    |    |      | 🔰 🔅 ?              |
|--------|------------------------------------------------------|---|---------|----------|--------|-------------------------|----------------|----|----|------|--------------------|
|        | <b>作成</b><br>見積書 -                                   | ÷ | 毎月自動    | 作成一覧     |        |                         |                |    |    |      |                    |
|        | 納品書 -                                                | + |         |          |        |                         |                |    |    |      | 洁求 聿新 担 作 成        |
|        | 請求書 -                                                | + |         |          |        |                         |                |    |    |      | PH-31 E-WI/961 FAX |
|        | 領収書 -                                                | + | 帳票タイプ ♦ | タイトル 🔹   | スケジュール | 有効期間                    | 次回作成日 🛛 🔶      | 履歴 | 編集 | 一時停止 | 削除                 |
|        | 受信                                                   |   | 請求書     | サンプル株式会社 | 毎週 日曜日 | 2015/11/21 ~ 2016/05/31 | 2015/11/22 (日) | 履歴 | 編集 | 一時停止 | 削除                 |
|        | 見積書                                                  |   |         |          |        |                         |                |    |    |      |                    |
|        | 納品書                                                  |   |         |          |        |                         |                |    |    |      |                    |
|        | 請求書                                                  |   |         |          |        |                         |                |    |    |      |                    |
|        | 領収書                                                  |   |         |          |        |                         |                |    |    |      |                    |
|        | 取引先                                                  |   |         |          |        |                         |                |    |    |      |                    |
| 4      | レポート(β)                                              |   |         |          |        |                         |                |    |    |      |                    |
| ·      | カード決済 🚾                                              | W |         |          |        |                         |                |    |    |      |                    |
| Ð      | 每月自動作成                                               |   |         |          |        |                         |                |    |    |      |                    |
| ≔      | 品目                                                   |   |         |          |        |                         |                |    |    |      |                    |
| ₽<br>B | 送付履歷                                                 |   |         |          |        |                         |                |    |    |      |                    |
| Э      | 作業履歴                                                 |   |         |          |        |                         |                |    |    |      |                    |

#### 毎月自動作成

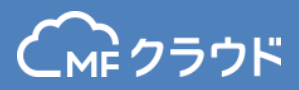

### 毎月自動作成の内容を編集する場合は編集ボタンをクリックします。 毎月自動作成設定画面以外に、請求書の内容を編集したい場合は該当箇所を クリックすると編集することが可能です。

編集後、「毎月自動作成保存」をクリックすると編集が完了します。

| C  | クラウド 請求            | <b>〉</b> 【あと14E | 3】有料プランが60日 | 間無料で使えるチ |                         |                |    |    | 横山佳保里 🔻 | V   | <b>¢</b> ? |
|----|--------------------|-----------------|-------------|----------|-------------------------|----------------|----|----|---------|-----|------------|
|    | <b>作成</b><br>見積書 + | 毎月自動            | 作成一覧        |          |                         |                |    |    |         |     |            |
|    | 納品書 +<br>請求書 +     |                 |             |          |                         |                |    |    |         | 請求書 | 新規作成       |
|    | 領収書 +              | 帳票タイプ ♦         | タイトル (      | 。 スケジュール | 有効期間                    | 次回作成日 🛛 🔹 🕈    | 履歴 | 編集 | 一時停止    | 削除  |            |
| 40 | <b>受信</b><br>見積書   | 請求書             | サンプル株式会社    | 毎週 日曜日   | 2015/11/21 ~ 2016/05/31 | 2015/11/22 (日) | 履歴 | 編集 | 一時停止    | Ĭ   | 除          |

|                             |                 |             |        | 每月自動作成設定    | ē ×                   |                                     |                                 |
|-----------------------------|-----------------|-------------|--------|-------------|-----------------------|-------------------------------------|---------------------------------|
| 請求書 毎月自動作成編集                |                 | テンプレート切     | り替え    | タイトル        | マネーフォワード              |                                     |                                 |
| 取引先 必須                      |                 | (20ch       |        | 支払い期日       | 翌月 🚽 の 月末 🚽           | 書                                   |                                 |
| 16510929 - 63               |                 | 160 ale     | 追加     | 作成スケジュールの設定 |                       |                                     | <b>.</b>                        |
| <b>取引先詳細 ②</b><br>〒340-0822 |                 |             |        | 周期          | 毎週                    |                                     | 有科会計                            |
| 埼玉県八湖市大瀬                    |                 |             |        | 曜日          | 水曜日                   |                                     | TEL: 0000000 印影                 |
| 件名  伊名   毎月自動作成テスト          | 名 Q<br>月自動作成テスト |             |        | PR-6-D      | 2015/04/22            |                                     | 請求書番号:5                         |
| 請求書番号 🛛                     | 水書番号 🛛          |             |        | 明日(今月末)     |                       | 請求日: 2015/04/30<br>お支払期限:2015/05/31 |                                 |
| 5                           |                 |             |        | 終了日         | 終了日 2025/12/16        |                                     |                                 |
| 請求日 <b>②</b>                | 支払い期間           | R @         |        |             | 来月末 半年後 1年後 10年後      |                                     |                                 |
| 2013/04/30                  | 今月末             | 来月末 来々      | 月末     |             | 2015/04/22 (水)        |                                     |                                 |
| 明細                          |                 |             |        | 直近作成日       | 2015/05/06 (7K)       | 単価                                  | <u>数量</u> 価格<br>1 10,000 10,000 |
| 品目 0 単                      | 価 数量            | 金額          | 詳細     |             |                       | /1/=+                               | 10,000 🖽                        |
| <u>↑↓</u> テスト 1             | 10,00           | 10,000      | Ø      |             | 毎月自動作成で保存             | 消費税                                 | 10,000円<br>800円                 |
|                             |                 | <b>+</b> 行参 | 已追加    |             |                       | 合計                                  | 10,800 円                        |
| 小計                          |                 | 10,         | .000 円 |             | 振込先                   |                                     |                                 |
| 消費                          | 税Θ              |             | 800 円  |             | XXXX銀行 XXX支店(店番号 xxx) |                                     |                                 |
| 合計                          |                 | 10,         | .800 円 |             |                       |                                     |                                 |

# レポート(売上レポート)

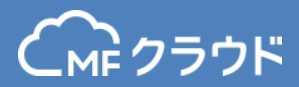

# 請求総額、取引先別請求額、タグ別請求額のレポートを 月別に確認することができます。

レポート機能は、ベーシックプラン以上でご利用いただけます。

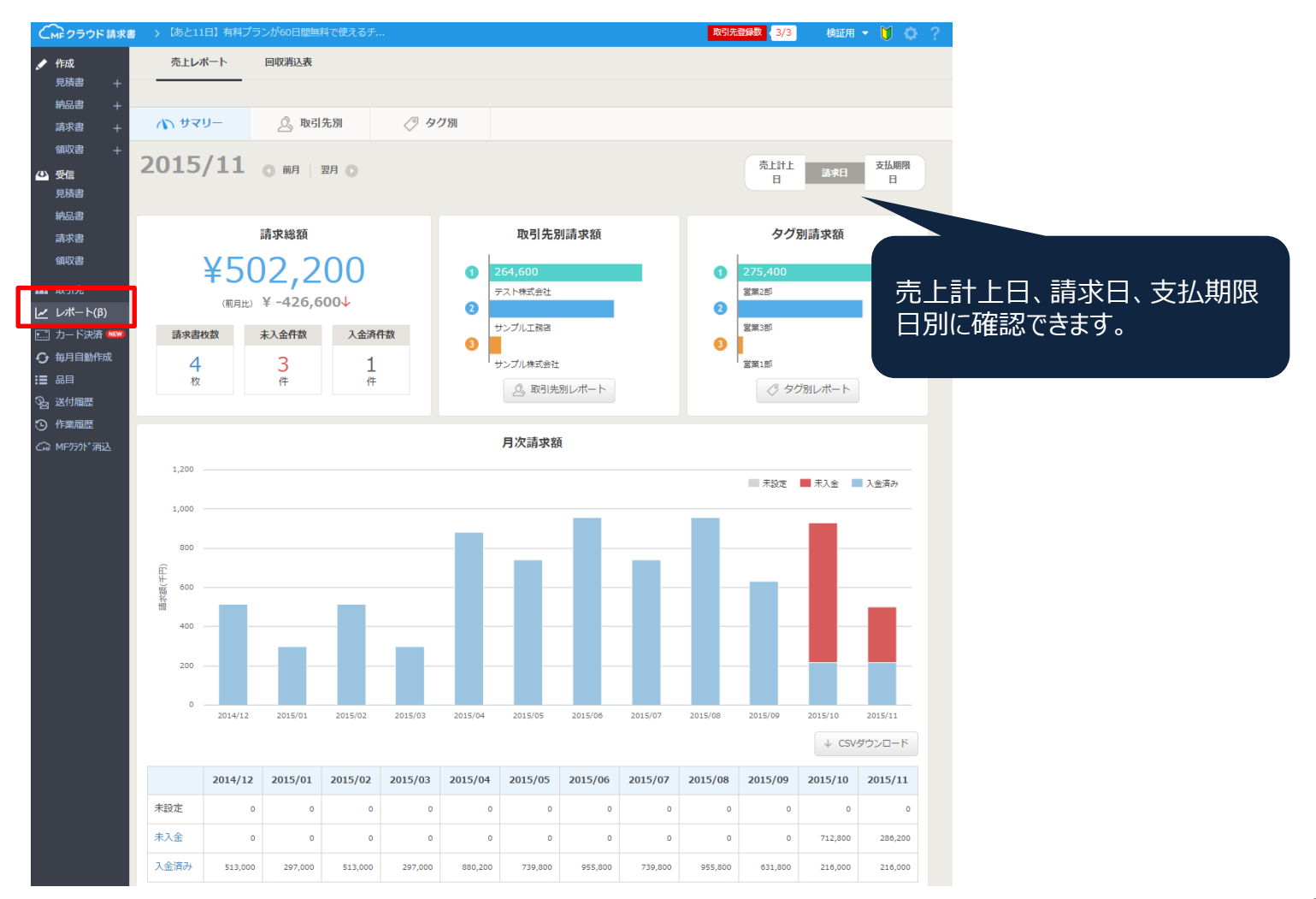

# レポート(回収消込表)

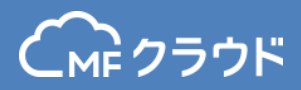

回収消込表をクリックすると、請求書作成済みの入金予定の中で、 未回収のものを管理するための表が確認できます。既存の売上レポートは請求書 ベースで集計した表ですが、回収消込表は入金予定ベースで集計されています。

### 回収消込表はプロプラン以上でご利用いただけます。

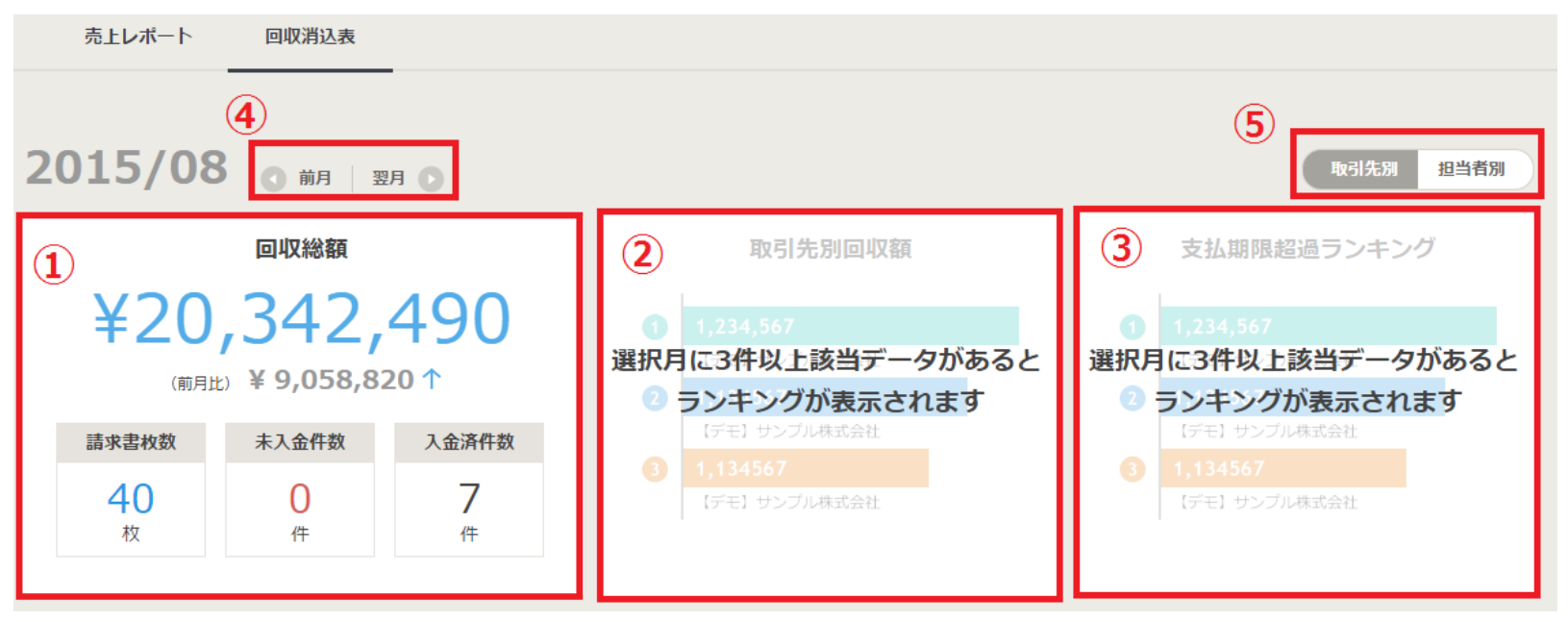

- 1. 表示している月での回収総額をご確認いただくことができます。
- 取引先別回収額をご確認いただくことができます。
   (選択月に3件以上該当データがあると上位3件がランキング表示されます。)
- 支払期限超過ランキングをご確認いただくことができます。
   (選択月に3件以上該当データがあると上位3件がランキング表示されます。)
- 4. 表示される月の選択をすることができます。
- 5. 取引先別表示か、担当者別表示かを切替えることができます。

# レポート(回収消込表)

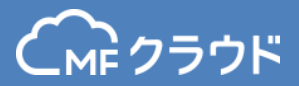

月次回収額をグラフで確認することが可能です。 棒グラフにマウスをあてると、入金済み・未入金の合計金額と内訳を 表示することができます。

グラフの項目名をクリックすることで、表示・非表示を切り替えられます。

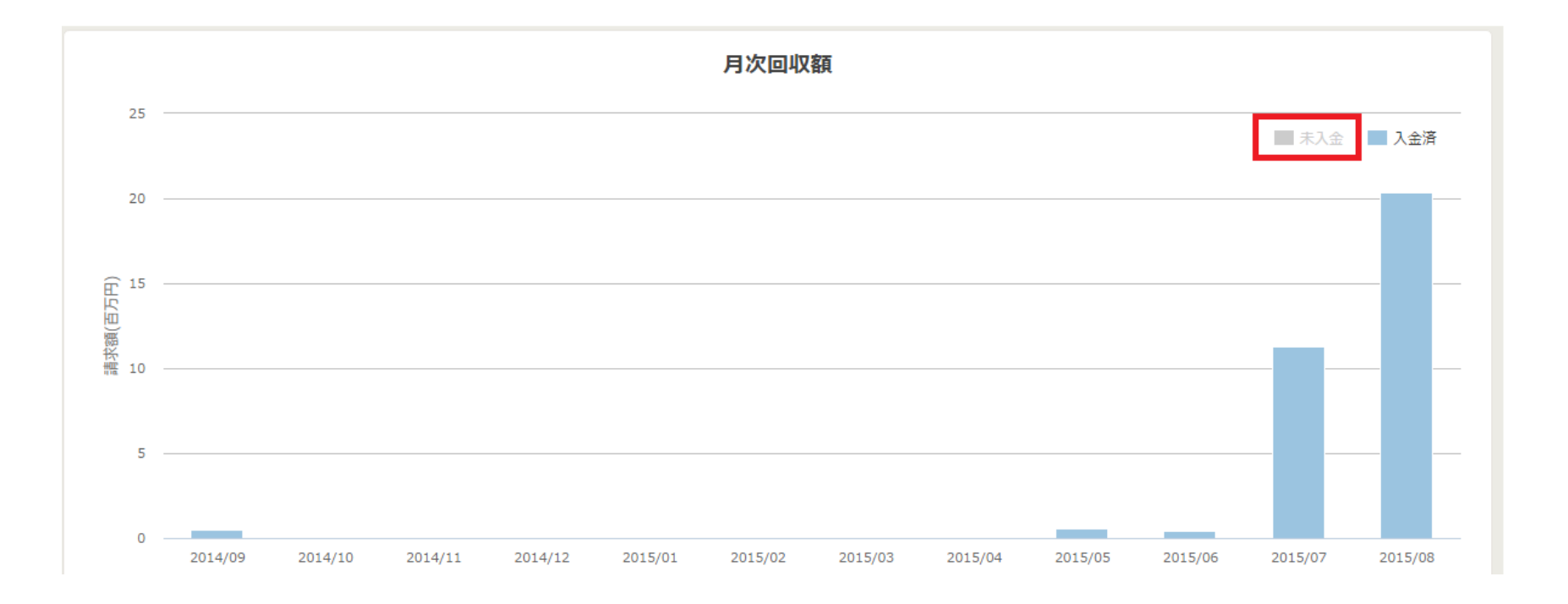

# レポート(回収消込表)

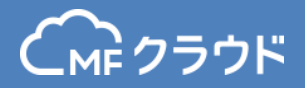

#### 更に画面を下にスクロールすると、回収消込表を確認することができます。 取引先ごとの、回収予定額、回収実績額を月ごとに確認することが可能です。

| (5)     |          |            |    |    |         |                      | 1              | CSVダウンロード           |
|---------|----------|------------|----|----|---------|----------------------|----------------|---------------------|
| 取引先/担当者 | 支払い期限経過先 | 期間合計       | 3月 | 4月 | 5月      | 6月                   | 7月             | 8月                  |
| ۵=+     | 回収予定額    | 45,073,241 | 0  | 0  | 674,688 | 1,263,323            | 12,007,805     | 31,127,425          |
|         | 回収実績額    | 32,606,905 | 0  | 0  | 553,009 | 427,732              | 11,33,670      | <b>4</b> 20,342,490 |
| サンプル得意先 | 回収予定額    | 472,068    | 0  | 0  | 0       | <b>30</b><br>466,668 | 31 31<br>2,160 | 31 31 31<br>3,240   |
|         | 回収実績額    | 1,080      | 0  | 0  | 0       | 0                    | 1,080          | 0                   |

- 1. 表のCSVダウンロードが可能です
- 2. 青色は「入金済み」を表し、数字は「入金予定日」を示しています
- 3. 赤色は「未入金」を表し、数字は「入金予定日」を示しています
- 4. グレーは支払期限前の「未入金」を表し、数字は「入金予定日」を示しています
- 5. 支払い期限が経過した取引先のみ表示したいときはチェックをいれます。

レポート(回収消込表)

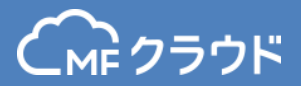

#### 表示されている〇印にカーソルをあわせると、請求書の詳細を見たり、 そのまま入金済みとすることも可能です。

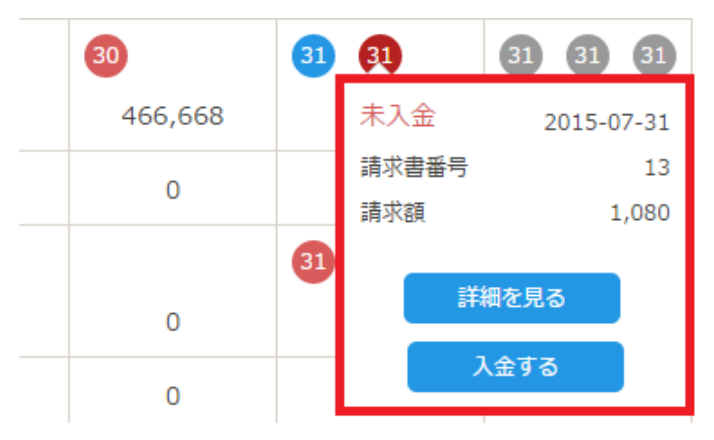

「入金する」をクリックすると、回収消込表画面上で、入金日や入金額を入力し、 そのまま消し込みを行うことができます。

> ※「詳細を見る」「入金する」のボタンが表示されるのは、 請求書作成時に一緒に作られた入金予定のみとなります。

| 入金情報の確認        |                       |              |  |  |  |  |
|----------------|-----------------------|--------------|--|--|--|--|
| 入金日            | 2015/08/27            | 0=0<br>::::: |  |  |  |  |
| 入金額            | þ1,600                |              |  |  |  |  |
|                | その他の情報                | 服を開く 2       |  |  |  |  |
| 差額:            |                       | <b>0</b> ฅ   |  |  |  |  |
| メモ: ご自由に入力ください |                       |              |  |  |  |  |
| ●履歴を見る         | 消し込む<br>shift + Enter |              |  |  |  |  |

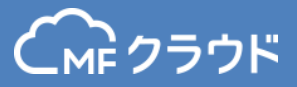

#### 取引先もMFクラウド請求書をご利用の場合、 MFクラウド請求書の受信メニューで各帳票を受け取ることができます。

| C           | м クラウド 請求 | ■ > 有料プラン            | が60日間も無料で使う  | えるチャンス!              |                |                        |             | 帳票に対するステータ                 | スを記録する  |
|-------------|-----------|----------------------|--------------|----------------------|----------------|------------------------|-------------|----------------------------|---------|
| ,           | 作成        | -+-1                 |              | 作成日                  |                | キーワード                  |             |                            |         |
|             | 見積書+      | 請求書                  |              | 2014/12/01 - 2016/01 | /31            | × 受信                   |             | 検索条件のクリア                   |         |
|             | 納品書 十     | 請求書一覧                |              | 支払い期限: 2016/01       | /31            |                        |             |                            | 未払い振込済み |
|             | 請求書 十     | 2016/01/31           | 振込済み         | 送付元: 🗗 🛱             | (7 <b>1</b> 5) |                        |             |                            |         |
|             | 領収書 +     | 送付元: ■▲<br>15,647 円  | ● 受信<br>DL済み | 15,647 円             |                |                        |             |                            |         |
| <i>د</i> له | 受信        | 2016/01/31           | 振込済み         | PDF 印刷               |                |                        |             |                            |         |
|             | 見積書       | 送付元: ■●<br>102.680 円 | 受信           |                      |                |                        |             |                            | ^       |
|             | 納品書       | ,                    | DEADY        |                      |                |                        |             |                            |         |
|             | 請求書       |                      |              |                      |                |                        | <b>主七</b> 尹 |                            |         |
|             | 領収書       |                      |              |                      |                |                        | <b></b>     |                            |         |
| ::::        | 取引先       |                      |              |                      | 株式会            | 社マネーフォワード 御中           |             | (12) T                     |         |
| <u>~</u>    | レポート(β)   |                      |              |                      | 〒108           | -0014<br>)             |             | T                          |         |
| •           | カード決済 🔤   |                      |              |                      | 東京創            | 泡区之5-33-1<br>うザビル本館17F |             | (iii)                      |         |
| G           | 每月自動作成    |                      |              |                      |                |                        |             |                            |         |
| ≣           | 品目        |                      |              |                      |                |                        |             | 請求書番号:7<br>請求日: 2015/11/18 |         |
| କ୍ଷ         | 送付履歴      |                      |              |                      |                |                        |             | お支払期限:2016/01/31           |         |
| Э           | 作業履歴      |                      |              |                      |                |                        |             |                            |         |
| CMF         | MFクラウド消込  |                      |              |                      | ご請り            | <b>\$金額 15,647 円</b>   |             |                            |         |

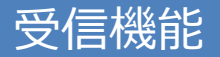

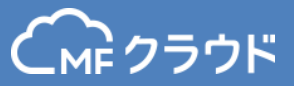

# 受信したものが1枚もない場合には、サンプル帳票が表示されます。 作成ボタンをクリックすると、対象帳票の作成メニューに遷移します。

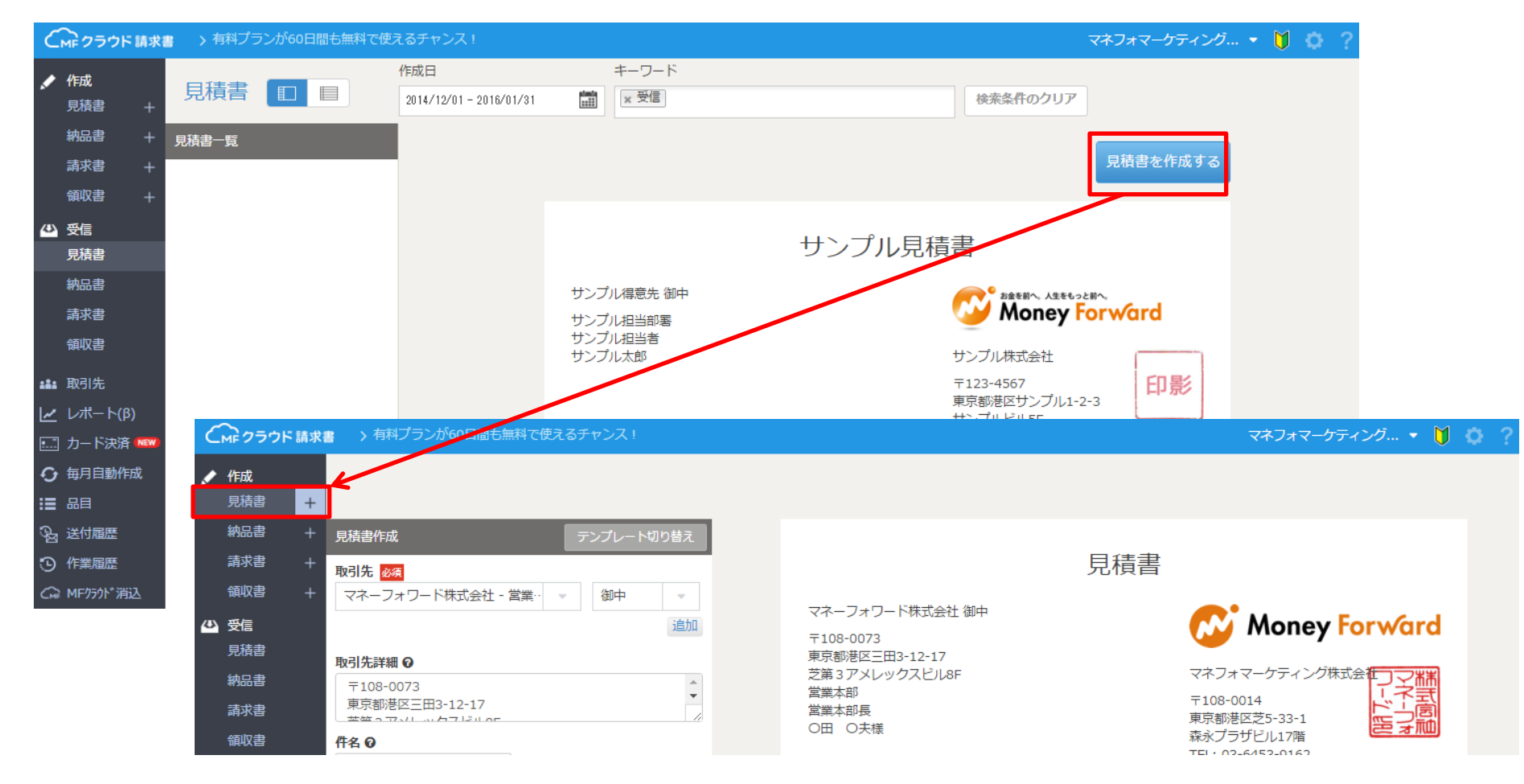

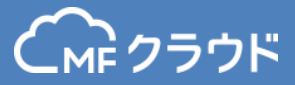

# カード決済機能

カード決済とは

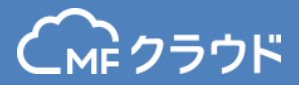

# 作成した請求書を作り、メールで送るだけで、 クレジットカード支払を受け付けることができる機能です。

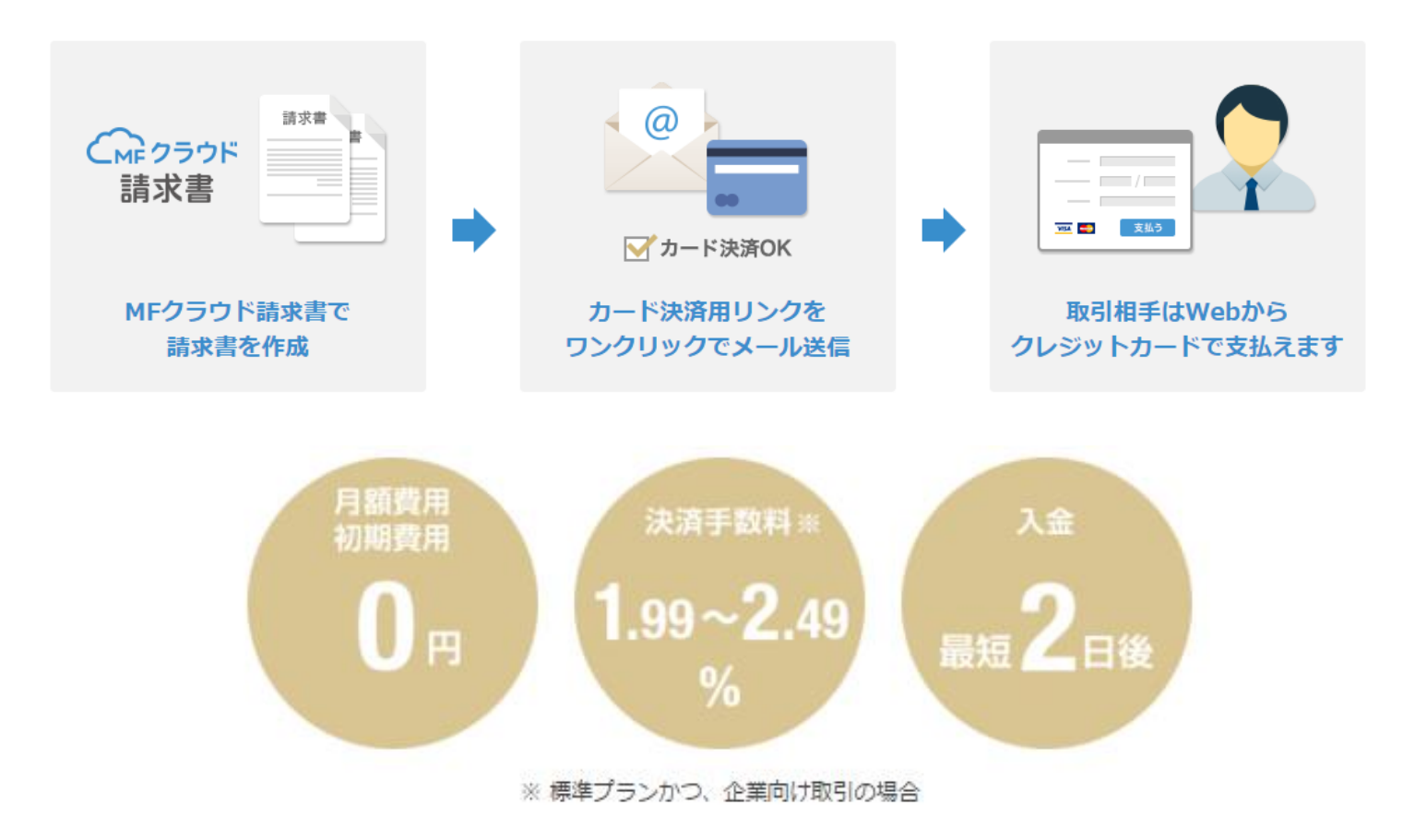

# カード決済利用のメリット

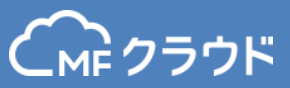

# 1. クレジットカード支払いは請求側・支払側双方にメリットがあります。

#### 請求側 支払側 キャッシュフロー改善 いつでも支払可能 最短2営業日入金で早期資金化 金融機関の営業時間を気にする事なく 標準プランでも3回締め15日後払い 24時間365日支払が可能 入金確認・督促を楽に 銀行振込コスト軽減 決済データが入金に自動反映 振込作業が不要。振込漏れも防止 カード会社の立替により督促業務不要 カード決済のため、振込手数料も不要 新規取引先でも安心 ポイント還元 決済完了をリアルタイムで確認可能 クレジットカードのポイントがたまる 支払が滞る心配もありません ※ポイントがたまるクレジットカードの場合

# 2. 簡単に申込ができ、最短8営業日で導入が可能です。

#### WEBから簡単申込

MFクラウド請求書から、 簡単にお申込みができます。

#### 提出物不要

審査に提出物は不要です お申込みフォームからご登録 いただくのみ

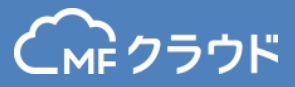

# カード決済機能(お申し込み順)

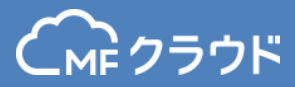

# MFクラウド請求書にログインし、カード決済メニューからお申込み手続きが可能です。

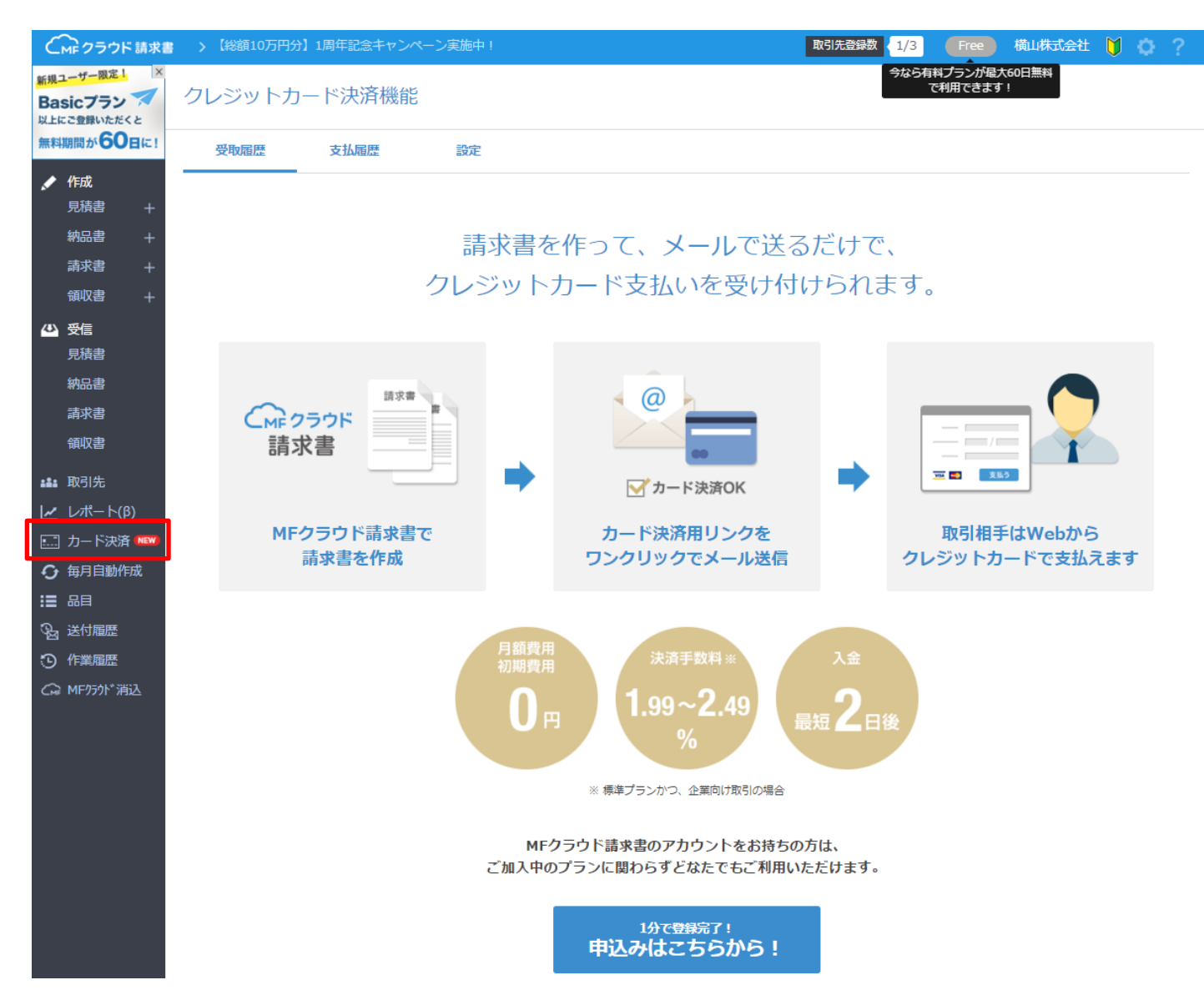

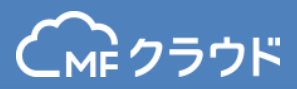

# ステップ1:入金スケジュール選択

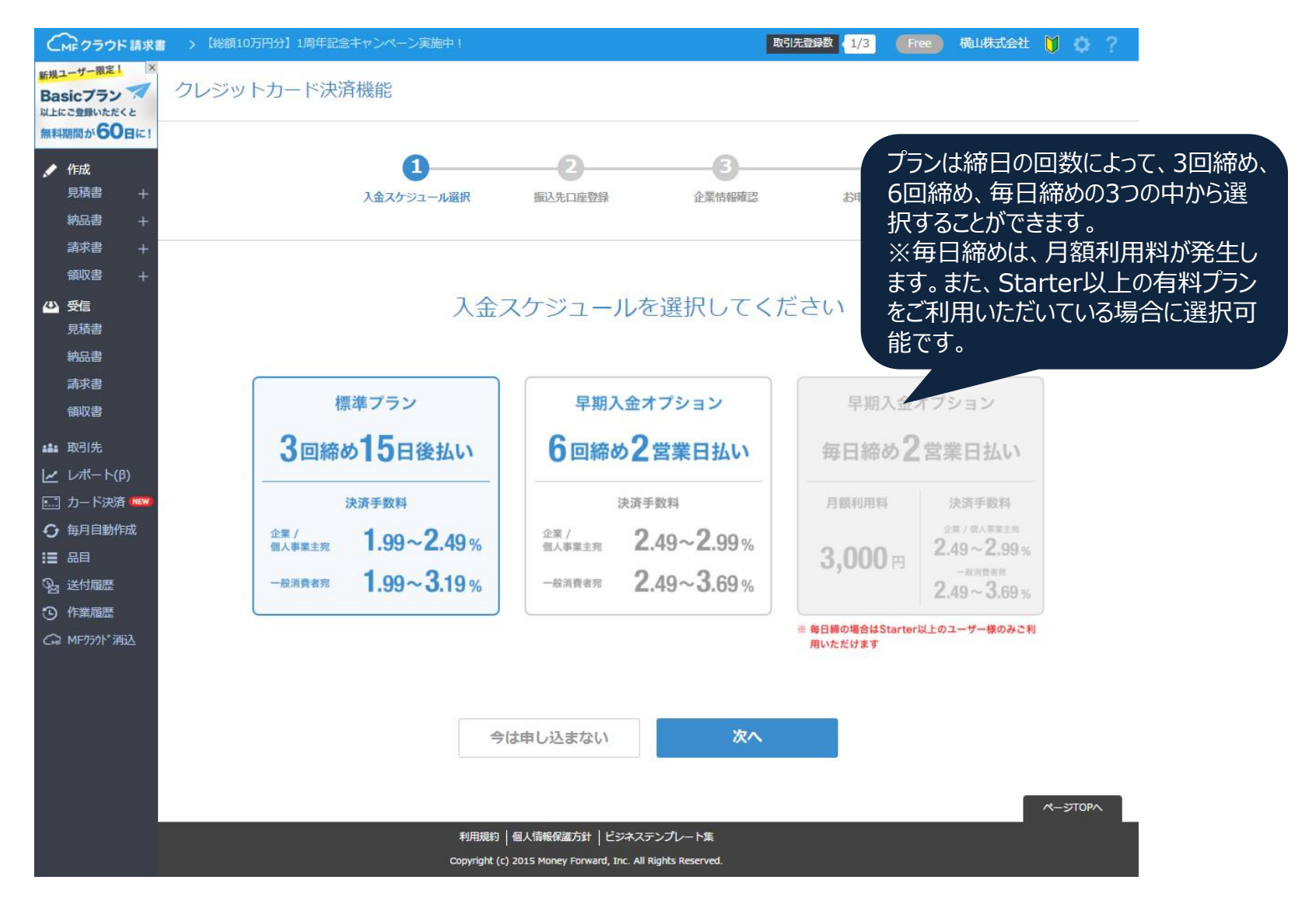

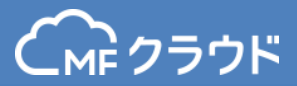

#### ステップ2:振込先口座登録

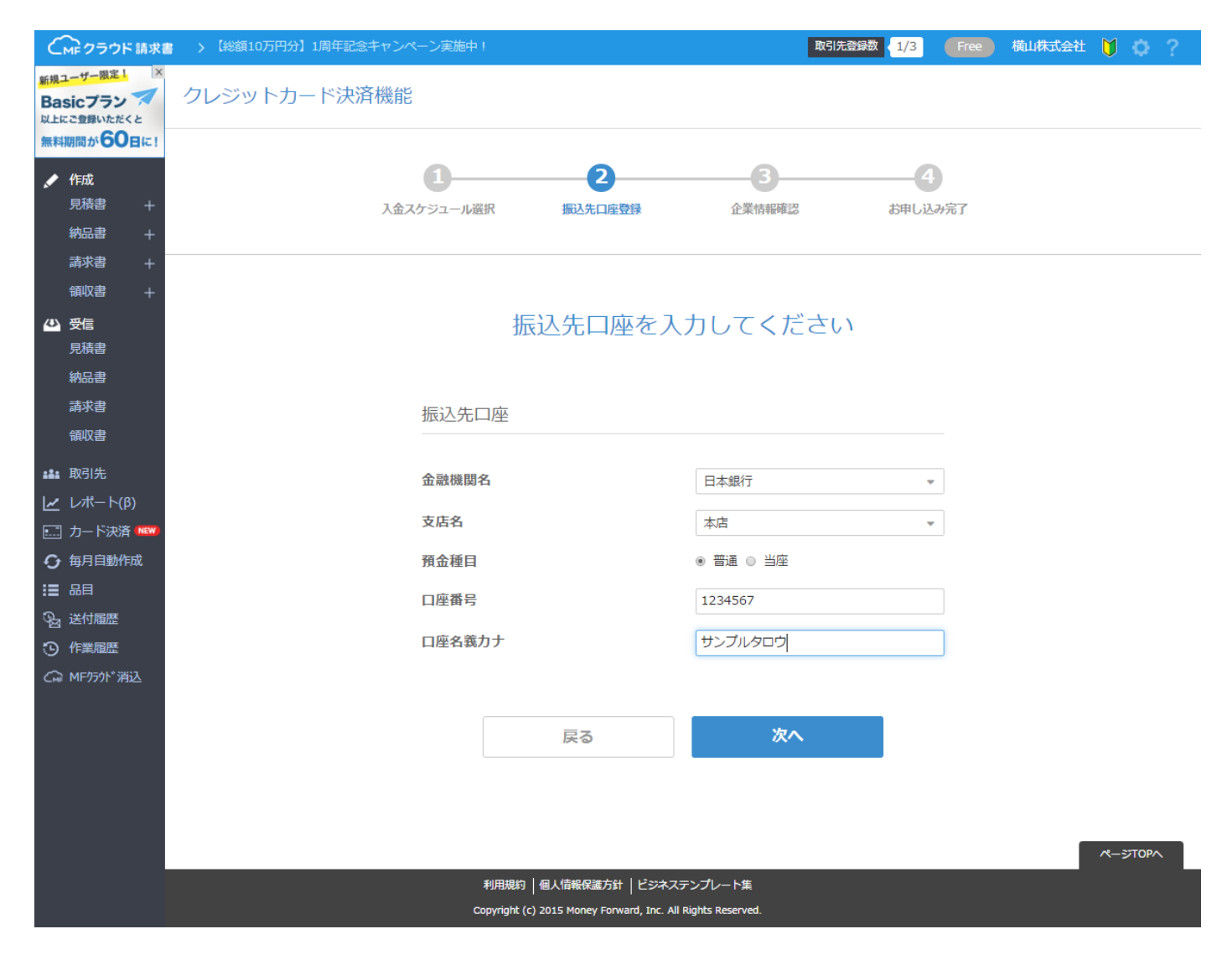

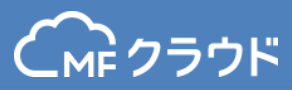

# ステップ3:企業情報登録

| (MF クラウド 請求書                        | > 【総額10万円分】1周年記念キャンペーン実施中 I                  | 取引先登録数 41/3            | 🚾 横山株式会社 🄰 🔅 ? |
|-------------------------------------|----------------------------------------------|------------------------|----------------|
| 現ユーザー限定」 ×                          | クレジットカード決済機能                                 |                        |                |
| 上にご登録いただくと                          |                                              |                        |                |
| 料期间からし日に!                           |                                              | •                      |                |
| 作成<br>見積書 <u> + </u>                |                                              |                        | 7              |
| 納品書 +                               | ATTURA A MATTURA TO THE ATTURATE             | 43401377               |                |
| 請求書 +                               |                                              |                        |                |
| 領収書 +                               | 古要由のたうもい                                     | アノゼナい                  |                |
| <ul> <li>交信</li> <li>見積書</li> </ul> | 事業内容を入力し                                     |                        |                |
| 納品書                                 |                                              |                        |                |
| 請求書                                 | 事業内容                                         |                        |                |
| 調収書                                 |                                              |                        |                |
| ■ 取引先<br>✔ レポート(β)                  | 業種・業態                                        | 製造業                    |                |
| ー                                   | 事業内容                                         | 食品卸                    |                |
| 每月自動作成                              | 販売種類                                         | 40.9反                  |                |
| ■ 品目<br>24. 送付履歴                    | 取扱商品内容/サービス内容                                | 果物                     |                |
| 9 作業履歴                              | 請求単価                                         | 10万円未満                 |                |
| ♀ MF/5小*消込                          | <ul> <li>対企業/個人事業主取引(toR取引)を行っている</li> </ul> |                        |                |
|                                     | ◎ 対一般消費者取引(toC取引)を行っている                      |                        |                |
|                                     | △ 为上 // 率和2                                  |                        |                |
|                                     | 2211月11月11日                                  |                        |                |
|                                     | 会社名                                          | 横山株式会社                 |                |
|                                     | 会社名力士                                        | サンブルカブシキガイシャ           |                |
|                                     | あはみつり フェベット                                  |                        |                |
|                                     | 云虹石アルファハット                                   |                        |                |
|                                     | 郵使番号                                         | 108-0014               |                |
|                                     | 響道府県                                         | 東京都                    |                |
|                                     | 会社所在地(市区郡)                                   | 港区                     |                |
|                                     | 会社所在地(町村番地)                                  | サンブル1-2-3              |                |
|                                     | 会社所在地(L*1%等)                                 | サンプルビル 701             |                |
|                                     | 住所力ナ                                         | トウキョウトミナトクサンブルビル 701   |                |
|                                     | 電話番号                                         | 080-3435-5642          |                |
|                                     | 会社ホールページⅡRI●                                 | http://www.example.com |                |
|                                     |                                              | 1 000 000              |                |
|                                     | 資本金                                          | 1.000.000              |                |

| 代表者名                                                                                                    | サンプル                                            | 念郎         |
|----------------------------------------------------------------------------------------------------|-------------------------------------------------|------------|
| 代表者氏名力ナ                                                                                                    | サンブルタロウ                                         |            |
| 代表者生年月日<br>半角数字で入力してください                                                                                                    | 1980/12/12                                      |            |
| 住所                                                                                                    | ⊛ 会社と同じ ◎                                       | 別の住所を入力    |
| Ŧ                                                                                                    |                                                 |            |
|                                                                                                    |                                                 |            |
|                                                                                                    |                                                 |            |
| 担当者情報                                                                                                    |                                                 |            |
|                                                                                                    |                                                 |            |
| 担当者氏名                                                                                                    | サンプル太郎                                          |            |
| ご担当者名力ナ                                                                                                    | サンプルタロウ                                         |            |
| ご連絡先                                                                                                    | <ul> <li>代表者と同じ</li> </ul>                      | ◎ 別の住所を入力  |
| Ŧ                                                                                                    |                                                 |            |
|                                                                                                    |                                                 |            |
|                                                                                                    |                                                 |            |
| 電話番号                                                                                                    | 03-1234-5678                                    |            |
| 電話番号<br>メールアドレス                                                                                                    | 03-1234-5678                                    |            |
| 電話番号<br>メールアドレス                                                                                                    | 03-1234-5678                                    |            |
| 電話番号<br>メールアドレス<br>を 通信販売加盟会契約に同意する (禁止軍種はこ                                                                                                    | 03-1234-5678                                    | 56/)       |
| 電話番号<br>メールアドレス<br><ul> <li>通信販売加盟会契約に同意する(禁止重要は:</li> <li>PGマルチペイメントサービス利用規算)に同意</li> </ul>                                                                                    | 03-1234-5678<br>                                | ev.)       |
| <ul> <li>電話番号</li> <li>メールアドレス</li> <li>※ 運催販売加盟会契約に向意する (禁止重増は)</li> <li>PGマルテペイメントサービス利用規約に向意</li> <li>Software License Agreement (ソフトウェ)</li> </ul>                          | 03-1234-5678<br>こちらをご確認くださ<br>でする<br>ア使用許諾書)に同様 | にい)        |
| <ul> <li>電話番号</li> <li>メールアドレス</li> <li>運転気気が認識な契約に同意する(英止重要なこ</li> <li>PGマルチペイメントサービス利用規約に同意</li> <li>Software License Agreement (ソフトウェ)</li> <li>専邦入会サービス利用規約に同意する</li> </ul> | 03-1234-5678<br>こちらをご確認くださ<br>する<br>ア使用許諾書)に同想  | たい)<br>言する |

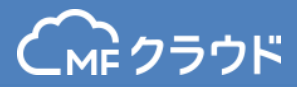

#### 3つでお申込みの手順は完了です。 ※Webでお申込みが完結し、提出物も不要です。

| (MF クラウド 請求書                                                         | > 【総額10万円分】1周年記念キャンペーン実施中!                |                                                          | 取引                                       | t登録数 < 1/3             | Free           | 横山株式会社   | V     | ⊁ ? _ |
|----------------------------------------------------------------------|-------------------------------------------|----------------------------------------------------------|------------------------------------------|------------------------|----------------|----------|-------|-------|
| 新規ユーザー際定し<br>Basicブラン<br>以上にご登録いただくと<br>無料期間が60日に!                   | クレジットカード決済機能                              |                                                          |                                          |                        |                |          |       |       |
| ✔ 作成       見積書     +       納品書     +       南求書     +       銅収書     + | ↓<br>入金スケジュール選択                           | 2<br>振込先口座登録                                             | 企業情報確認                                   | <b>4</b><br>お申し込み      | 完了             |          |       |       |
| 公 受信 見積書 納品書 満求書 御収書 編載 取引先                                          | クロお                                       | レジットカ<br>申し込みを                                           | ード決済機<br>受け付けま                           | 能の<br>した               |                |          |       |       |
| レポート(β) □ カード決済 NOW ① 毎月目勤作成 □ 品目 ③ 送付届歴 ③ 作業風歴 ○ 作業風歴 ○ ME7501* 満込  | 現在、審査を行っており<br>審査完了後、メールにて<br>今しばらくおまちくださ | ます。通常8営業日租<br>ご連絡いたします。<br>いませ。                          | 度でご利用いただく導                               | 「備が完了いた                | とします。          |          |       |       |
| C.ee 19177777 /4342                                                  | カード決済による入金<br>り込まれます。 振込明<br>メントゲートウェイ様   | は決済代行会社であ<br>脚書ダウンロードの<br>試会社より届きます                      | るGMOペイメントゲー<br>ためのURLを記載した<br>ので、ご確認ください | -トウェイ株式<br>メールが、後<br>* | (会社から<br>日GMOへ | う振<br>くイ | R-570 |       |
|                                                                      | 利用規<br>Copyrigh                           | 約   個人情報保護方針   ビジネス<br>it (c) 2015 Money Forward, Inc. A | ステンプレート集<br>Il Rights Reserved.          |                        |                |          |       |       |

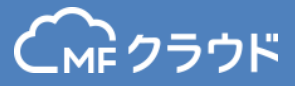

# カード決済機能 (ご利用手順)
#### カード決済利用手順

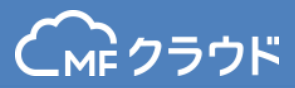

### 請求書メニューから請求書を作成し、保存します。

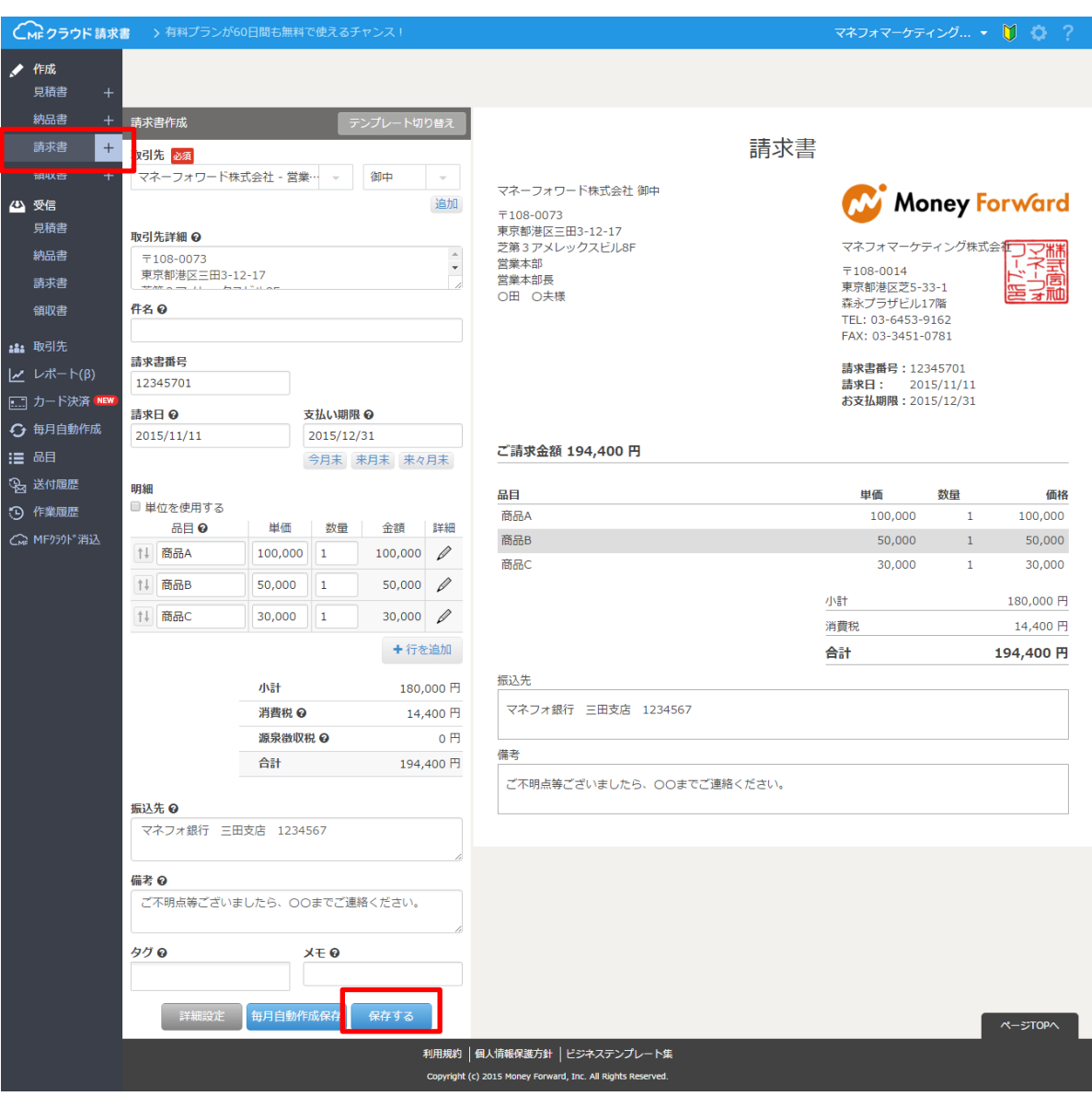

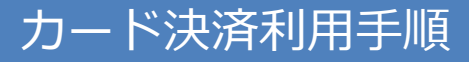

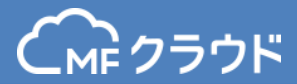

## 請求書を保存したあと、「メール送信」をクリックします。

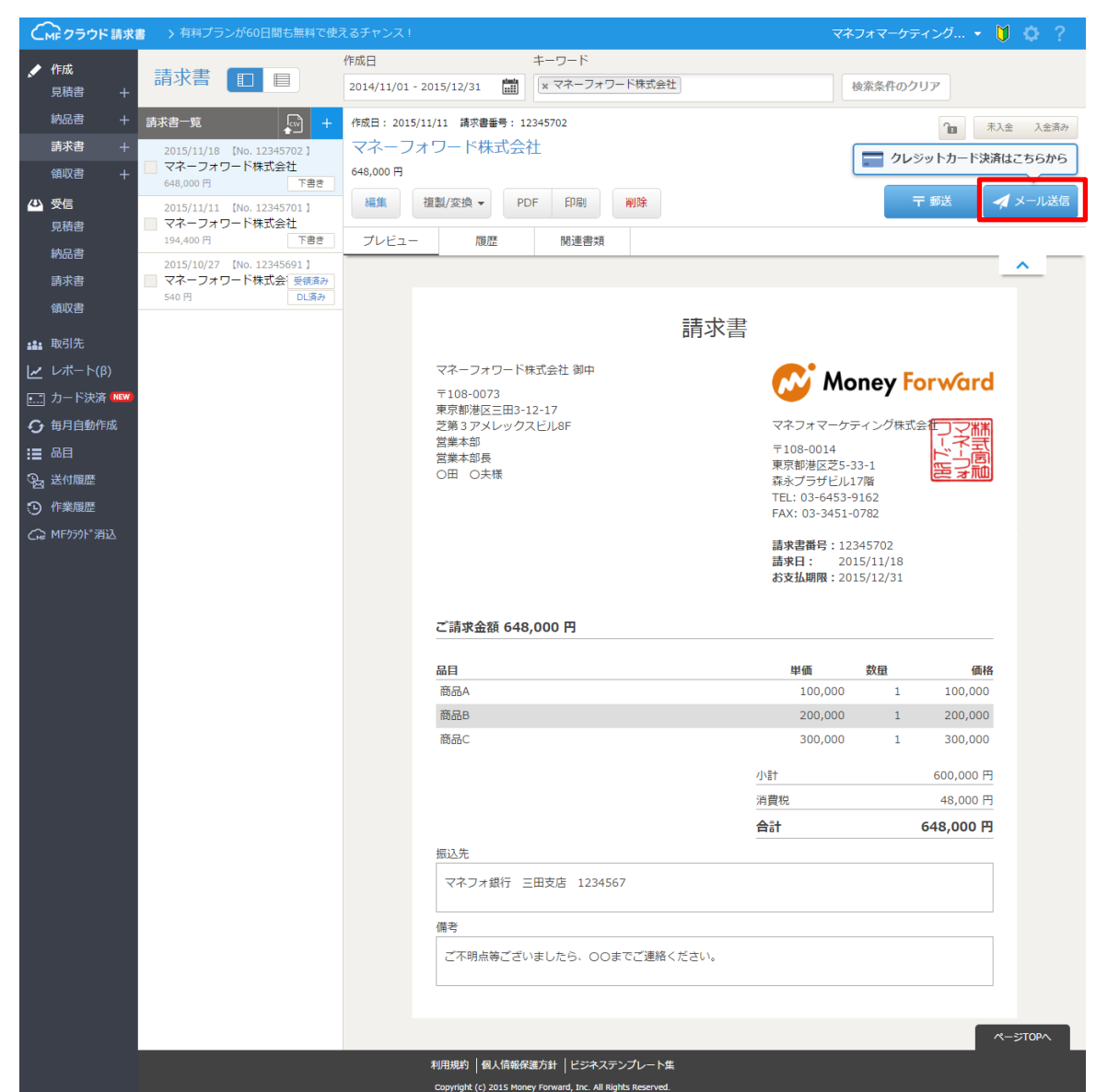

#### カード決済利用手順

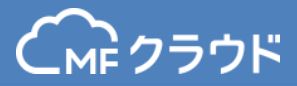

#### 請求先に送付するメールの文面を編集します。 「カード決済を利用する」にチェックをいれ、「送信する」をクリックします。

| Cmp クラウド請求書 > 有料プラご                                                                                                    | ンが60日間も無料で  | で使えるチャンス!                                                                                                    |                                                                                                    | マネフォマ                                                     | マーケティング 🔻 🔰 🌼 🤶                                                  |
|----------------------------------------------------------------------------------------------------|-------------|----------------------------------------------------------------------------------------------------|----------------------------------------------------------------------------------------------------|-----------------------------------------------------------|------------------------------------------------------------------|
| ✓ 俯成<br>見積書 +                                                                                                    | 請求書の過       | 送付                                                                                                    |                                                                                                    | $\times$                                                  | 検索条件のクリア                                                         |
| 納品書 十 請求書一覧                                                                                                    | 請求書番号       | 12345702 PDF                                                                                                    |                                                                                                    |                                                           |                                                                  |
| 請求書 + 2015/11/18                                                                                                    | 定型文 🕢       | メールの定型文を設定出来                                                                                                    | ます                                                                                                    |                                                           |                                                                  |
| 領収書 + マネーフォ<br>648,000 円                                                                                                    | FROM Ø      | do_not_reply@moneyfo                                                                                                    | orward.com                                                                                                    |                                                           | クレシットカート決済はこうらから                                                 |
| ・         ・         ・                                                                                                    | то          | yokoyama.kaori@mone                                                                                                    | yforward.co.jp                                                                                                    |                                                           | 〒郵送 🥠 メール送信                                                      |
| 納品書 2015/10/27                                                                                                    | CC 🛛        | 「,」(半角カンマ)で区切る                                                                                                    | ると、複数の相手に送信できます。 ※最大10件まで                                                                                                    |                                                           | ^                                                                |
| 請求書     マネーフォ       領収書     540 円                                                                                                    | 件名          | 【請求書】送付のご案内                                                                                                    | (マネフォマーケティング株式会社から)                                                                                                    |                                                           |                                                                  |
| <ul> <li>・取引先</li> <li>レポート(β)</li> <li>カード決済・NOW</li> <li>毎月目動作成</li> <li>三品目</li> <li>公付履歴</li> <li>・</li> <li>・</li></ul> | 本文 <b>Q</b> | マネーフォワード株式会<br>営業本部<br>営業本部長<br>〇田 O夫様<br>お世話になっております<br>2015年11月分の請求書?<br>請求書は、以下のURLよ<br>有効期間を過ぎてしまっ<br>積してください。<br>https://invoice.moneyd<br>876869af517<br>※なお、本メールはマネ<br>求書にてお送りしており<br>たたちこのにまたまで | 社 御中<br>。<br>を送付いたしますので、ご査収の程よろしくお願いいた!<br>りダウンロードできます。(有効期間は本日より45日間<br>た場合は、マネフォマーケティング株式会社にメールの<br>forward.com/billings/inbox/66cc1d102e303290e27l<br>つオマーケティング株式会社様からの依頼に基づき、MI<br>Dます。 | ▲<br>します。<br>j)<br>両配信を依<br>28da2d50a0<br>■<br>クラウド請<br>↓ | <b>1</b><br>1<br>1<br>52<br>81<br>5702<br>(11/18<br>(12/31)      |
|                                                                                                    | 力一ド決済       | <ul> <li>○ 刀−ト決済を利用する</li> <li>有効期限</li> <li>取引相手</li> </ul>                                                                                                    | カード決済有効期限<br>② 企業 / 個人事業主宛 ◎ 一般消費者宛<br>送信する                                                                                                    | 2                                                         | <b>放量 価格</b><br>1 100,000<br>1 200,000<br>1 300,000<br>600,000 円 |
|                                                                                                    |             |                                                                                                    |                                                                                                    | 消費税                                                       | 48,000 円                                                         |
|                                                                                                    |             |                                                                                                    |                                                                                                    | 合計                                                        | チャットで質問する! ヘ                                                     |

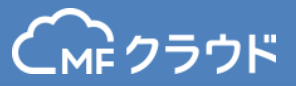

#### ご請求先には以下のようなメールが届きます。 メール内リンクをクリックすると、請求と決済のページに遷移します。

| 【請求書】送付のご案                           | 内(マネフォマーケティング材                                                                              | 栽会社から) <sup>自分あ</sup>          | τx                | • 4        |  |  |  |
|--------------------------------------|---------------------------------------------------------------------------------------------|--------------------------------|-------------------|------------|--|--|--|
| do_not_reply@n<br>To 自分 ₪            | ioneyforward.com                                                                            | 1                              | 0:59 (1 分前) ☆ 🚺   | <b>, ,</b> |  |  |  |
| え 日本語▼ > ラ                           | テン語▼ メッセージを翻訳                                                                               | 次                              | の言語で無効にする: 日2     | × 部本       |  |  |  |
| マネーフォワード株<br>営業本部<br>営業本部長<br>〇田 〇夫様 | 式会社 御中                                                                                      |                                |                   |            |  |  |  |
| お世話になっており<br>2015年11月分の謬             | ます。<br>「球書を送付いたしますので、ご査4                                                                    | 又の程よろしくお願いいたし                  | します。              |            |  |  |  |
| 請求書は、以下のし<br>有効期間を過ぎてし               | 請求書は、以下のURLよりダウンロードできます。(有効期間は本日より45日間)<br>有効期間を過ぎてしまった場合は、マネフォマーケティング株式会社 にメールの再配信を依頼してくださ |                                |                   |            |  |  |  |
| https://invoice.mo                   | neyforward.com/billings/inbox/66                                                            | cc1d102e303290e27b8            | da2d50a0876869af5 | <u>17</u>  |  |  |  |
| ※なお、本メールは<br>しております。<br>【MFクラウド『請求書  | マネフォマーケティング株式会社様<br>とは】 <u>https://invoice.moneyforwa</u>                                   | からの依頼に基づき、MF<br><u>rd.com/</u> | ・クラウド請求書 にてお      | 送り         |  |  |  |
| ※このメールは送信                            | 事用のアドレスのため ご返信いた                                                                            | ごだいてもお答えできませ.                  | ん。予めご了承ください       | •          |  |  |  |

#### カード決済利用手順

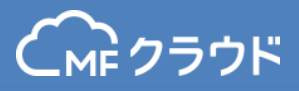

#### メール内リンクから遷移したページです。 クレジットカード情報を入力し「クレジットカードで支払う」を クリックすると決済完了です。

|                              |                                                                                                    | から請                | 求書か届いて              | います                                                                                                    |                                                                                                    |                                                                                                    |                |
|------------------------------|----------------------------------------------------------------------------------------------------|--------------------|---------------------|----------------------------------------------------------------------------------------------------|----------------------------------------------------------------------------------------------------|----------------------------------------------------------------------------------------------------|----------------|
| ご靖求金額<br>648,000             | <sup>請求書番号</sup><br>)円 12345702                                                                                                    | お支払期限<br>2015/12/3 | 31                  |                                                                                                    |                                                                                                    | PDFダウンI                                                                                                    | ۶-۳            |
| クレジット                        | トカード払い Visa、M                                                                                                    | lasterCard、セソン     | ブランドのカードで           | お支払いいただけ                                                                                                    | ます。                                                                                                    | VISA 🔜                                                                                                    | SAISON<br>CARD |
| カード番号                        | 1234 5678 9123 4567                                                                                                    | 4                  | 与効期限(月/年)           | 10/15                                                                                                    |                                                                                                    |                                                                                                    |                |
| カード名義                        | TARO YAMADA                                                                                                    | t                  | セキュリティコード           | 1234                                                                                                    |                                                                                                    |                                                                                                    |                |
| メールアドレス                      | abc@example.com                                                                                                    |                    |                     |                                                                                                    |                                                                                                    | クレジットカー                                                                                                    | ドで支払う          |
| SAIS@N<br>CARD<br>NIESNATION | ビジネス用カードをお持ち<br>設立1年目から申込み                                                                                                    | でない方へ<br>ゆ可能なビジネス  | スカードはこち             | õ                                                                                                    |                                                                                                    |                                                                                                    | >              |
|                              | マネーフォワード株式会社                                                                                                    | : 御中               | 請求書                 | C Ma                                                                                                    | nev                                                                                                    | ionw(ard                                                                                                    |                |
|                              | 〒108-0073<br>東京都港区三田3-12-17<br>芝第3アメレックスビル88<br>営業本部長<br>〇田 〇夫様                                                                                                    | F                  |                     | マネフォマーケ:<br>〒108-0014<br>東京部港区芝5-:<br>森永プラザビル1<br>TEL: 03-6453-1                                                                                                    | ディング株式<br>33-1<br>17階<br>9162                                                                          |                                                                                                    |                |
|                              | 〒106-0073<br>東京都座三田>-12-17<br>芝属3アメレックスビルの<br>芝属本部長<br>〇田 ○夫様                                                                                                    | F<br>H             |                     | マネフォマーケ:<br>〒108-0014<br>東京部港区芝5-1<br>第水プラザビル<br>下E: 03-6453-<br>FAX: 03-3451-<br>請求書番号: 12<br>請求日: 20<br>お支払期限: 20                                                                                                    | ディング株式<br>33-1<br>1.7階<br>9162<br>0781<br>345702<br>15/11/18<br>15/12/31                               |                                                                                                    |                |
|                              | 〒106-0073<br>東京都屋正田>-12-17<br>芝属3アメレックスとしょ8<br>菜園本都<br>菜園本都馬<br>〇田 ○夫様<br>ご講衆金額 648,000 f                                                                                                    | F<br>H             |                     | マネフォマーケ3<br>〒108-0014<br>東京都地区25-5<br>京水プラザし、103-6453+<br>FAX:03-3451-<br>請求音曲号:12<br>請求日:20<br>お支払期限:20                                                                                                    | ディング株式<br>33-1<br>17階<br>9162<br>0781<br>345702<br>15/11/18<br>15/12/31<br>数量                          |                                                                                                    |                |
|                              | 平100-0073<br>東京都臣三田>-12-17<br>芝属3アメレックスビルは<br>営業本部長<br>〇田 ○夫様<br>ご請求金額 648,000 f<br>品目<br>商品<br>高品                                                                                                    | F<br>13            |                     | マネフォマーケ5<br>〒108-0014<br>東京部建区芝5-5<br>森水プラザビルJ<br>TEL: 03-6453+<br>FAX: 03-3451-<br>読水書冊号: 12<br>読水目: 20<br>お支払期限: 20                                                                                                    | ディング株式<br>33-1<br>17時<br>9162<br>0781<br>345702<br>15/11/18<br>15/12/31<br>数量<br>1                     |                                                                                                    |                |
|                              | 〒100-0073 東京都屋正田>-12-17 支第3アメレックスと)しは 営業本部 営業本部 同 ○田 ○夫様 ご請求金額 648,000 f 品目 高品 高品 高品 高品 高品 高品 高品 高品 高品 高品 高品 高品 高品                                                                                                    | F<br>4             |                     | マネフォマーゲ:<br>〒108-0014<br>東京都正255-75 ガビルJ<br>町本(1)-55 - 55 - 55 - 55 - 55 - 55 - 55 - 55                                                                                                    | ディング株式<br>33-1<br>17階<br>9162<br>0781<br>345702<br>15/11/18<br>15/12/31<br>数量<br>1<br>1<br>1           | 低格<br>100,000<br>200,000                                                                                                    |                |
|                              | 平100-0073<br>東京都屋で三田>-12-17<br>芝属3アメレックスビル。4<br>営業末部局<br>〇田 ○夫様<br>ご請求金額 648,000 f<br>品目<br>高品A<br>商品B<br>商品C                                                                                                    | ŋ                  |                     | マネフォーク:<br>マネフォーク:<br>す108-0014<br>東京都定支空:<br>素水プラザビル;<br>正に:0-6-653<br>FAX:03-3451-<br>話水書冊号:12<br>話水書号:12<br>話水目:20<br>お女ゴム期宿:20<br>単価<br>100,000<br>200,000<br>300,000                                                                                                    | ディング株式<br>33-1<br>17階<br>9162<br>0781<br>345702<br>15/11/18<br>15/12/31<br>数量<br>1<br>1<br>1<br>1      | CHARTER CONTROL CONTROL CONTRO |                |
|                              | 平100-0073<br>東京都区三田>-12-17<br>芝蘭3アメレックスビルの<br>芝属末都県<br>〇田 ○夫様<br>ご請求金額 648,000 f<br>品目<br>風品<br>風品<br>商品C                                                                                                    | 9<br>9             | 4                   | マネフォーク:<br>〒108-0014<br>東京都営に支京<br>森水プラザビル;<br>正に、03-6453<br>FAX: 03-3451-<br>話水書冊写: 12<br>話水書冊写: 12<br>話水書目写: 12<br>話水書目写: 12<br>「<br>本マーク」<br>「<br>本マーク」<br>「<br>本マーク」<br>「<br>、<br>本<br>、<br>、<br>、<br>、<br>、<br>、<br>、<br>、<br>、<br>、<br>、<br>、<br>、                                                                                                    | ディング株式<br>33-1<br>17階<br>9162<br>0781<br>345702<br>15/11/18<br>15/12/31<br>数量<br>1<br>1<br>1<br>1      | 4 2 2 4 4 2 4 4 4 4 4 4 4 4 4 4 4 4 4 4                                                                                                    |                |
|                              | 〒100-0073       東京都臣王田>12-17       東京都臣王田>12-17       芝富大都県       宮里太都県       〇田 ○夫様                                                                                                    | 9<br>9             | 1                   | マネフォーク:<br>「109-0014<br>東京都道立芝生:<br>高水(ラザビル)<br>下私: 03-0453-<br>「茶水: 03-0453-<br>「茶水: 03-0451-<br>読水(日本)<br>「おい(日本)<br>「茶水: 03-0451-<br>「茶水: 03-0451-<br>「茶水: 03-                                                                                                    | ディング株式<br>33-1<br>17階<br>9162<br>0781<br>345702<br>15/11/18<br>15/12/31<br>1<br>数量<br>1<br>1<br>1<br>1 | 48,000 F                                                                                                    |                |
|                              | 〒100-0073     駅京都屋三田>-12-17     契京都区三田>-12-17     芝属オス部     営業大部     営業大部     〇田 ○大様     ご諸求金額 648,000 f     〇田 ○大様     〇田 ○大様     岡島     岡島     岡     岡 | ŋ                  | <u>1</u><br>3.<br>4 | マネフォーク:<br>108-0014<br>東京都道に25-5<br>高水(ラザビルの)<br>108-0014<br>高水(ラザビルの)<br>109-001<br>200,000<br>200,000<br>300,000<br>計<br>指<br>101-000<br>200,000<br>300,000<br>101-000<br>101-0 | ディング株式<br>33-1<br>17階<br>9162<br>0781<br>3455702<br>15/11/18<br>15/12/31<br>1<br>1<br>1<br>1<br>1<br>1 | 48,000 P                                                                                                    |                |

## カード決済利用手順

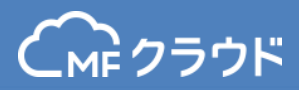

## カード決済されたものはカード決済メニューのなかの受取履歴から確認が可能です。

| 6    | Cmc クラウド請求書 > 有料プランが60日間も無料で使えるチャンス! |   |            |       |          |      |         |            |       |  |  |
|------|--------------------------------------|---|------------|-------|----------|------|---------|------------|-------|--|--|
|      | <b>作成</b><br>見積書 +                   | ÷ | クレジットカード決済 |       |          |      |         |            |       |  |  |
|      | 納品書                                  | + | 受取履歴       | 支     | 払履歴 設定   |      |         |            |       |  |  |
|      | 請求書 -                                | + |            |       |          |      |         |            |       |  |  |
|      | 領収書 -                                | + |            |       |          |      |         |            |       |  |  |
| 4    | 受信                                   |   | 762- 1     | 请求書番号 |          | 取引先名 | 請求金額    | 決済日        | ステータス |  |  |
|      | 見積書                                  |   |            | 3     | マネフォ株式会社 |      | 5,400   | 2015/10/26 | 決済済み  |  |  |
|      | 納品書                                  |   |            | 1     | テスト1     |      | 216,000 | 2015/10/14 | 決済済み  |  |  |
|      | 請求書                                  |   |            |       |          |      |         |            |       |  |  |
|      | 領収書                                  |   |            |       |          |      |         |            |       |  |  |
|      | 取引先                                  |   |            |       |          |      |         |            |       |  |  |
| ⊻    | レポート(β)                              |   |            |       |          |      |         |            |       |  |  |
| •••• | カード決済 📧                              | w |            |       |          |      |         |            |       |  |  |
| Ð    | 每月自動作成                               |   |            |       |          |      |         |            |       |  |  |
| ≔    | 品目                                   |   |            |       |          |      |         |            |       |  |  |
| 92   | 送付履歷                                 |   |            |       |          |      |         |            |       |  |  |
| Э    | 作業履歴                                 |   |            |       |          |      |         |            |       |  |  |
| CMF  | MFクラウド消込                             |   |            |       |          |      |         |            |       |  |  |

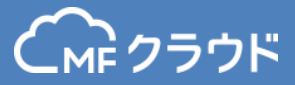

# 請求書テンプレート/郵送物

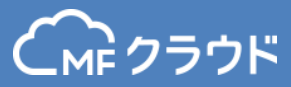

| スタ | ンダー | エ   |
|----|-----|-----|
| ハノ | //  | 1.1 |

〒108-0073 東京都港区三田3-12-17

営業本部

営業本部長

〇田 〇夫様

マネーフォワード株式会社 御中

芝第3アメレックスビル8F

#### 請求書 マネフォマーケティング株式会 マネフォマーケティング株式会 下108-0014 東京部港区芝5-33-1 森永プラザビル17階 TEL: 03-6453-9162 FAX: 03-3451-0781 請求書番号: 12345701 請求目: 2015/11/11 お支払期限: 2015/12/31

#### ご請求金額 194,400 円

| 品目  | 単価      | 数量 | 価格        |
|-----|---------|----|-----------|
| 商品A | 100,000 | 1  | 100,000   |
| 商品B | 50,000  | 1  | 50,000    |
| 商品C | 30,000  | 1  | 30,000    |
|     | 小計      |    | 180,000 円 |
|     | 消費税     |    | 14,400 円  |
|     | 合計      |    | 194,400 円 |

#### 振込先

マネフォ銀行 三田支店 1234567

#### 備考

ご不明点等ございましたら、〇〇までご連絡ください。

#### 窓付き封筒対応

| マネーフォワード株式会社 御中<br>〒108-0073<br>東京都港区三田3-12-17<br>芝第 3 アメレックスビル8F | 請求書         |                          |               |                                |
|-------------------------------------------------------------------|-------------|--------------------------|---------------|--------------------------------|
| □====================================                             | 在中          |                          |               |                                |
| 〇田 〇夫様                                                            |             |                          |               |                                |
|                                                                   |             |                          | ===+++        | . 2015/11/11                   |
| 請求書番号: 12345701                                                   | 請求書         |                          | 調水口<br>お支払い期限 | : 2015/11/11<br>₹ : 2015/12/31 |
| マネーフォワード株式会社 御中                                                   |             |                          |               |                                |
| ご請求金額 194,40                                                      | ю 🖽 🛛 🚺     | <b>Mone</b>              | y For         | ward                           |
|                                                                   |             |                          | ·             |                                |
|                                                                   | マネフ         | フォマーケティン                 | ク株式会社         | しえ離                            |
|                                                                   | 東京都         | 》港区芝5-33-1               |               | いい                             |
|                                                                   | 森永)<br>TEL: | プラザビル17階<br>03-6453-9162 |               |                                |
|                                                                   | FAX:        | 03-3451-0781             |               |                                |
|                                                                   |             |                          |               |                                |
| 品目                                                                |             | 単価                       | 数量            | 価格                             |
| 商品A                                                               |             | 100,000                  | 1             | 100,000                        |
| 商品B                                                               |             | 50,000                   | 1             | 50,000                         |
| 商品C                                                               |             | 30,000                   | 1             | 30,000                         |
|                                                                   |             | 小計                       |               | 180,000 円                      |
|                                                                   |             | 消費税                      |               | 14,400 円                       |
|                                                                   |             | 合計                       |               | 194,400 円                      |
| 振えた                                                               | 備老          |                          |               |                                |
| マネフォ銀行 三田支店 1234567                                               | ご不明点        | 等ございました                  | ら、00まて        | ご連絡くださ                         |
|                                                                   |             |                          |               |                                |

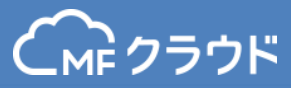

#### スタイリッシュA

| CR       マネーフォワード株式会社 御中         *108-0073       東京勝地区三田3-12-17         芝菜 3 アメレックスピルSF       第二         営業 450       2015/12/31         単価       安重       価格         庭日       単価       安重       価格         庭品       100,000       1       100,000         鹿品       ジョン       1       100,000         鹿品       50,000       1       50,000         鹿品       30,000       1       30,000         市品       14,400 円       合計       194,400 円         合計       194,400 円       合計       194,400 円 |                                                                                                    | invoice<br>invoice<br>No. |           | 2015/11/11<br>12345701 |
|----------------------------------------------------------------------------------------------------|----------------------------------------------------------------------------------------------------|---------------------------|-----------|------------------------|
| 品目         単値         放置         値格           商品4         100,000         1         100,000           商品5         50,000         1         30,000           商品2         30,000         1         30,000           小計         180,000 円         消費税         14,400 円           合計         194,400 円         合計         194,400 円           本研点等ございましたら、OOまでご連絡ください。         でたいのまでご連絡ください。         たいのまでに連絡ください。                                                                                | R マネーフォワード株式会社 御中<br><sup>〒108-0073</sup><br>東京新地区三田3-12-17<br>芝第 3アメレックスピル8F<br>営業本部<br>営業本部長<br>〇田 O夫様 | お支払い期限<br>2015/12/31 ¥    | ご請求金<br>1 | े<br>94,400            |
| 商品A 100,000 1 100,000<br>商品C 50,000 1 50,000<br>商品C 30,000 1 30,000<br>小計 180,000 円<br>消費税 14,400 円<br>合計 194,400 円<br>合計 194,400 円                                                                                                    | 品目                                                                                                    | 単価                        | 数         | 価格                     |
| 商品 50,000 1 50,000<br>商品 30,000 1 30,000<br>小計 180,000 円<br>消費税 14,400 円<br>合計 194,400 円<br>ペ明点募ごさいましたら、OOまでご連絡ください。<br>ペネフォ銀行 三田支店 1234567                                                                                                    | 商品A                                                                                                    | 100,000                   | 1         | 100,000                |
| <ul> <li>         第品に 30,000 1 30,000 円         小計 180,000 円         消費税 14,400 円         合計 194,400 円     </li> <li>         不明点等ございましたら、OOまでご連絡ください。         ネフォ銀行 三田支店 1234567     </li> </ul>                                                                                                    | <b></b><br>第<br>品<br>B                                                                                   | 50,000                    | 1         | 50,000                 |
| 小計 180,000 円<br>消費税 14,400 円<br>合計 194,400 円<br>不明点等ごさいましたら、OOまでご連絡ください。<br>ネフォ銀行 三田支店 1234567 Money Forward                                                                                                    | 新品C                                                                                                    | 30,000                    | 1         | 30,000                 |
| 消費税 14,400 円<br>合計 194,400 円<br>不明点等ごさいましたら、OOまでご連絡ください。<br>ネフォ銀行 三田支店 1234567 Money Forward                                                                                                    |                                                                                                    |                           | 小計        | 180,000 🖻              |
| 合計 194,400円<br>下明点等ございましたら、OOまでご連絡ください。<br>ネフォ銀行 三田支店 1234567 Money Forward                                                                                                    |                                                                                                    |                           | 消費税       | 14,400 円               |
|                                                                                                    | №明点等ございましたら、OOまでご達絡ください。<br>やフォ銀行 三田支店 1234567                                                           | 🐼 Mone                    | ey Fo     | rward                  |
|                                                                                                    |                                                                                                    | 〒108-0014<br>東京都港区芝5-33-1 |           | トイローン同じま               |

#### スタイリッシュB

|                  |                                          |                 | NO.                      |                                    | 1234570                                          |
|------------------|------------------------------------------|-----------------|--------------------------|------------------------------------|--------------------------------------------------|
|                  | OICE                                     |                 |                          | 請求書                                | 5                                                |
|                  |                                          | It has<br>Pleas | been a ple<br>find below | asure doing b<br>/ your billing ir | usiness with you<br>nvoice.                      |
| FOR <b>7</b>     | ネーフォワード株式会社 御中                           | お支払い期限          |                          | ご請求金                               | 額                                                |
| 〒10<br>東京<br>芝第  | 08-0073<br>「動港区三田3-12-17<br>ぎょアメレックスピル8F | 2015/12/31      | ¥                        | 1                                  | 94,400                                           |
| 宮里の田             | (本部)<br>(本部)長<br>目 〇大様                   |                 |                          |                                    |                                                  |
|                  | 闘目                                       | 単個              | i                        | 数量                                 | 価格                                               |
| 商品A              |                                          |                 | 100,000                  | 1                                  | 100,000                                          |
| 商品B              |                                          |                 | 50,000                   | 1                                  | 50,000                                           |
| 商品C              |                                          |                 | 30,000                   | 1                                  | 30,000                                           |
|                  |                                          |                 |                          | 小計                                 | 180,000 F                                        |
|                  |                                          |                 |                          | 消量税                                | 14,400 F                                         |
|                  |                                          |                 |                          | 合計                                 | 194,400                                          |
| ご不明点等。<br>マネフォ銀行 | ございましたら、OOまでご連絡ください。<br>行 三田支店 1234567   |                 | <b>0NE</b>               | est<br>y For                       | 194,400 F<br>••••••••••••••••••••••••••••••••••• |

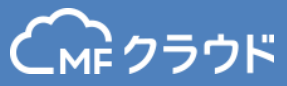

#### スタイリッシュC

| INVOICE Bare                                                                             |                                                                                                 | Par CHEORY               | PR COARECT. |                                         |
|------------------------------------------------------------------------------------------|-------------------------------------------------------------------------------------------------|--------------------------|-------------|-----------------------------------------|
| t has been a pleasure doing business with you.<br>lease find below your billing invoice. |                                                                                                 | THAN                     | TE YOU      |                                         |
|                                                                                          |                                                                                                 | 請求日                      |             | 2015/11/11                              |
|                                                                                          |                                                                                                 | NO.                      |             | 12345701                                |
| FOR マネーフォワード株式会社 御中                                                                      | お支払い期限                                                                                          |                          | ご請求金        | Ē                                       |
| 〒108-0073<br>東京都港区三田3-12-17<br>芝第 3 アメレックスビル8F                                           | 2015/12/31                                                                                      | ¥                        | 1           | 94,400                                  |
| 営業本部<br>営業本部長<br>〇田 〇夫様                                                                  |                                                                                                 |                          |             |                                         |
| 品目                                                                                       | 単価                                                                                              | 数                        |             | 価格                                      |
| 商品A                                                                                      | 1                                                                                               | .00,000                  | 1           | 100,000                                 |
| 商品B                                                                                      |                                                                                                 | 50,000                   | 1           | 50,000                                  |
| 商品C                                                                                      |                                                                                                 | 30,000                   | 1           | 30,000                                  |
|                                                                                          |                                                                                                 |                          | 小計          | 180,000 円                               |
|                                                                                          |                                                                                                 | Ŕ                        | 制具税         | 14,400 円                                |
| ご不明点等ございましたら、〇〇までご連絡ください。                                                                |                                                                                                 |                          | _           |                                         |
| マネフォ銀行 三田支店 1234567                                                                      | マネフォマーケティン<br>〒108-0014<br>東京都孝区芝5-33-1<br>森永プラザビル17階<br>TEL: 03-6453-9162<br>FAX: 03-3451-0781 | Dney<br><sup>グ株式会社</sup> | For         | ward<br>「ママネー」<br>「マネー」<br>です。<br>「しょう」 |
| TH.<br>We look forwar                                                                    | ANK YOU.                                                                                        |                          |             |                                         |

改ページ対応(※)

|                                                                              |                    | 青求書 |                                         |                                                                    |                                                  |
|------------------------------------------------------------------------------|--------------------|-----|-----------------------------------------|--------------------------------------------------------------------|--------------------------------------------------|
| マネーフォワード株式<br>〒108-0073<br>東京都塔区三田3-12-17<br>芝第3アメレックスピル&F<br>営業本部<br>〇田 0天様 | 会社 御中              |     | マネフォ<br>マネフォ<br>東京都港<br>森永ブ専<br>TEL: 03 | <b>Money</b><br>マーケティング<br>014<br>区芝5-33-1<br>ザビル17階<br>-6453-9162 | Forward<br>**・・・・・・・・・・・・・・・・・・・・・・・・・・・・・・・・・・・ |
| 振込元<br>マネフォ銀行 三田支店 1234<br>備考<br>ご不明点等ございましたら、O(                             | 567<br>)までご連絡ください。 |     | FAX:03<br>請求審選<br>請求日:<br>お支払期          | -3451-0781<br>号:12345701<br>2015/11/1<br>限:2015/12/3               | 1                                                |
| 小計                                                                           | 消費税                |     |                                         |                                                                    | ご請求金額<br>194 400 円                               |
|                                                                              | 14,40013           | ]   | 出価                                      | 277.                                                               | (##                                              |
| 商品A                                                                          |                    |     | 平·叫<br>100,000                          | 1                                                                  | 100,000                                          |
| 商品B                                                                          |                    |     | 50,000                                  | 1                                                                  | 50,000                                           |
| 商品C                                                                          |                    |     | 30,000                                  | 1                                                                  | 30,000                                           |
|                                                                              |                    |     |                                         |                                                                    |                                                  |

※改ページ対応とは、請求書作成画面でのプレビューに改 ページ表示ができているものです。どこに改行がはいり、 2ページ目がどのように表示されるかを確認することができます。 逆に改ページプレビューとなっていないものは、保存後PDFな どで改ページの位置を確認していただく必要があります。

1/1

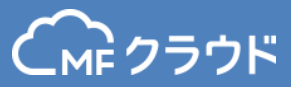

#### 改ページ対応 (繰越欄付)

#### スタンダード (承認欄付)

| 請求書                                                                                                    |                 |                 |                |             |         |                                                |                    |  |
|----------------------------------------------------------------------------------------------------|-----------------|-----------------|----------------|-------------|---------|------------------------------------------------|--------------------|--|
| マネーフォワード株式会社 御中               F108-0073             東京勝庵区三田3-12-17             定第 37メレックスビル8F             営業本部             受             第3アメレックスビル8F             営業本部             受             で、フォマークティング株             で、フォマークティング株             で、             で、 |                 |                 |                |             |         | <b>PT株式<br/>では、<br/>1/11<br/>1/11<br/>2/31</b> |                    |  |
| 繰越金額<br>0 円                                                                                                    | 小計<br>180,000 円 | 消費税<br>14,400 円 | 今回御貢上:<br>194, | 金額<br>400 円 |         |                                                | ご請求金額<br>194,400 円 |  |
| 品目                                                                                                    |                 |                 |                |             | 単価      | 数量                                             | 価格                 |  |
| 商品A                                                                                                    |                 |                 |                |             | 100,000 | 1                                              | 100,000            |  |
| 商品B                                                                                                    |                 |                 |                |             | 50,000  | 1                                              | 50,000             |  |
| 商品C                                                                                                    |                 |                 |                |             | 30,000  | 1                                              | 30,000             |  |

|                                                                                              | 請求書                                                                                                  |                                                                              |                                            |                                                                       |
|----------------------------------------------------------------------------------------------|----------------------------------------------------------------------------------------------------|------------------------------------------------------------------------------|--------------------------------------------|-----------------------------------------------------------------------|
| マネーフォワード株式会社 御中<br>〒108-0073<br>東京都港区三田3-12-17<br>芝第 3 アメレックスビル8F<br>営業本部<br>営業本部長<br>〇田 〇夫様 | マネフォマ<br>〒108-001<br>東京都港区<br>森永プラザ<br>TEL: 03-6<br>FAX: 03-3<br><b>請求書号</b><br><b>請求日:</b><br>お支払期限 | Mone -ケティン・<br>4 芝5-33-1 ビル17階 453-9162 451-0781 : 1234570 2015/11 : 2015/12 | y Fo<br>グ株式<br><sup>01</sup><br>/11<br>/31 |                                                                       |
| ご請求金額 194,400 円                                                                              |                                                                                                    |                                                                              |                                            |                                                                       |
| ご請求金額 194,400 円                                                                              | 単価                                                                                                   | 数国                                                                           |                                            |                                                                       |
| ご請求金額 194,400 円<br>品目<br>商品A                                                                 | <b>単</b> 価<br>100,0                                                                                  | 数重<br>000                                                                    | 1                                          | <b>成</b><br>100,00                                                    |
| ご請求金額 194,400 円<br>品目<br>商品A<br>商品B                                                          | 単価<br>100,0<br>50,0                                                                                  | 数重<br>000<br>000                                                             | 1                                          | <b>保</b><br>100,00<br>50,00                                           |
| ご請求金額 194,400 円<br>品目<br>商品A<br>商品B<br>商品C                                                   | <b>単</b> 価<br>100,0<br>50,0<br>30,0                                                                  | 数重<br>2000<br>2000                                                           | 1<br>1<br>1                                | 備<br>100,00<br>50,00<br>30,00                                         |
| ご請求金額 194,400 円<br>品目<br>商品A<br>商品B<br>商品C                                                   | <b>単価</b><br>100,0<br>50,0<br>30,0                                                                   | 数厘<br>2000<br>2000<br>2000                                                   | 1<br>1<br>1                                | fi<br>100,00<br>50,00<br>30,00<br>180,000                             |
| ご請求金額 194,400 円<br>品目<br>商品A<br>商品B<br>商品C                                                   | <b>単価</b><br>100,0<br>50,0<br>30,0<br><u>小</u> 計<br>消費税                                              | 数重<br>000<br>000<br>000                                                      | 1 1                                        | 備<br>100,00<br>50,00<br>30,00<br>180,000<br>14,400                    |
| ご請求金額 194,400 円<br>品目<br>商品A<br>商品B<br>商品C                                                   | <b>単価</b><br>100,0<br>50,0<br>30,0<br>小計<br>消費税<br><b>合計</b>                                         | 数重<br>2000<br>2000                                                           | 1 1 1                                      | 備<br>100,00<br>50,00<br>30,00<br>180,000<br>14,400<br><b>194,400</b>  |
| ご請求金額 194,400 円<br>品目<br>商品A<br>商品B<br>商品C                                                   | 単価<br>100,0<br>50,0<br>30,0<br>小計<br>消費税<br>合計                                                       | 数重<br>000<br>000<br>000                                                      | 1 1                                        | f<br>100,0<br>50,0<br>30,0<br>180,000<br>14,400<br><b>194,400</b>     |
| ご請求金額 194,400 円<br>品目<br>商品A<br>商品B<br>商品C<br>振込先<br>マネフォ銀行 三田支店 1234567                     | 単価<br>100,0<br>50,0<br>30,0<br>小計<br>消費税<br>合計                                                       | 数组<br>000<br>000<br>000                                                      | 1<br>1<br>1                                | fi<br>100,00<br>50,00<br>30,00<br>180,000<br>14,400<br><b>194,400</b> |

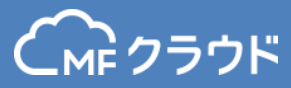

DATE: 2015/11/11 No. 12345701

#### 改ページ対応 (承認欄付)

|                                                                   | =3<br>pF    | 求書                             |                                           |           |
|-------------------------------------------------------------------|-------------|--------------------------------|-------------------------------------------|-----------|
| マネーフォワード株式:<br>〒108-0073                                          | 会社 御中       | ~                              | Money                                     | Forward   |
| 京都港区三田3-12-17<br>東京都港区三田3-12-17<br>営業本部<br>営業本部<br>日本部長<br>〇田 〇夫様 |             | マネフォ<br>〒108-0<br>東京都浩<br>森永プラ | :マーケティング株<br>)014<br>!区芝5-33-1<br>;ザビル17階 | したので      |
| 振込先<br>マネフォ銀行 三田支店 1234                                           | 567         | TEL: 03<br>FAX: 03             | -6453-9162<br>3-3451-0781                 |           |
| 備考<br>ご不明点等ございましたら、OC                                             | つまでご連絡ください。 | 請求審審<br>請求日 :<br>お支払期          | 号:12345701<br>2015/11/11<br>國:2015/12/31  |           |
| 小計                                                                | 消費税         |                                |                                           | ご請求金額     |
| 180,000 円                                                         | 14,400 円    |                                |                                           | 194,400 円 |
| 品目                                                                |             | 単価                             | 数量                                        | 価格        |
| 商品A                                                               |             | 100,000                        | 1                                         | 100,000   |
| 商品B                                                               |             | 50,000                         | 1                                         | 50,000    |
|                                                                   |             |                                |                                           |           |

英字テンプレート

#### **INVOICE**

| то              |
|-----------------|
| マネーフォワード株式会社    |
| 〒108-0073       |
| 東京都港区三田3-12-17  |
| 芝第 3 アメレックスビル8F |
| 営業本部            |
| 営業本部長           |
| O田 O夫様          |
|                 |

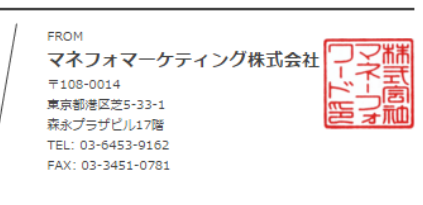

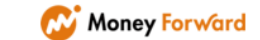

|     | DESCRIPTION | QTY     | PRICE    | AMOUNT  |
|-----|-------------|---------|----------|---------|
| 商品A |             | 100,000 | 1        | 100,000 |
| 商品B |             | 50,000  | 1        | 50,000  |
| 商品C |             | 30,000  | 1        | 30,000  |
|     |             |         | Subtotal | 180,000 |
|     |             |         | Tax      | 14,400  |

| Bank Details        | Payment Deadline | Sum Total |         |
|---------------------|------------------|-----------|---------|
| マネフォ銀行 三田支店 1234567 | 2015/12/31       | ¥         | 194,400 |

MEMO

ご不明点等ございましたら、〇〇までご連絡ください。

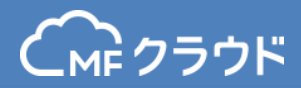

#### 送付状 宛先の下にコメント(60文字)が印字されます

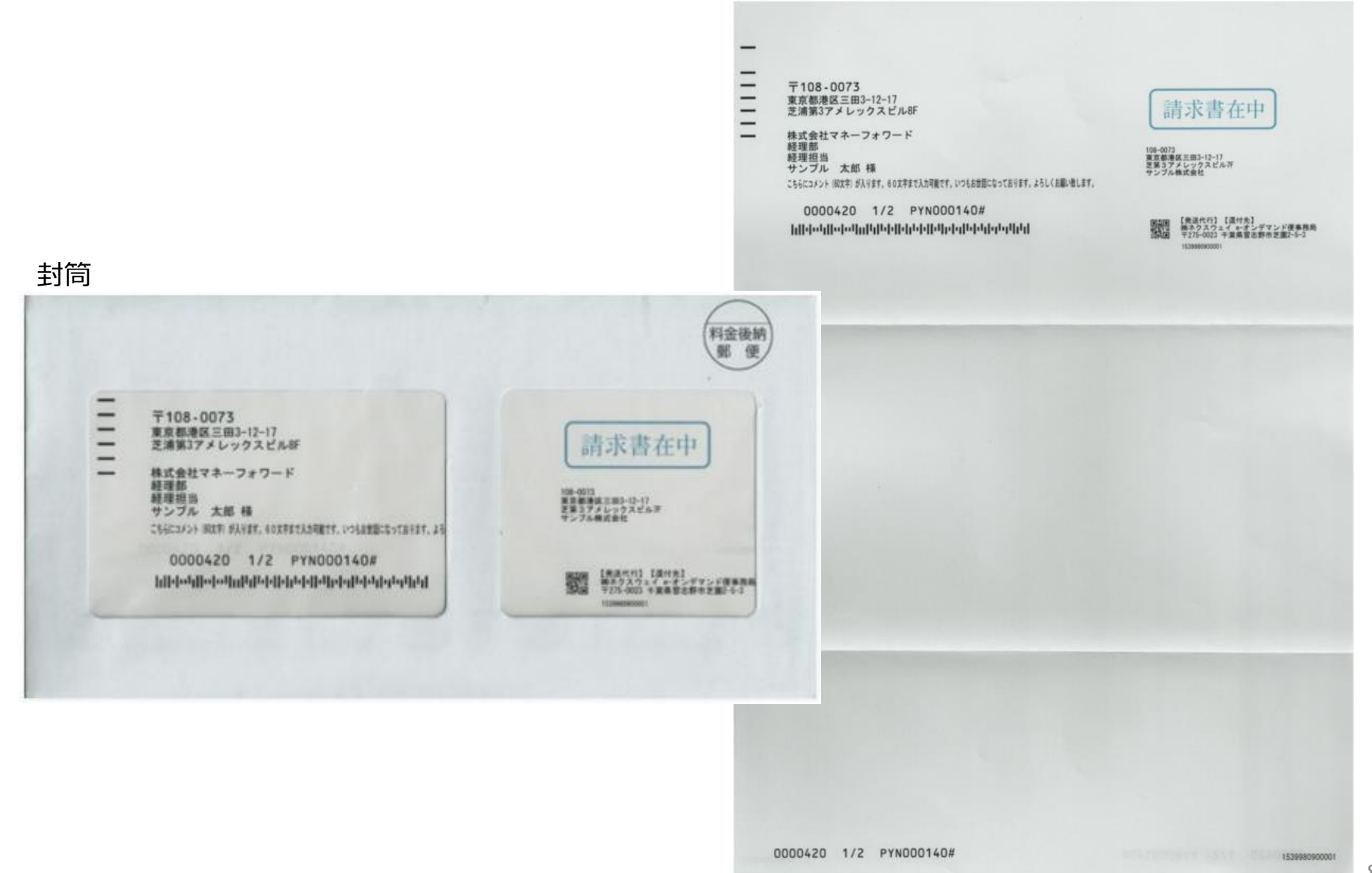

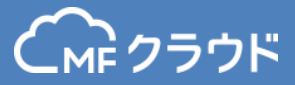

# 販売管理台帳

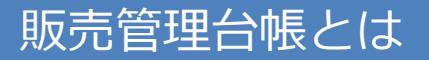

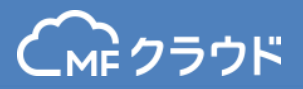

- 取引先ごとに取引を登録し、その内容を元に帳票を作成できる機能です。
- 取引の種類に応じて、「スポット取引」もしくは「継続取引」を 選択して台帳に登録できます。
- 複数の取引を合算した帳票が作成できます。
- 登録した取引内容をCSVファイルにダウンロードできます。

販売管理台帳はプロプラン以上でご利用いただけます。

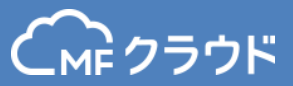

## 販売管理台帳>取引追加>取引を手入力を選択します。

| 6  | クラウド請           | 求書       |                         |                                       | Enterprise : 無料期間             | テスト株式会社 🝷 🎽 🔅 🤶            |
|----|-----------------|----------|-------------------------|---------------------------------------|-------------------------------|----------------------------|
|    | ・作成<br>見積書 -    | 販売管理台帳   | 2015/03/01 - 2016/03/31 | ▶ 取引先名/品目名 (部分一致)                     | 検索クリア                         | 取引追加 - 請求書一括作成             |
|    | 納品書             | +        |                         | 対象期間に取引を持った取引先があ<br>対象期間を変更するか取引を追加して | 取引<br>りません。 CSV<br>こください。 CSV | を手入力<br>'アップロード<br>'ダウンロード |
|    | 領収書 -           | +        |                         |                                       |                               |                            |
| 4  | 受信<br>見積書       |          |                         |                                       |                               |                            |
|    | 納品書             |          |                         |                                       |                               |                            |
|    | 領収書             |          |                         |                                       |                               |                            |
| Ē  | ] 販売管理台帳        |          |                         |                                       |                               |                            |
| :1 | 取引先             |          |                         |                                       |                               |                            |
| 12 | <u></u> レポート(β) |          |                         |                                       |                               |                            |
| E  | 🖥 カード決済 📭       | <b>W</b> |                         |                                       |                               |                            |
| 0  | 。每月自動作成         |          |                         |                                       |                               |                            |
| ≣  | 品目              |          |                         |                                       |                               |                            |
| ſ  | 2 送付履歴          |          |                         |                                       |                               |                            |
| 3  | )作業履歴           |          |                         |                                       |                               |                            |
| G  | 》 MFクラウド消込      |          |                         |                                       |                               |                            |

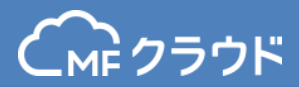

「取引の追加」画面で必要事項を入力します。「取引先」は「取引先」画面で登録済みの取引先を選択します。「取引タイプ」は取引期間に応じて2種類ございます。どちらかを選択してください。

- スポット取引:単発で発生する取引
- 継続取引 :継続して発生する取引

| 取引の追加  | ×          |               |
|--------|------------|---------------|
| 取引先    | 取引先A ~     |               |
| 取引先部門  | v          |               |
| 取引タイプ  | スポット取引     |               |
| 取引日 必須 | 2016/03/31 |               |
| 取引コード  | N-001      |               |
| 24 VA  | 品目         |               |
| 単価 必須  | 0          | 取引期間に応じて      |
| 数量 必須  | 0          | 「スポット取引」もしくは  |
| 単位     | 単位         | 「継続取引」を選択します。 |
| 詳細     | 時祥         |               |
| 消費税    | ☑ 消費税をかける  |               |
| 源泉徴収   | □ 源泉徴収する   |               |
| Ξ×     | XE         |               |

#### 販売管理台帳 取引の登録方法②(CSVアップロード)

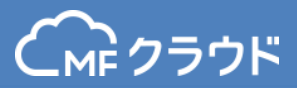

#### CSVアップロード機能を利用し、複数取引をまとめて登録します。 「取引追加>CSVアップロード」を選択し、 「サンプルCSV」タブのサンプルフォーマットをダウンロードします。

| 販売管理台帳 2015/03/01 - 2016/03/3 | 取引先名/品目名(部分                                      | —致)                                | 検索クリア                    | 取引追                              | 請求書一括作成 |
|-------------------------------|--------------------------------------------------|------------------------------------|--------------------------|----------------------------------|---------|
|                               |                                                  | 対象期間に取引を持った取引先力<br>対象期間を変更するか取引を追加 | がありません。<br>してください。       | 取引を手入力<br>CSVアップロード<br>CSVダウンロード |         |
|                               |                                                  |                                    |                          |                                  |         |
|                               |                                                  | -                                  |                          |                                  |         |
| I                             | 取引のCSVアッ                                         | パロード                               |                          | $\times$                         |         |
|                               | アップロード                                           | サンプルCSV                            |                          |                                  |         |
| t<br>w                        | トンプルフォーマットに<br>indowsの方はshift-jisを<br>コードしてください。 | 合わせて取引情報をご<br>を、macの方はutf-8を       | 入力ください。<br>選び、以下よりサンプルCS | Wをダウン                            |         |

#### サンプルCSVファイルをダウンロード

文字コード: SHIFT-JIS(windows) -

サンプルをダウンロードする

#### 販売管理台帳 取引の登録方法②(CSVアップロード)

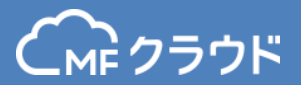

### ダウンロードしたサンプルフォーマットに取引内容を入力します。

#### ※1つの取引につき1品目を登録してください。

※取引額は取引総額ではなく、取引1回分の金額を登録してください。

|   | A     | В          | С    | D        | E        | F          | G       | Н      | I   | J   | К  | L  | M       | N  | 0  | Р   | Q      |
|---|-------|------------|------|----------|----------|------------|---------|--------|-----|-----|----|----|---------|----|----|-----|--------|
| 1 | 固有識別子 | 取引ID       | 取引種別 | 取引日      | 取引開始日    | 取引終了日      | 取引先名    | 取引先部門  | 品名  | 単価  | 数量 | 単位 | 取引額     | 詳細 | メモ | 税対象 | 源泉徴収対象 |
| 2 |       | SAMPLE-001 | スポット | 2016/1/1 |          |            | サンブル得意先 | サンブル部署 | 商品A | 100 | 1  | 個  | 1 0 0 0 |    |    | 対象  | 対象外    |
| 3 |       | SAMPLE-002 | 継続   | 2016/1/1 | 2016/1/1 | 2016/12/31 | サンブル得意先 | サンブル部署 | 商品B | 100 | 1  | 個  | 1 0 0 0 |    |    | 対象  | 対象外    |
| 4 |       |            |      |          |          |            |         |        |     |     |    |    |         |    |    |     |        |
| 5 |       |            |      |          |          |            |         |        |     |     |    |    |         |    |    |     |        |
| 6 |       |            |      |          |          |            |         |        |     |     |    |    |         |    |    |     |        |
| 7 |       |            |      |          |          |            |         |        |     |     |    |    |         |    |    |     |        |
| 8 |       |            |      |          |          |            |         |        |     |     |    |    |         |    |    |     |        |

#### 販売管理台帳 取引の登録方法②(CSVアップロード)

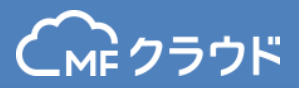

#### 入力したファイルをアップロードします。 CSVファイルのアップロードが完了すると、登録アドレスにメールで通知されます。

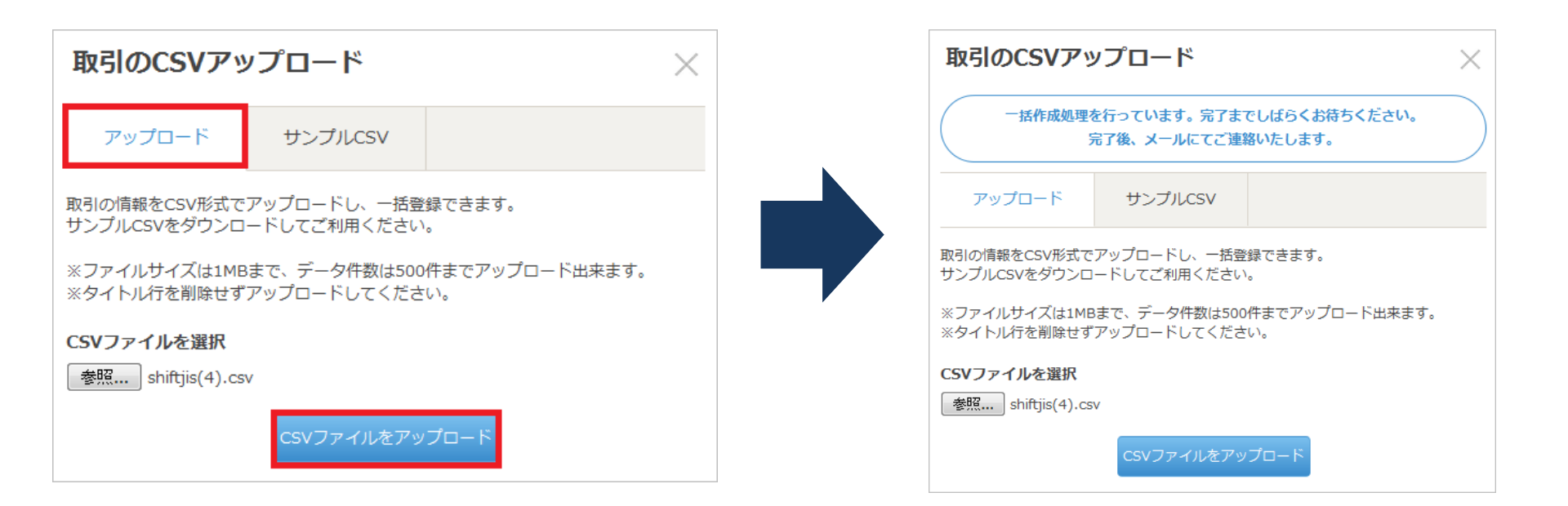

販売管理台帳 複数の取引をまとめて請求書を作成する方法(一括作成) Смс クラウド

### 「請求書一括作成」をクリックします。

| 販売管理台帳 2015/03/01-2 | 2016/03/31 前引先名/品目 | 目名(部分一致) | 検索 | ענל | 取引追加 🔻 | 請求書一括作成     |
|---------------------|--------------------|----------|----|-----|--------|-------------|
| ▶ サンプル得意先           |                    |          |    |     | +      | 1 - 2 / 2 💌 |
|                     |                    |          |    |     |        |             |

#### 作成する請求書の取引期間を設定します。

標準の設定では対象期間に含まれる取引のなかで、請求書を発行していない取引のみ を表示します。 「すでに請求書作成済みの取引も対象する」にチェックすると、対 象期間内に存在する取引で請求書作成済みの取引を含めて表示させることも可能です。

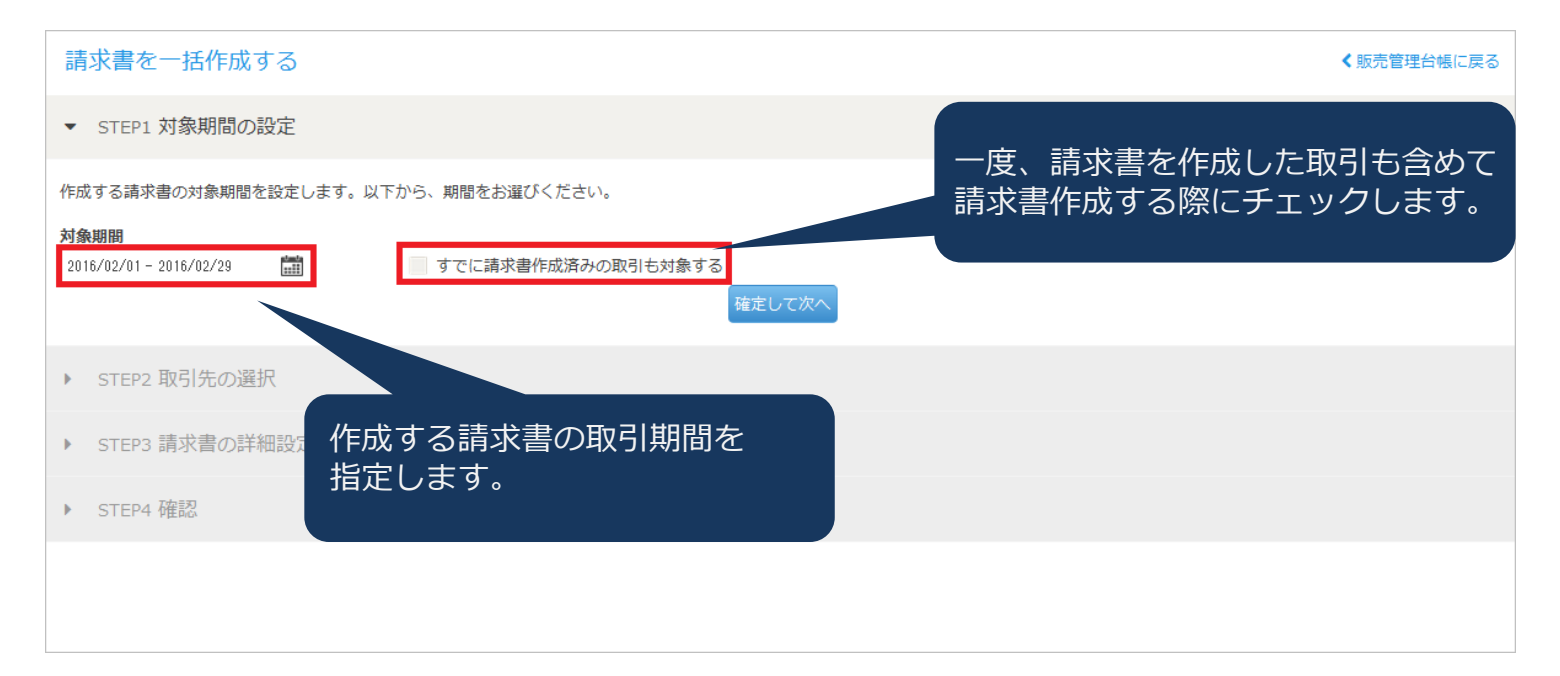

「STEP2 取引先の選択」画面で請求書を作成する取引先を選択し、チェックします。 「前回の請求書一括作成対象期間」とは、「一括作成」機能を利用して請求書を作成した た前回の対象期間を指します。

| 請求書を一括作成する                  |                       |                    | く販売管理台帳に戻る |  |  |  |  |
|-----------------------------|-----------------------|--------------------|------------|--|--|--|--|
| ▶ STEP1 対象期間の設定             |                       |                    |            |  |  |  |  |
| ▼ STEP2 取引先の選択              |                       |                    |            |  |  |  |  |
| 取引先企業を選択します。請求書を作成しない取引先はチェ | ックを外してください。           |                    |            |  |  |  |  |
| 取引先                         | 前回の請求書一括作成対象期間        |                    |            |  |  |  |  |
| ☑ サンプル得意先                   | 2016/03/01-2016/03/31 |                    |            |  |  |  |  |
|                             |                       |                    | Þ          |  |  |  |  |
|                             | 次の                    | の画面で請求書の詳細設定ができます。 |            |  |  |  |  |
|                             | 戻る 確定して次へ             |                    |            |  |  |  |  |
| ▶ STEP3 請求書の詳細設定            |                       |                    |            |  |  |  |  |
| ▶ STEP4 確認                  |                       |                    |            |  |  |  |  |

販売管理台帳 複数の取引をまとめて請求書を作成する方法(一括作成) Сме クラウド

#### 「STEP3~STEP4」画面に従って必要事項を入力のうえ、作成を進めます。

| 請求書を一括作成する                           |            |              |               |    | く販売管理台帳に戻る |
|--------------------------------------|------------|--------------|---------------|----|------------|
| ▶ STEP1 対象期間の設定                      |            |              |               |    |            |
| ▶ STEP2 取引先の選択                       |            |              |               |    |            |
| <ul> <li>▼ STEP3 請求書の詳細設定</li> </ul> |            |              |               |    |            |
| 作成する請求書の詳細設定を入力してくだ                  | さい。        |              |               |    |            |
| 取引先                                  | 件名         | 請求日          | 支払い期限         | 備考 |            |
| サンブル得意先                              |            | 2016/03/31   | 2016/04/30    |    | .d.        |
| 4                                    |            | 上記の          | 内容で請求書を作成します。 |    |            |
|                                      |            | 戻る           | 記入内容を確認する     |    |            |
| ▶ STEP4 確認                           |            |              |               |    |            |
|                                      |            |              |               |    |            |
|                                      |            |              |               |    |            |
| 請求書を一括作成する                           |            |              |               |    | く販売管理台帳に戻る |
| ▶ STEP1 対象期間の設定                      |            |              |               |    |            |
| ▶ STEP2 取引先の選択                       |            |              |               |    |            |
| ▶ STEP3 請求書の詳細設定                     |            |              |               |    |            |
| ▼ STEP4 確認                           |            |              |               |    |            |
| 以下の内容で、請求書を一括作成します。                  | 違認ボタンをクリック | し作成を行ってください。 |               |    |            |
| 取引先                                  | 件名         | 請求日          | 支払期限          |    | 備考         |
| サンプル得意先                              |            | 2016/03/31   | 2016/04/30    |    |            |
|                                      |            | 戻る           | る 請求書を作成する    |    | ,          |
|                                      |            |              |               |    |            |

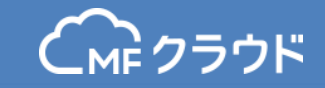

# 請求書が作成されます。

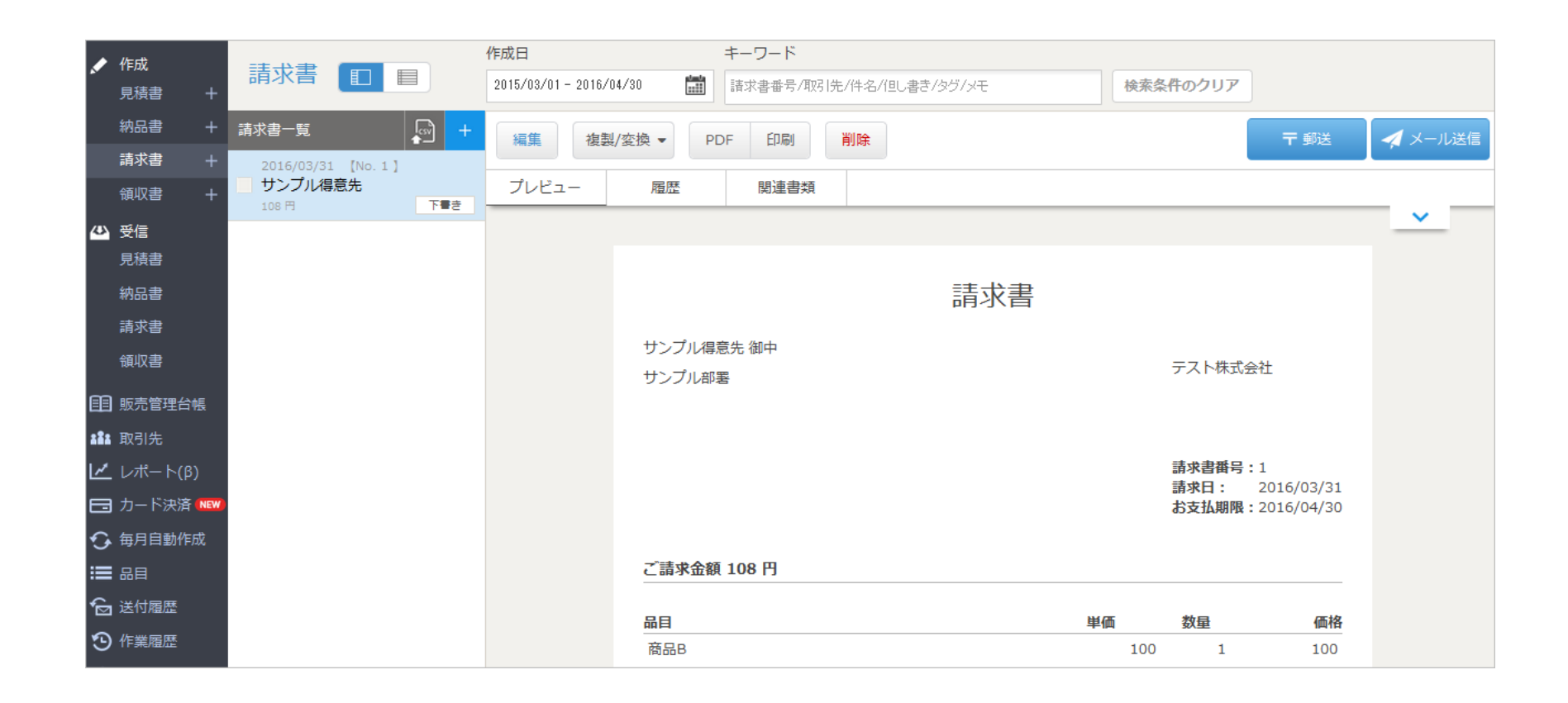

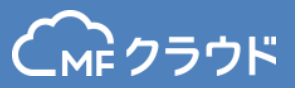

#### 帳票作成する取引をチェックし「帳票作成」をクリックします。

| 販売管理台  | 2015/03/01 - 2016/03/3 | 1 🛗 取引約 | 七名/品目名(部分一致) | 検索  | クリア  |             | 取引追加 🔻 | 請求書一括作成     |
|--------|------------------------|---------|--------------|-----|------|-------------|--------|-------------|
| ▼ サンプル | 得意先                    |         |              |     | 帳票作所 | <b>戊</b> 削除 | +      | 1 - 2 / 2 💌 |
| 取引     | 取引曰(取引期間)              | 取引先部門   | 品目           | 単価  | 数量   | 取引額         | ステータス  |             |
| 継続(毎月) | 2016/01 - 2016/12      | サンプル部署  | 商品B          | 100 | 1    | 100         | 請求書作成済 |             |
| スポット   | 2016/01/01             | サンプル部署  | 商品A          | 100 | 1    | 100         |        |             |
|        |                        |         |              |     |      |             |        |             |

#### 作成する帳票の種類にチェックし、必要事項を入力します。

| <b>帳票を作成する</b><br>(サンプル得意先   | 5) ×       |
|------------------------------|------------|
| 件名                           | サンプル得意先    |
| 作成したい帳票にチェック                 | を入れてください   |
| 見積書                          |            |
| 納品書                          |            |
| ☑ 請求書                        |            |
|                              |            |
| 請求日                          | 2016/04/01 |
| 請求日振込先                       | 2016/04/01 |
| 請求日<br>振込先<br>備考             | 2015/04/01 |
| 請求日<br>振込先<br>備考<br>メモ       | 2016/04/01 |
| 請求日<br>振込先<br>備考<br>メモ<br>タグ | 2016/04/01 |

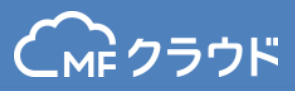

#### 請求書が作成されました。 作成と同時に取引のステータスが「請求書作成済」に更新されます。

| 販売管理台帕                     | 2015/04/01 - 2016/04/30 | 1000 取引先名 | /品目名(部分一致) | 検索クリア |     |    | 取引追加 -           | 請求書一括作成     |
|----------------------------|-------------------------|-----------|------------|-------|-----|----|------------------|-------------|
| <ul> <li>サンプル得調</li> </ul> | 意先                      |           |            |       |     |    | +                | 1 - 2 / 2 💌 |
| 取引                         | 取引日 (取引期間)              | 取引先部門     | 品目         |       | 単価  | 数量 | 取引額 ステータ         | ス           |
| 継続(毎月)                     | 2016/01 - 2016/12       | サンプル部署    | 商品B        |       | 100 | 1  | 100 請求書作<br>納品書作 | 成済<br>成済    |
| スポット                       | 2016/01/01              | サンプル部署    | 商品A        |       | 100 | 1  | 100 請求書作<br>納品書作 | 成済<br>成済    |
|                            |                         |           |            |       |     |    |                  |             |

#### 「ステータス」にカーソルを当てると、作成済の「書類No」が表示されます。 「取引No」をクリックすると作成済みの書類を確認できます。

| 販売管理台  | 弛 2015/04/01 - 2016/04/3 | 0 🛄 取引 | 先名/品目名(部分一致) 検索 クリア |     |      | 取引追加     | 請求書一括作成     |
|--------|--------------------------|--------|---------------------|-----|------|----------|-------------|
| ▼ サンプル | 得意先                      |        |                     |     | 帳票作成 | 削除 +     | 1 - 1 / 1 💌 |
| 取引     | 取引日 (取引期間)               | 取引先部門  | 品目                  | 単価  | 数量   | 取引額 ステータ | ス           |
| スポット   | 2016/04/12               | サンプル部署 | 商品A                 | 100 | 1    | 100 請求書作 | 成済編集        |
|        |                          |        |                     |     |      | 請求書      | 求書No14      |
|        |                          |        |                     |     |      |          |             |

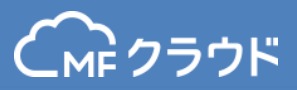

### 編集もしくは削除したい取引にチェックを入れます。 「編集」ボタン、もしくは「削除」ボタンをクリックし処理を進めます。

| 販売管理台帳    | 2015/04/01 - 2016/04/30 | 取引先名/品目名 | (部分一致) | 検索 | クリア |  |     |      | 取引追加 👻               | 請求書一括作成     |
|-----------|-------------------------|----------|--------|----|-----|--|-----|------|----------------------|-------------|
| ▼ サンプル得意先 |                         |          |        |    |     |  |     | 帳票作成 | 削除 +                 | 1 - 2 / 2 💌 |
| 取引        | 取引日(取引期間)               | 取引先部門    | 品目     |    |     |  | 単価  | 数量   | 取引額 ステータス            |             |
| 継続(毎月)    | 2016/01 - 2016/12       | サンプル部署   | 商品B    |    |     |  | 100 | 1    | 100 請求書作成》<br>納品書作成》 | 斉<br>編集     |
| スポット      | 2016/01/01              | サンプル部署   | 商品A    |    |     |  | 100 | 1    | 100 請求書作成》<br>納品書作成》 | 斉<br>斉      |
|           |                         |          |        |    |     |  |     |      |                      |             |

#### 販売管理台帳 取引内容を出力する方法(CSVダウンロード)

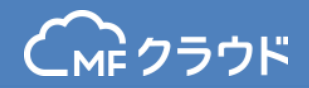

#### 登録した取引内容をcsvデータとして出力します。 「取引追加>CSVダウンロード」を選択しダウンロードします。

| 販売管理台帳 2015/04/01 - 2016/04/30 🛗 取引先名/品目名(部分一致) 検索 クリア | 取引追加 ▼              | 請求書一括作成     |
|--------------------------------------------------------|---------------------|-------------|
| ▶ サンプル得意先                                              | 取引を手入力<br>CSVアップロード | 1 - 2 / 2 💌 |
|                                                        | CSVダウンロード           |             |
|                                                        |                     |             |
|                                                        |                     |             |

#### 登録されている全ての取引内容がダウンロードされます。

|   | A              | В          | С    | D        | E        | F          | G       | н      | I   | J   | K   | L  | M   | N  | 0  | P   | Q      | R       | S       | T       |
|---|----------------|------------|------|----------|----------|------------|---------|--------|-----|-----|-----|----|-----|----|----|-----|--------|---------|---------|---------|
| 1 | 固有識別子          | 取引ID       | 取引種別 | 取引日      | 取引開始日    | 取引終了日      | 取引先名    | 取引先部門  | 品名  | 単価  | 数量  | 単位 | 取引額 | 詳細 | ×т | 税対象 | 源泉徴収対象 | 見積書作成済み | 納品書作成済み | 請求書作成済み |
| 2 | 7f9ed9c0-d179- | SAMPLE-001 | スポット | 2016/1/1 |          |            | サンブル得意先 | サンブル部署 | 商品A | 100 | ) 1 | 個  | 100 | )  |    | 対象  | 対象外    | 未作成     | 作成済み    | 作成済み    |
| З | 242374eb-f7d9- | SAMPLE-002 | 斜塞綿壳 | 2016/1/1 | 2016/1/1 | 2016/12/31 | サンブル得意先 | サンブル部署 | 商品B | 100 | ) 1 | 個  | 100 | )  |    | 対象  | 対象外    | 未作成     | 作成済み    | 作成済み    |
| 4 |                |            |      |          |          |            |         |        |     |     |     |    |     |    |    |     |        |         |         |         |
| 5 |                |            |      |          |          |            |         |        |     |     |     |    |     |    |    |     |        |         |         |         |
| 6 |                |            |      |          |          |            |         |        |     |     |     |    |     |    |    |     |        |         |         |         |

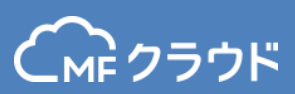

# 消込機能

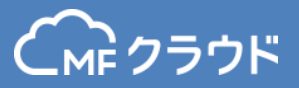

#### 作成した請求書の消込ができます。 MFクラウド請求書のエンタープライズプラン以上で消込機能をご利用いただけるほか、 MFクラウド消込のお申し込みでご利用が可能です。

#### MFクラウド消込をクリックします。

| C        | .м クラウド 請求                 | 書 > 【あと11日】 有料プ                   | ランが60日間 | 間無料で使えるチ        |                              |           |                 | 取引先登録数 < 2/3           | 検証用 👻 🄰 🔅 ?       |   |  |  |
|----------|----------------------------|-----------------------------------|---------|-----------------|------------------------------|-----------|-----------------|------------------------|-------------------|---|--|--|
|          | 作成                         | 語求書                               | 1       | 作成日             | stata                        | キーワード     |                 |                        |                   |   |  |  |
|          | 見積書 +                      |                                   |         | 2014/11/01 - 20 | 15/12/31                     | 請求書番号/取引約 | も/件名/但し書き/タグ/メモ | 検索条件のクリア               |                   |   |  |  |
|          | 納品書 +                      | 請求書一覧                             | 🖣 +     | 作成日: 2015/11/   | 20 請求書番号: 2                  |           |                 |                        | ▲ 未入金 入金済み        |   |  |  |
|          | 請求書 +                      | 2015/11/20 【No. 2 】<br>■ サンプル株式会社 |         | サンプル株式          | 式会社                          |           |                 | 📰 <i>່</i> ວເ          | ノジットカード決済がつきました   | Ī |  |  |
|          | 領収書+                       | 10,800 円                          | 下書き     | 10,800円         |                              |           |                 |                        |                   |   |  |  |
|          | 受信                         | 2015/11/19 [No. 1 ]               |         | 編集後             | 製/変換 ▼ PC                    | )F 印刷     | 削除              |                        | F 郵送 🚽 🛷 メール送信    |   |  |  |
|          | 兄府者                        | 10,800円                           | 送付済み    | プレビュー           | 履歴                           | 関連書類      |                 |                        |                   |   |  |  |
|          | 「諸求書                       |                                   |         |                 |                              |           |                 |                        | ^                 |   |  |  |
|          | 領収書                        |                                   |         |                 |                              |           |                 |                        |                   |   |  |  |
|          | 取り生                        |                                   |         |                 |                              |           | 請求書             |                        |                   |   |  |  |
| ••••     | <sub>取つ1元</sub><br>レポート(B) |                                   |         |                 | ╄╲, プ॥ 姓式 △社 %               | пњ        |                 |                        |                   |   |  |  |
| <u>د</u> |                            |                                   |         |                 | フラフルネル去社 1<br>〒100-0001      | th 4      |                 | 検証用                    |                   |   |  |  |
| 6        | 每月自動作成                     |                                   |         | j<br>k          | 東京都千代田区千代<br><sup>这理会1</sup> | ;田1-2-3   |                 | 〒123-4567<br>東京都港区十    | ,<br>†^∠_7∥_1=1=1 |   |  |  |
| :        | 品目                         |                                   |         | 4<br>1<br>2     | 空理担当<br>图理 土 如 体             |           |                 | サンプルビル                 |                   |   |  |  |
| Q        | 送付履歴                       |                                   |         | đ               | 全王 人即候                       |           |                 | TEL: 03-12、<br>相当者: 山田 | 34-2078           |   |  |  |
| 3        | 作業履歴                       |                                   |         |                 |                              |           |                 |                        |                   |   |  |  |
| G        | 》 MF/5介* 消込                |                                   |         |                 |                              |           |                 | 請水皆曲号:<br>請求日:         | 2<br>2015/11/20   |   |  |  |
|          |                            | ſ                                 |         |                 |                              |           |                 | お支払期限:                 | 2015/12/31        |   |  |  |

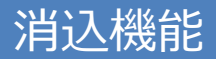

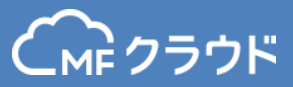

### 作成した請求書は自動で入金予定一覧として作成されます。

| CMF クラウド 消込                                                                                                    | > 継続し                                                                                                 | てご利用する場合のお申込 | みはこちら      | 現在                        | Eの事業所名:検証用                       |                                      | •                               | ≱ ?                     |
|----------------------------------------------------------------------------------------------------|----------------------------------------------------------------------------------------------------|--------------|------------|---------------------------|----------------------------------|--------------------------------------|---------------------------------|-------------------------|
| <ul> <li>              入金予定一覧      </li> <li>             入金一覧      </li> <li>             手動消し込み      </li> <li>             詳し込み結果      </li> <li>             金融機関連携      </li> <li>             浙し込み設定      </li> </ul> | <ul> <li>定一覧</li> <li>覧</li> <li>iし込み 予定額/出入金明細/入金額</li> <li>み結果</li> <li>調連携</li> <li>み設定</li> </ul> |              | 入金予定日      | 2015/10/01 - 2015/12/31 🛗 | 請求書を作<br>手入力、CS<br>入金予定と<br>きます。 | 成していない<br>SVアップロー<br>して登録して<br>ード まで | い場合で<br>ドをする<br>こおくこと<br>CSVダウン | だも、<br>ことで<br>がで<br>□-ド |
| C☆ MFクラウド請求書                                                                                                    | 取引No 取引先コード 取引                                                                                        |              | 取引日        | 取引先名称                     | 入金予定日 🝦                          | 入金予定額 🛊                              | 取込元                             |                         |
|                                                                                                    | 3003                                                                                                  | AAA-9        | 2015/09/17 | デモ株式会社                    | 2015/10/30                       | 58,000                               | CSV                             | Û                       |
|                                                                                                    | 2006                                                                                                  |              | 2015/09/06 | 二件株式会社                    | 2015/10/30                       | 150,000                              | CSV                             | Û                       |
|                                                                                                    | 3000                                                                                                  | AAAA-1       | 2015/09/24 | サンプル株式会社                  | 2015/10/30                       | 68,000                               | CSV                             | Û                       |
|                                                                                                    | 3001                                                                                                  | AAAA-2       | 2015/09/23 | サンプル商事                    | 2015/10/30                       | 98,000                               | CSV                             | Û                       |
|                                                                                                    | 3002                                                                                                  | AAAA-3       | 2015/09/22 | サンプル酒店                    | 2015/10/30                       | 86,000                               | CSV                             | Û                       |
|                                                                                                    | 3003                                                                                                  | AAAA-4       | 2015/09/21 | サンプル工務店                   | 2015/10/30                       | 67,000                               | CSV                             | Û                       |
|                                                                                                    | 3004                                                                                                  | AAAA-5       | 2015/09/20 | テスト株式会社                   | 2015/10/30                       | 85,000                               | CSV                             | Û                       |

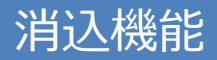

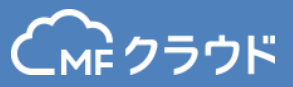

### 金融機関を登録しておくと、入金一覧が自動で作成されます。

| (м クラウド 消込                                                                       | > 継続してご利用す       | る場合のお申込みはこれ                 | 56                  | 現在の事業     | 所名:検証用                                        | •                          | <b>\$</b> _? |
|----------------------------------------------------------------------------------|------------------|-----------------------------|---------------------|-----------|-----------------------------------------------|----------------------------|--------------|
| <ul> <li>● 入金予定一覧</li> <li>● 入金一覧</li> <li>● 手動消し込み</li> <li>● 消し込み結果</li> </ul> | ★<br>額/出入金明細/入金額 |                             | 入金日 2015/10/01 - 20 | 115/12/31 | 金融機関を登録し<br>でも、手入力、CS<br>することで入金として<br>ができます。 | ていない場<br>/アップロート<br>て登録するこ | 合をと          |
| 印4 金融機関連携                                                                        |                  |                             |                     |           |                                               |                            |              |
| 🌣 消し込み設定                                                                         | ゴミ箱を見る           | 金融機関を登録                     | + 手入力 金融機関から取得し     | たデータを同期   | t, CSVアップロード                                  | . L CSVタウ:                 | 20-F         |
| ← MFクラウド請求書                                                                      | 入金日 🛊            | 入出金明細内容                     | 金融機関                | 文店        | 入金額 🛊                                         | 取込元                        |              |
|                                                                                  | 2015/10/30       | <u></u>                     | みずほ銀行               | 渋谷中央支店    | 30,000                                        | CSV                        | Û            |
|                                                                                  | 2015/10/30       | ニケン(カ                       | みずほ銀行               | 渋谷中央支店    | 50,000                                        | CSV                        | Û            |
|                                                                                  | 2015/10/30       | <u></u> ) ካተኑሳ              | みずほ銀行               | 渋谷中央支店    | 53,500                                        | CSV                        | Û            |
|                                                                                  | 2015/10/30       | <u>ምጃ</u> ዮን።               | みずほ銀行               | 渋谷中央支店    | 57,000                                        | CSV                        | Û            |
|                                                                                  | 2015/10/30       | デモカブシキガイシャ                  | みずほ銀行               | 渋谷中央支店    | 58,000                                        | CSV                        | Û            |
|                                                                                  | 2015/10/30       | 振込 サンプ <mark>ル</mark> コウムテン | みずほ銀行               | 渋谷中央支店    | 67,000                                        | CSV                        | Û            |
|                                                                                  | 2015/10/30       | サンフ <sup>。</sup> ルカブシキガイシャ  | みずほ銀行               | 渋谷中央支店    | 68,000                                        | CSV                        | Û            |

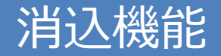

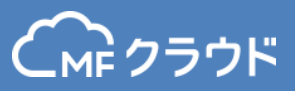

#### 入金予定に対し、入金の金額が一致すると、自動で消込が行われます。 結果は、消込結果ページから確認することができます。

| CMF クラウド 消込                                                                                                    | > 継続してご利用      | 目する場合のお申込みはこち | 15                   |                                | 現在の事業所名:検証用          |                                   |                                   | <b>\$</b> ?    |
|----------------------------------------------------------------------------------------------------|----------------|---------------|----------------------|--------------------------------|----------------------|-----------------------------------|-----------------------------------|----------------|
| <ul> <li>⇒ 入金予定一覧</li> <li>⇒ 入金一覧</li> <li>町、手動消し込み</li> <li>町、消し込み結果</li> <li>ゴ<sub>1</sub> 金融機関連携</li> </ul> | ▶ 予定額/出入金明細/入金 | 領             | 入金予定日                | 2015/10/01 - 2015/12/31        | 取引先<br>請求書<br>た場合    | こ名、金額で判<br>に対し、複数のでも合計金額<br>行います。 | 別し、1 <sup>;</sup><br>の入金が<br>が一致し | 枚の<br>あっ<br>たら |
| 🏠 消し込み設定                                                                                                    |                |               |                      | 入金一覧                           |                      |                                   |                                   | 1              |
| C☆ MFクラウド請求書                                                                                                   | -ド 取引日         | 取引先名称         | 入金予定日<br>入金予定額       | 入出金明細内容                        | 入金日<br>入金額           | 金融機関<br>支店                        | 差額                                | 取消             |
| -                                                                                                    | 7 2015/09/18   | テスト酒店         | 2015/10/30<br>84,000 | <i>ክ</i> ) <del>ፓ</del> ストサケテン | 2015/10/30<br>84,000 | みずほ銀行<br>渋谷中央支店                   | 0                                 | *              |
|                                                                                                    |                |               |                      |                                |                      |                                   |                                   |                |
|                                                                                                    | 1 2015/09/24   | サンプル株式会社      | 2015/10/30<br>68,000 | ታንጋ° ルカブシキガイシャ                 | 2015/10/30<br>68,000 | みずほ銀行<br>渋谷中央支店                   | 0                                 | *              |
|                                                                                                    |                |               |                      |                                |                      |                                   |                                   |                |
|                                                                                                    | 3 2015/09/22   | サンプル酒店        | 2015/10/30<br>86,000 | 振込 サンプ ルサケテン                   | 2015/10/30<br>86,000 | みずほ銀行<br>渋谷中央支店                   | 0                                 | *              |
|                                                                                                    |                |               |                      |                                |                      |                                   |                                   |                |
| -4                                                                                                    | 4 2015/09/21   | サンプル工務店       | 2015/10/30<br>67,000 | 振込 サンフ゜ルコウムテン                  | 2015/10/30<br>67,000 | みずほ銀行<br>渋谷中央支店                   | 0                                 | *              |

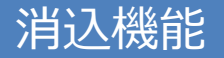

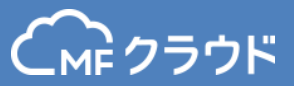

#### 自動で消込が行われなかったものは手動で消込をすることが可能です。 取引先名称や摘要等を学習するため、次回以降は自動で消込が行われます。

| CMF クラウド 消込                                     | > 継続   | してご利用する場合のお | ら申込みはこ  | 156      |                       |                       |              | 現在の事業                                                                                                    | 師名:検証用                             | •          | •                    | ?   |
|-------------------------------------------------|--------|-------------|---------|----------|-----------------------|-----------------------|--------------|----------------------------------------------------------------------------------------------------|------------------------------------|------------|----------------------|-----|
| ● 入金予定一覧 ● 入金一覧                                 | ×      |             |         |          |                       |                       |              |                                                                                                    |                                    |            |                      |     |
| 町 手動消し込み                                        | 英数漢字かな | は検索 入金子     | 7定日 20  | 15/10/01 | - 2015/12/31 🛗        | 入金(3)                 | 英数漢字         | かな検索                                                                                                    | 2015/10,                           | /01 - 2015 | /12/31               |     |
| 時 消し込み結果                                        | 引先コード  | 取引先名称       | 取       | 日日       | 入金予定日<br>入金予定額        |                       | 入出金明         | 翻内容                                                                                                    | 金融機関<br>支店                         |            | 入金日<br>入金額           |     |
| <ul> <li>□₁ 金融機関連携</li> <li>▶ 消し込み設定</li> </ul> | IR1112 | 株式会社齊藤      | 2015/09 | 9/10     | 2015/10/30<br>54,000  | 🗹 አ) サイトゥ             |              |                                                                                                    | みずほ銀行<br>渋谷中央支店                    | 2015       | /10/30<br>53,500     | ) ^ |
| ↔<br>CAP MFクラウド請求書                              |        | 小林商店        | 2015/09 | 9/08     | 2015/10/30<br>100,000 | 【デモ】給                 | 与            | 差額                                                                                                    | 頁の内訳を入力しておくこと;                     | ができまる      | 5<br>す。 <sup>5</sup> | 5   |
|                                                 | IR1111 | 佐藤株式会社      | 2015/09 | 9/12     | 2015/10/30<br>91,000  | 777530477             |              |                                                                                                    |                                    |            | 000,89               | )   |
|                                                 | 4AAA-8 | テスト工務店      | 2015/09 | 9/17     | 2015/10/30<br>89,000  |                       |              | 差額の                                                                                                    | り訳を入力できます                          |            |                      |     |
|                                                 | IR1113 | 清水建設株式会社    | 2015/09 | 入金予      |                       | 54.0                  | 000 🖽        | <ul> <li>         — 振込手数料         <ul> <li>                  ・</li> <li>                  ・</li> <li>                  ・</li> <li>                  ・</li> <li>                  ・</li> <li>                  ・</li> <li>                  ・</li> <li>                  ・・</li>                  ・</ul></li> <li>                  ・・</li>                  ・ <li>                  ・・</li> <li>                  ・・</li> <li>                  ・・</li> <li>                  ・・</li> <li>                  ・・</li>                     ・                     ・                     ・                     ・                    ・                      ・                     ・                     ・                      ・                     ・                     ・                      ・                     ・                     ・                     ・                     ・                      ・                         ・                     ・                     ・                      ・                      ・                         ・                     ・                    ・                     ・                     ・                      ・                    ・                    ・                    ・                    ・                     ・                    ・                    ・                     ・                     ・                     ・                    ・                     ・                     ・                     ・                     ・                     ・                     ・                     ・                     ・                           ・                          ・<th>4 <u>0</u>円<br/>0 円</th><th></th><th></th><th></th></ul> | 4 <u>0</u> 円<br>0 円                |            |                      |     |
|                                                 | IR1112 | 伊東合同会社      | 2015/09 | 入金額      | :                     | 53,500 A              |              | ○<br>○ 入金不足                                                                                                    | -500 円                             |            |                      |     |
|                                                 |        | サンプル株式会社    | 2015/1: | 差額:      |                       | -5                    | <b>500</b> m | <ul><li>+) 過入金</li><li>その他</li></ul>                                                                                                    | 0<br>円<br>0 円                      |            |                      |     |
|                                                 |        | サンプル株式会社    | 2015/1: | XE       |                       |                       |              | 注意事項                                                                                                    |                                    |            |                      |     |
|                                                 |        |             |         | ⑤履       | 歴を見る                  | 消し込む<br>Shift + Enter |              | <ul> <li>※ 翌月探越の場合</li> <li>※近日公開</li> <li>※ 入金不足/過入会</li> <li>されません</li> </ul>                                                                                                    | 、次回病求書作成に反映されます<br>金の場合、次回請求書作成に反映 |            |                      |     |
|                                                 |        |             |         |          | 差額を確認して消              | し込みましょう。              |              |                                                                                                    |                                    |            |                      |     |